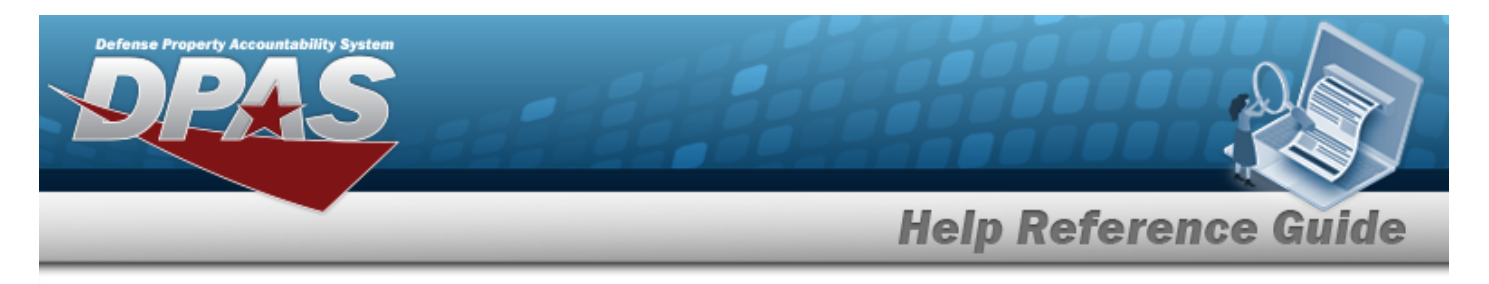

## Asset Receiving — Entry Page

## **Overview**

The Property Accountability module Asset Receiving process provides the ability to receive assets to DPAS.

The assets are either Serially managed (individual asset - one at a time), Component managed (a part of a total asset - one at a time, linked to the Higher Assemblage), or Bulk managed (group of assets - a bunch at a time).

## Navigation

Asset Management > Receiving > Asset Receiving page

## Procedures

#### Add an Asset

Selecting at any point of this procedure removes all revisions and closes the page. **Bold** numbered steps are required.

- 1. In the Asset Management menu, choose Receiving. *The Asset Receiving Data Entry page appears.*
- 2. Choose which kind of asset to receive:

#### End Item Serial

A. Choose the End Item Serial radio button. *Additional fields appear.* 

| End Item Serial | ۲                      | *Stock Nbr Q               |
|-----------------|------------------------|----------------------------|
| Component       | 0                      | *Acq Cost 0.00             |
| Bulk            | 0                      | Mass Upload Assets         |
| *Type Action    | INPR - New Procurement | Download Template Download |
|                 |                        | Cancel Reset Continue      |

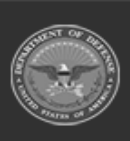

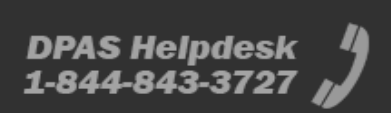

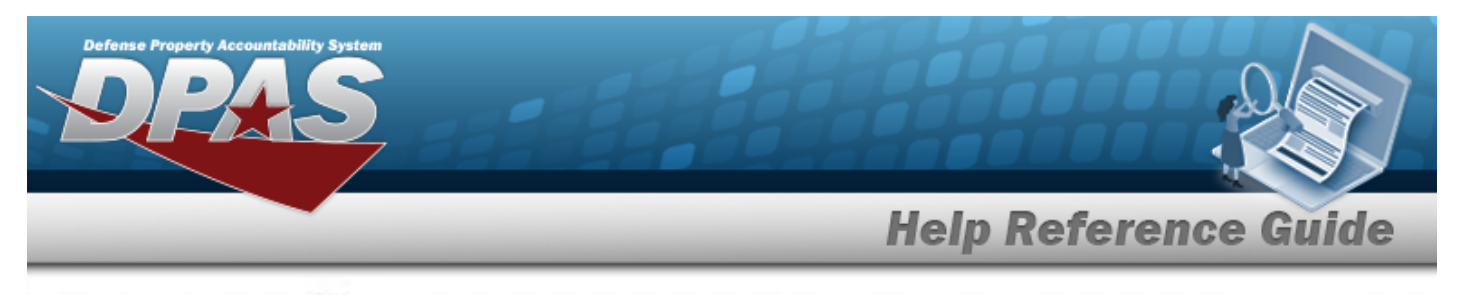

- **B.** Use to select the Type Action.
- **C.** Enter the STOCK NBR, or use <sup>Q</sup> to browse for the number. *This is a 15 alphanumeric character field.*
- **D.** Enter the Acq Cost in the field provided. *This is a 15 numeric character field.*
- E. Click to select Mass Upload Assets. *Select* **Download**. **The file AssetRe***ceivingUploadTemplate.xls opens.*

#### Component

A. Choose the Component radio button. *Additional fields appear.* 

| End Item Serial | 0                      | *Stock Nbr    | ٩                     |
|-----------------|------------------------|---------------|-----------------------|
| Component       | ۲                      | *Acq Cost     | 0.00                  |
| Bulk            | 0                      | Cost Embedded |                       |
| *Type Action    | INPR - New Procurement | *HA Asset Id  | ٩                     |
|                 |                        |               | Cancel Reset Continue |

- **B.** Use to select the Type Action.
- **C.** Enter the STOCK NBR, or use <sup>Q</sup> to browse for the number. *This is a 15 alphanumeric character field.*
- **D.** Enter the Acq Cost in the field provided. *This is a 15 numeric character field.*

Bulk

A. Choose the Bulk radio button.

| End Item Serial | 0 | *Type Action | INPR - New Proc | urement | ~     |          |
|-----------------|---|--------------|-----------------|---------|-------|----------|
| Component       | 0 | *Stock Nbr   |                 |         | Q     |          |
| Bulk            | ۲ | *Acq Cost    | 0.00            |         |       |          |
|                 |   |              |                 | Cancel  | Reset | Continue |

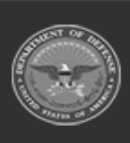

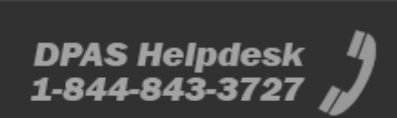

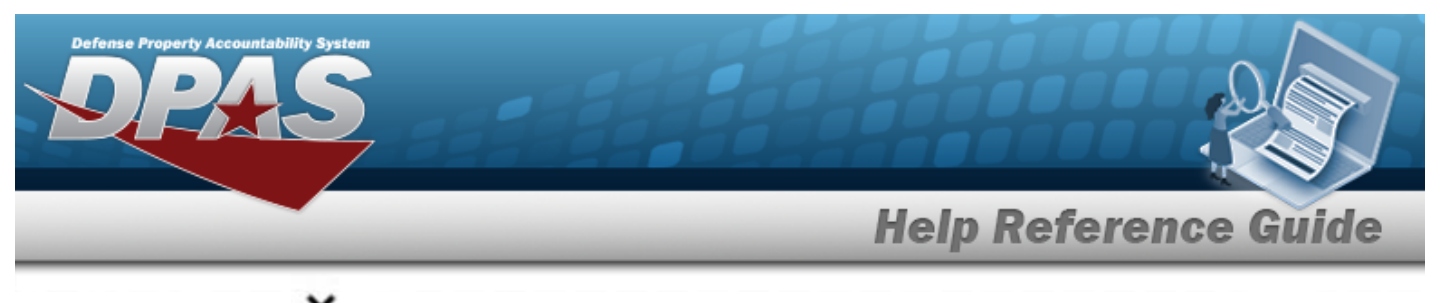

- **B.** Use to select the Type Action.
- **C.** Enter the STOCK NBR, or use <sup>Q</sup> to browse for the number. *This is a 15 alphanumeric character field.*
- **D.** Enter the Acq Cost in the field provided. *This is a 15 numeric character field.*
- 3. Select Continue . The Basic tab displays.

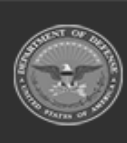

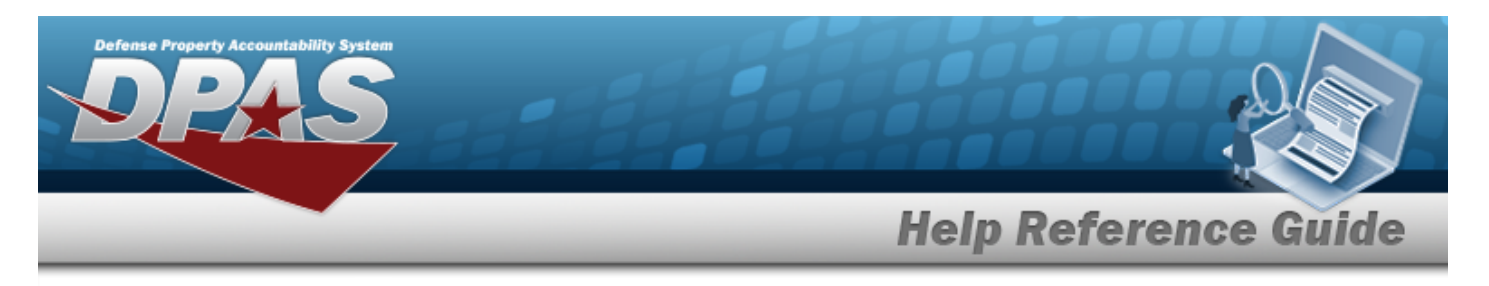

## Asset Receiving Entry — ITRO — Transfer In — Outside DPAS

## Navigation

Asset Management > Receiving > Asset Receiving > Type Action drop-down field > ITRO — Transfer In — Outside DPAS > Asset Receiving Tabs page

## Procedures

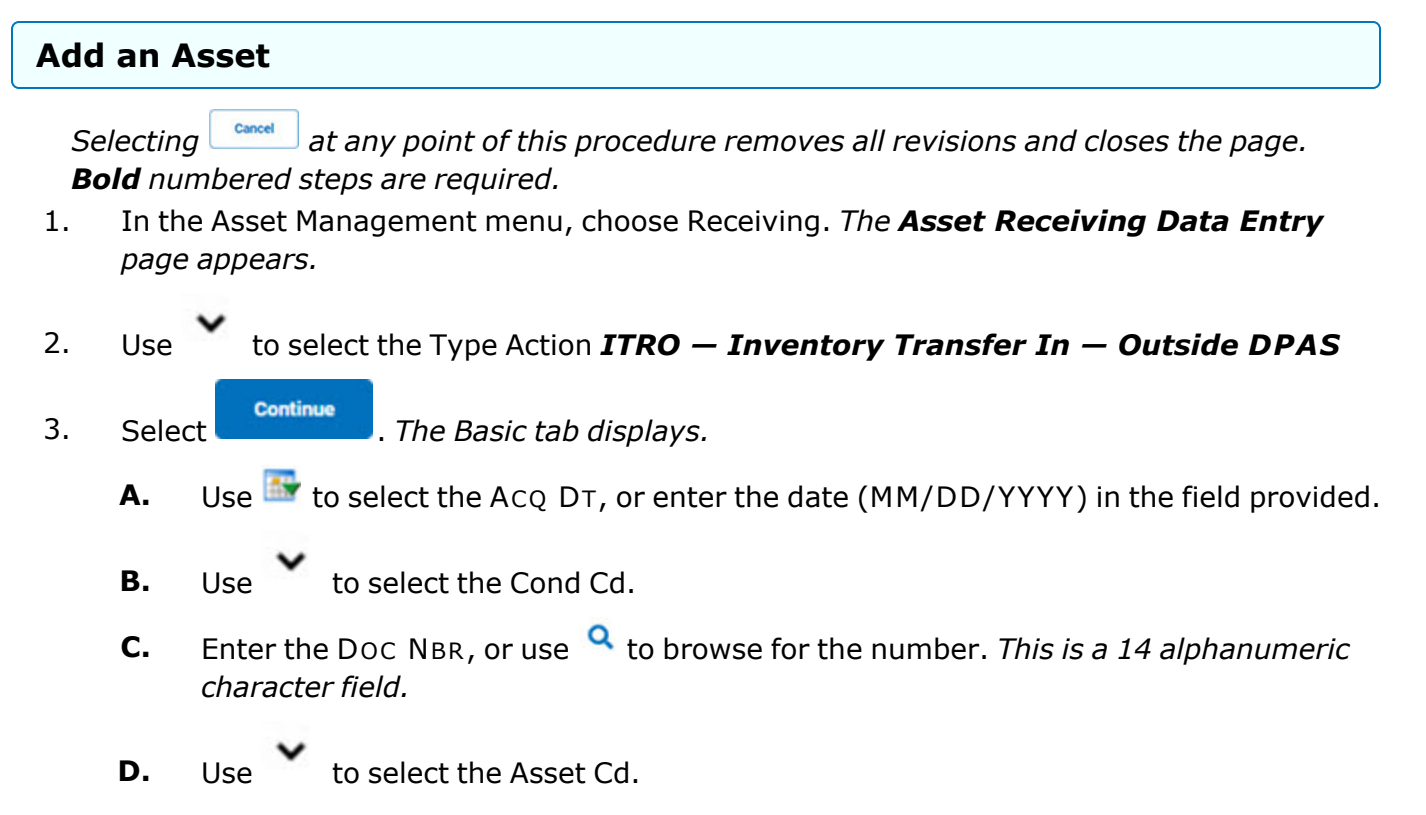

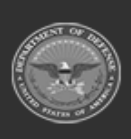

DPAS Helpdesk

1-844-843-3727

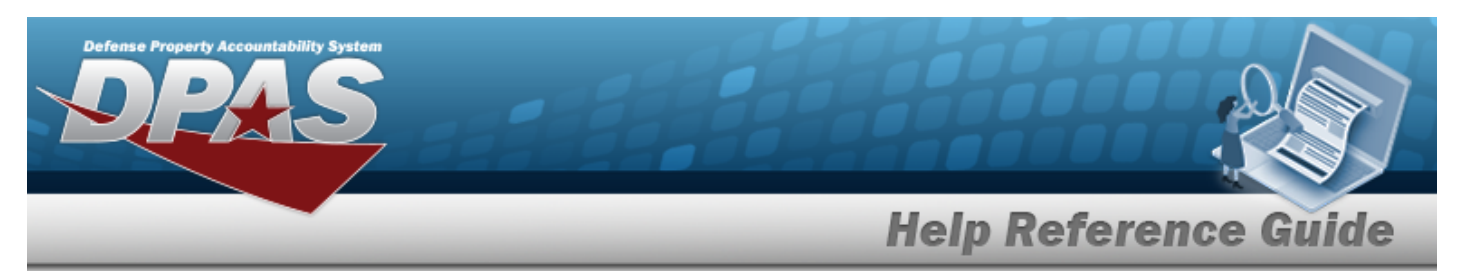

| Basic Catalog A     | ccounting Contract Depreciation   | Agency Asset Entry |                 |                 |              |
|---------------------|-----------------------------------|--------------------|-----------------|-----------------|--------------|
| Basic               |                                   |                    |                 |                 |              |
| Stock Nbr           | 0G8R078I                          |                    | Doc Nbr         | Q               |              |
| UI                  | EA                                |                    | *Asset Cd       | K -Equipment    | •            |
| Item Desc           | MONITOR 17 INCH                   |                    | i Sys Id        |                 |              |
| Type Action         | ITRO - Transfer In - outside DPAS |                    | Cptl Cd         | A-DoD Threshold | •            |
| *Qty                | 1                                 |                    | Asset Sts       | U-In Use        | •            |
| *Acq Dt             |                                   |                    | Local Rcpt Dt   | 4/9/2025        | }            |
| *Cond Cd            | A-Svcbl(w/o Qual)                 |                    | Rcvd By         |                 |              |
| Origl In Svc Dt     |                                   |                    |                 |                 |              |
| iRAPT/WAWF Shpmt Id |                                   |                    | Remarks         |                 |              |
| Attachments         | No Attachments Available          |                    | History Remarks |                 |              |
| Add                 |                                   |                    |                 |                 |              |
|                     |                                   |                    |                 |                 |              |
|                     |                                   |                    |                 |                 | Cancel Reset |

- **a.** The QTY automatically populates and is not editable.
- **b.** Use to select the ORIGL IN SVC DT, or enter the date (MM/DD/YYYY) in the field provided.

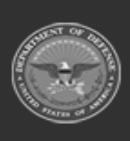

DPAS Helpdesk 1-844-843-3727

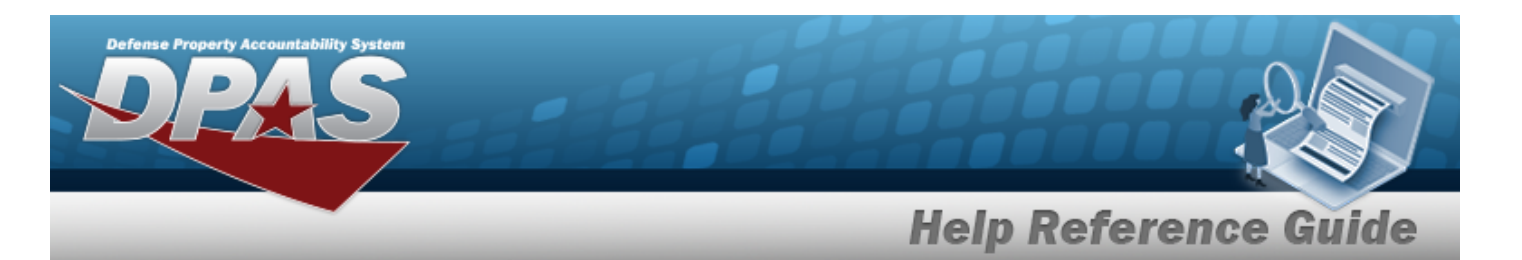

| -p             |            |            |                  |              |        |             |                 |                 |   |        |  |
|----------------|------------|------------|------------------|--------------|--------|-------------|-----------------|-----------------|---|--------|--|
| Basic          | Catalog    | Accounting | Contract         | Depreciation | Agency | Asset Entry |                 |                 |   |        |  |
| Basic          |            |            |                  |              |        |             |                 |                 |   |        |  |
| Stock Nbr      |            | 7025032    | 2057818          |              |        |             | Doc Nbr         |                 | ۹ |        |  |
| UI             |            | EA         |                  |              |        |             | *Asset Cd       | K -Equipment    | • |        |  |
| Item Desc      |            | MONITO     | R/COMPONEN       | п            |        |             | i Sys Id        |                 |   |        |  |
| Type Action    |            | ITRO - Tr  | ansfer In - outs | side DPAS    |        |             | Cptl Cd         | A-DoD Threshold | • |        |  |
| *Qty           |            | 1          |                  |              |        |             | Asset Sts       | U-In Use        | • |        |  |
| *Acq Dt        |            |            |                  | <b></b>      | ]      |             | Local Rept Dt   | 4/9/2025        |   |        |  |
| *Cond Cd       |            | A-Svc      | bl(w/o Qual)     | v            | ]      |             | Rcvd By         |                 |   |        |  |
| Origl In Svc D | n          |            |                  | <b></b>      | ]      |             |                 |                 |   |        |  |
| irapt/wawf     | F Shpmt Id |            |                  |              |        |             | Remarks         |                 |   |        |  |
| Attachments    |            | No Attac   | chments Availa   | ble          |        |             | History Remarks |                 |   |        |  |
| Add            |            |            |                  |              |        |             |                 |                 |   |        |  |
|                |            |            |                  |              |        |             |                 |                 |   |        |  |
|                |            |            |                  |              |        |             |                 |                 |   | Cancel |  |

- **a.** The *QTY* automatically populates and is not editable.
- **b.** Use to select the ORIGL IN SVC DT, or enter the date (MM/DD/YYYY) in the field provided.

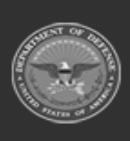

DPAS Helpdesk 1-844-843-3727

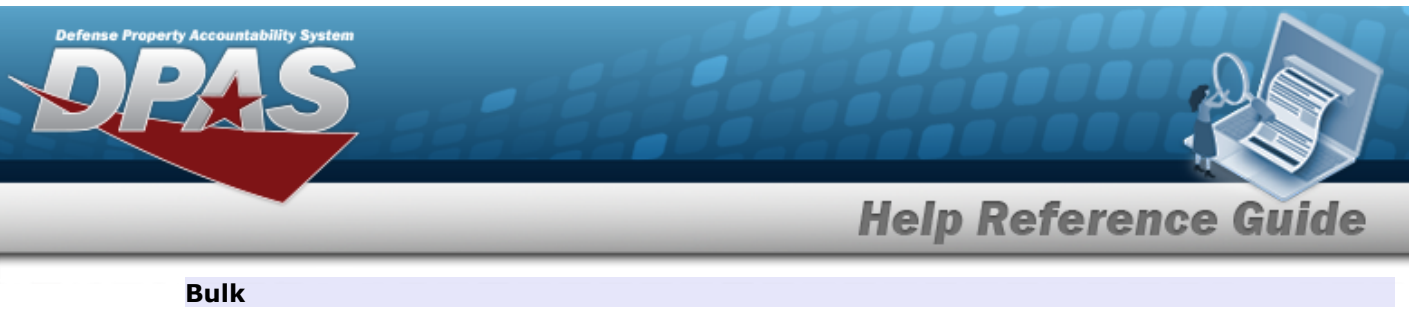

| Basic       | g Accounting contract Depreciati  | on Agency Asset En | 1 Y                 |                          |   |
|-------------|-----------------------------------|--------------------|---------------------|--------------------------|---|
| Stock Nbr   | BULKSENSITIVE                     |                    | Lot Nbr             |                          |   |
| UI          | EA                                |                    | Expr Dt             |                          | ł |
| Item Desc   | BULK AND SENSITIVE                |                    | Local Rcpt Dt       | 4/9/2025                 | ŀ |
| Type Action | ITRO - Transfer In - outside DPAS |                    | Rcvd By             |                          |   |
| *Qty        |                                   |                    | iRAPT/WAWF Shpmt Id |                          |   |
| *Acq Dt     |                                   |                    | Attachments         | No Attachments Available |   |
| *Cond Cd    | A-Svcbl(w/o Qual)                 | ~                  | Add                 |                          |   |
| Doc Nbr     |                                   | Q                  | Remarks             |                          |   |
| *Asset Cd   | K -Equipment                      | •                  | History Remarks     |                          |   |
| i Sys Id    |                                   |                    |                     |                          |   |
|             |                                   |                    |                     |                          |   |

- **a.** Enter the QTY in the field provided. *This is a 6 numeric character field.*
- E. Select . *The Add an Attachment page appears.*
- 4. Select Catalog. *The Catalog Tab* displays.
  - **A.** Enter the MFR DATA, or use <sup>Q</sup> to browse for the entry. *This is a 36 alphanumeric character field.*
  - **B.** Enter the MFR YR in the field provided. *This is a 4 numeric character field.*

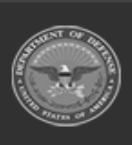

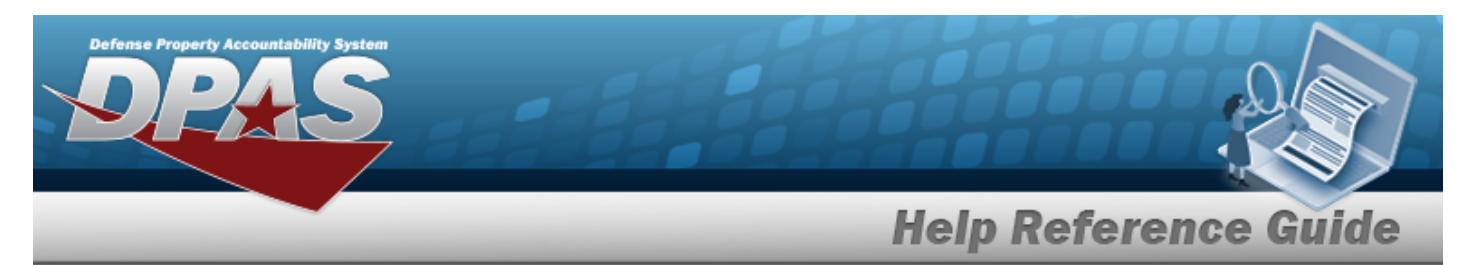

| Basic Catalog      | Accounting Contract Depreciation Agency Asset Entry |                                 |
|--------------------|-----------------------------------------------------|---------------------------------|
| Manufacturer       |                                                     |                                 |
| Stock Nbr          | 0G8R078I                                            | Mfr Yr                          |
| UI                 | EA                                                  | Mfr Model Nbr                   |
| Item Desc          | MONITOR 17 INCH                                     | License Managed                 |
| Type Action        | ITRO - Transfer In - outside DPAS                   | Mfr Part Nbr                    |
| Catalog Pilferable | No                                                  | *UII Sts Cd Select an Item 🗸    |
| Asset Pilferable   |                                                     | CAGE Cd                         |
| <i>i</i> *Mfr Data | Select A Manufacturer Q                             | Non-Actbl                       |
| Mfr Name           |                                                     | Supply Category Management Cd - |
|                    |                                                     |                                 |
|                    |                                                     | Cancel Reset                    |

## **a.** Use to select the UII Sts Cd.

Component

| Basic Catalog A    | Accounting Contract Depreciation Agency Asset Entry |                                 |
|--------------------|-----------------------------------------------------|---------------------------------|
| Manufacturer       |                                                     |                                 |
| Stock Nbr          | 702503Z057818                                       | Mfr Yr                          |
| UI                 | EA                                                  | Mfr Model Nbr                   |
| Item Desc          | MONITOR/COMPONENT                                   | License Managed                 |
| Type Action        | ITRO - Transfer In - outside DPAS                   | Mfr Part Nbr                    |
| Catalog Pilferable | No                                                  | *UII Sts Cd Select an Item 🗸    |
| Asset Pilferable   |                                                     | CAGE Cd                         |
| i *Mfr Data        | Select A Manufacturer                               | Non-Actbl                       |
| Mfr Name           |                                                     | Supply Category Management Cd - |
|                    |                                                     |                                 |
|                    |                                                     |                                 |
|                    |                                                     | Cancel Reset                    |

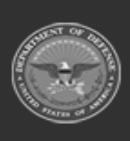

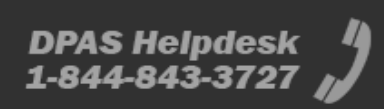

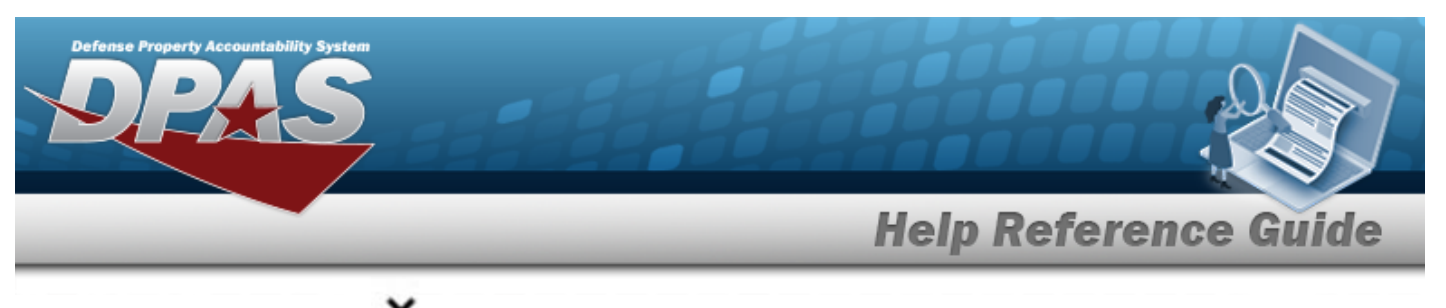

| a. Use        | to select the UII Sts Cd. |
|---------------|---------------------------|
| <b>a.</b> Use | to select the UII Sts Cd. |

| Basic              | Catalog  | Accounting | Contract         | Depreciation | Agency | Asset Entry |                                 |      |                                    |
|--------------------|----------|------------|------------------|--------------|--------|-------------|---------------------------------|------|------------------------------------|
| Manufac            | turer    |            |                  |              |        |             |                                 |      |                                    |
| Stock Nbr          |          | BULKSE     | NSITIVE          |              |        |             | Mfr Yr                          |      |                                    |
| UI                 |          | EA         |                  |              |        |             | Mfr Model Nbr                   |      |                                    |
| Item Desc          |          | BULK AN    | ND SENSITIVE     |              |        |             | License Managed                 |      |                                    |
| Type Actio         | n        | ITRO - TI  | ransfer In - out | side DPAS    |        |             | Mfr Part Nbr                    |      |                                    |
| Catalog Pi         | lferable | No         |                  |              |        |             |                                 |      |                                    |
| Asset Pilfe        | erable   |            |                  |              |        |             | CAGE Cd                         |      |                                    |
| <i>i</i> *Mfr Data | 1        | Selec      | t A Manufactur   | rer Q        |        |             | Non-Actbl                       |      |                                    |
| Mfr Name           |          |            |                  |              |        |             | Supply Category Management Cd - |      |                                    |
|                    |          |            |                  |              |        |             |                                 |      |                                    |
|                    |          |            |                  |              |        |             |                                 |      | 89. <sub>1980</sub> - 19 <u></u> 1 |
|                    |          |            |                  |              |        |             | Can                             | icel | Reset                              |

5. Select Accounting. *The Accounting Tab displays*.

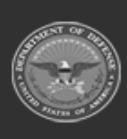

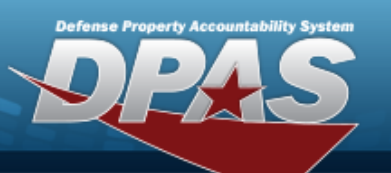

# **Help Reference Guide**

| Basic Catalog /        | Accounting Contract Depreciation  | Agency | Asset Entry |                      |                    |        |       |
|------------------------|-----------------------------------|--------|-------------|----------------------|--------------------|--------|-------|
| Accounting             |                                   |        |             |                      |                    |        |       |
| Stock Nbr              | 0G8R078I                          |        |             | Job Order Nbr        |                    |        |       |
| UI                     | EA                                |        |             | LOA                  |                    |        |       |
| Item Desc              | MONITOR 17 INCH                   |        |             | Exp Cd               | 1-Funded           | ~      |       |
| Type Action            | ITRO - Transfer In - outside DPAS |        |             | Divy Ord Nbr         |                    |        |       |
| *Fund Cd/ASN           | Select an Item                    | •      |             | Transfer Type        | Select an Item     | ~      |       |
| Oblign Doc Nbr         |                                   |        |             | Trading Partner Nbr  |                    |        |       |
| Owng Cost Center       |                                   |        |             | Trading Dept Cd      | Select an Item     | ~      |       |
| Owng Cost Center Desc  |                                   |        |             | Trading Basic Symbol |                    |        |       |
| Fndng Cost Center      |                                   |        |             | Trading Subhead      |                    |        |       |
| Fndng Cost Center Desc |                                   |        |             | Loan Cd              | G-Government Owned | ~      |       |
| Task Cd                |                                   |        |             | Lease Cd             | N-Government Owned | ~      |       |
|                        |                                   |        |             |                      |                    |        |       |
|                        |                                   |        |             |                      |                    | Cancel | Reset |

- A. Use **t** to select the Fund Cd/ASN.
- **B.** Use  $\checkmark$  to select the Transfer Type.
- 6. Select Contract. *The Contract Tab appears.*

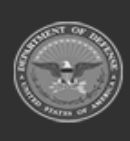

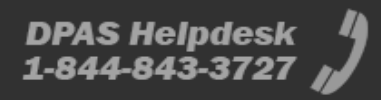

|               |                        |                |        |             | H     | elp Refe | rence Gi |
|---------------|------------------------|----------------|--------|-------------|-------|----------|----------|
| Basic Catalog | Accounting Contrac     | t Depreciation | Agency | Asset Entry |       |          |          |
| Contract      |                        |                |        |             |       |          |          |
| Stock Nbr     | 0G8R078I               |                |        |             | SPIIN |          |          |
| UI            | EA                     |                |        |             | CLIN  |          |          |
| Item Desc     | MONITOR 17 INCH        |                |        |             | SLIN  |          |          |
| Type Action   | ITRO - Transfer In - o | outside DPAS   |        |             | ACRN  |          |          |
| Cntr/PO Nbr   |                        |                | 2      |             |       |          |          |

7. Select Depreciation. *The Depreciation Tab* appears.

## Note

se Property Accountat

If the asset cannot be depreciated, the warning "Depreciation tab may only be used on depreciable assets" appears, and the fields on this tab are all read-only.

| Basic Catalog         | Accounting Contract De         | epreciation Agency | Asset Entry |                        |
|-----------------------|--------------------------------|--------------------|-------------|------------------------|
| Depreciation          |                                |                    |             |                        |
| Stock Nbr             | 0G8R078I                       |                    |             | Prior Deprn SL         |
| UI                    | EA                             |                    |             | Prior Deprn AB         |
| Item Desc             | MONITOR 17 INCH                |                    |             | Deprn Util Svc Life    |
| Type Action           | ITRO - Transfer In - outside D | PAS                |             | Prior Deprn Util Qty   |
| Activate Depreciation |                                |                    |             | Deprn Cost Center      |
| *Activation Dt        |                                |                    |             | Deprn Cost Center Desc |
| *Deprn Period         |                                |                    |             | Deprn Job Order Nbr    |
| Salvage Value         |                                |                    |             |                        |
|                       |                                |                    |             |                        |
|                       |                                |                    |             | Cancel Reset           |

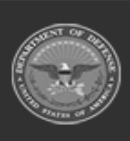

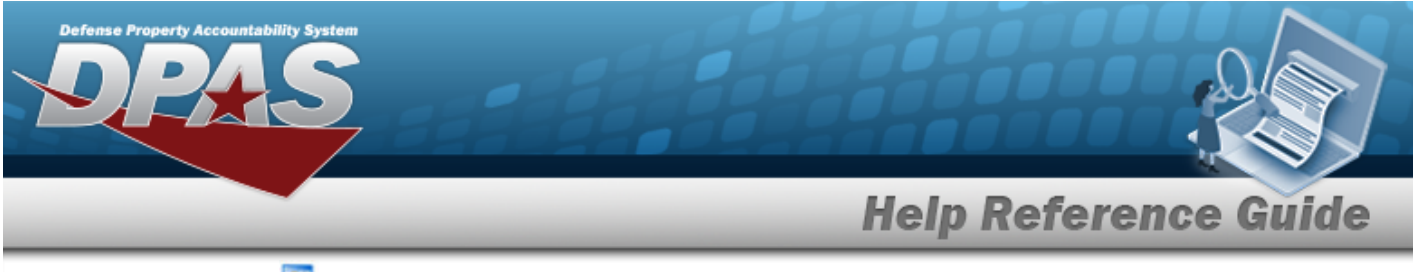

- A. Use to select the ACTIVATION DT, or enter the date (MM/DD/YYYY) in the field provided.
- **B.** Enter the DEPRN PERIOD in the field provided. *This is a 3 numeric character field.*
- 8. Select Agency. *The Agency Tab* appears.

| yency          |                                   |   | ·                  |        |    |
|----------------|-----------------------------------|---|--------------------|--------|----|
| tock Nbr       | 0G8R078I                          |   | Office             |        |    |
| I              | EA                                |   | Active RFID Number |        |    |
| tem Desc       | MONITOR 17 INCH                   |   | ORDER NUMBER       |        |    |
| ype Action     | ITRO - Transfer In - outside DPAS |   | TASK ORDER         |        |    |
| Classification | Unclassified                      | ~ |                    |        |    |
|                |                                   |   |                    | Cancel | Re |
| lote           |                                   |   |                    |        |    |

9. Select Asset Entry. *The Asset Entry Tab* appears.

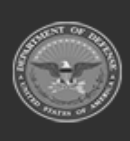

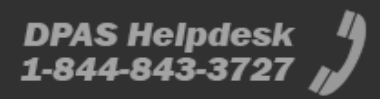

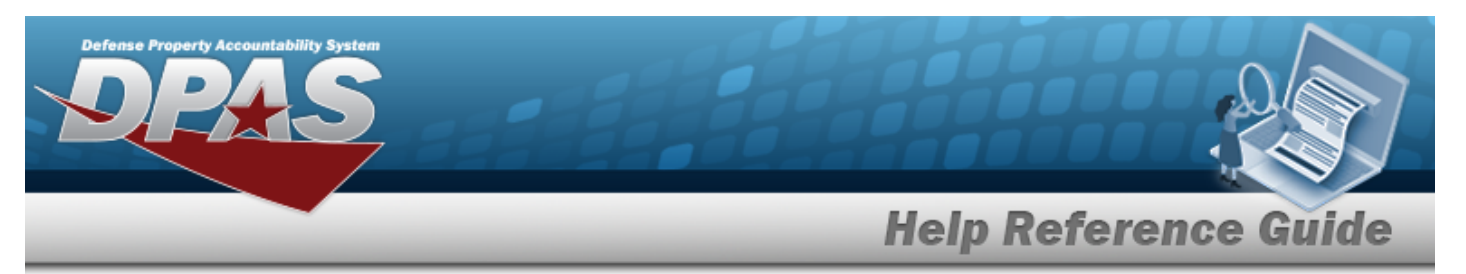

|--|

| Basic Catalog     | Accounting Contract     | Depreciation | Agency | Asset Entry |                  |                   |        |
|-------------------|-------------------------|--------------|--------|-------------|------------------|-------------------|--------|
| Asset Entry       |                         |              |        |             |                  |                   |        |
| Stock Nbr         | 0G8R078I                |              |        |             | i *Custodian Nbr |                   | Q      |
| UI                | EA                      |              |        |             | UII              |                   |        |
| Item Desc         | MONITOR 17 INCH         |              |        |             | *Serial Nbr      | []                |        |
| Type Action       | ITRO - Transfer In - ou | itside DPAS  |        |             | DOD Serial Nbr   |                   |        |
| Inv by Serial Nbr |                         |              |        |             | i*Loc            | Select A Location | ۹      |
| Auto Assign       |                         |              |        |             | Sub Loc          |                   |        |
| Asset Id Prefix   | Select an Item          | ,            | •      |             |                  |                   |        |
|                   |                         |              |        |             |                  |                   |        |
|                   |                         |              |        |             |                  |                   |        |
|                   |                         |              |        |             |                  |                   | Cancel |

- **a.** Use **i** or **Q** to browse for the CUSTODIAN NBR entry. *This is a 12 alpha-numeric character field.*
- **b.** Enter the UII in the field provided. *This is a 50 alphanumeric character field.*
- **c.** Enter the SERIAL NBR in the field provided. *This is a 30 alphanumeric character field.*
- **d.** Use **i** or **Q** to assist with the Loc entry. *This is a 20 alphanumeric character field.*

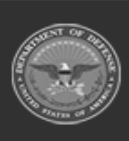

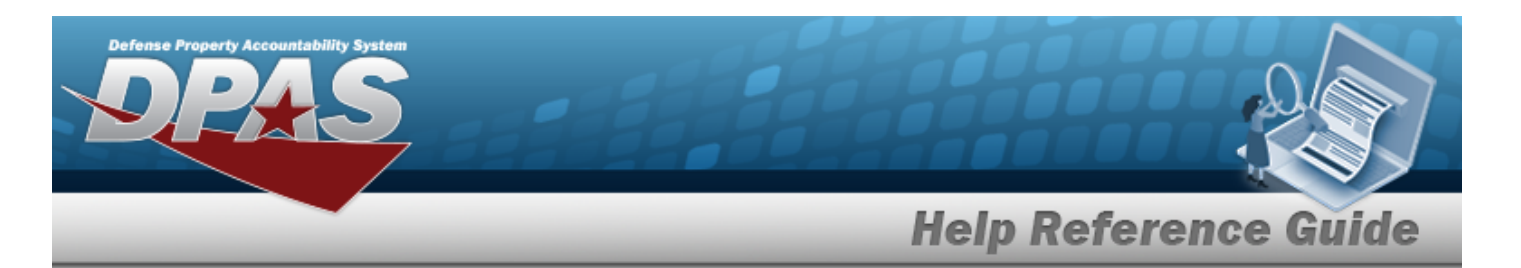

| nponent           |                                 |                   |             |                 |        |        |       |    |
|-------------------|---------------------------------|-------------------|-------------|-----------------|--------|--------|-------|----|
| Basic Catalog     | Accounting Contract Dep         | preciation Agency | Asset Entry |                 |        |        |       |    |
| Asset Entry       |                                 |                   |             |                 |        |        |       |    |
| Stock Nbr         | 702503Z057818                   |                   |             | i*Custodian Nbr | BPG123 |        |       |    |
| UI                | EA                              |                   |             | UII             |        |        |       |    |
| Item Desc         | MONITOR/COMPONENT               |                   |             | *Serial Nbr     |        |        |       |    |
| Type Action       | ITRO - Transfer In - outside DP | YAS               |             | DOD Serial Nbr  |        |        |       |    |
| Inv by Serial Nbr |                                 |                   |             | i*Loc           | BPG123 |        |       |    |
| Auto Assign       |                                 |                   |             | Sub Loc         |        |        |       |    |
| Asset Id Prefix   | Select an Item                  | ~                 |             |                 |        |        |       |    |
|                   |                                 |                   |             |                 |        |        |       | Sa |
|                   |                                 |                   |             |                 |        |        |       |    |
|                   |                                 |                   |             |                 |        | Cancel | Reset |    |

- **a.** Use **i** or **Q** to browse for the CUSTODIAN NBR entry. *This is a 12 alpha-numeric character field.*
- **b.** Enter the UII in the field provided. *This is a 50 alphanumeric character field.*
- **c.** Enter the SERIAL NBR in the field provided. *This is a 30 alphanumeric character field.*
- **d.** Use **i** or **Q** to assist with the Loc entry. *This is a 20 alphanumeric character field.*

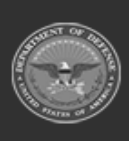

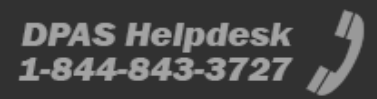

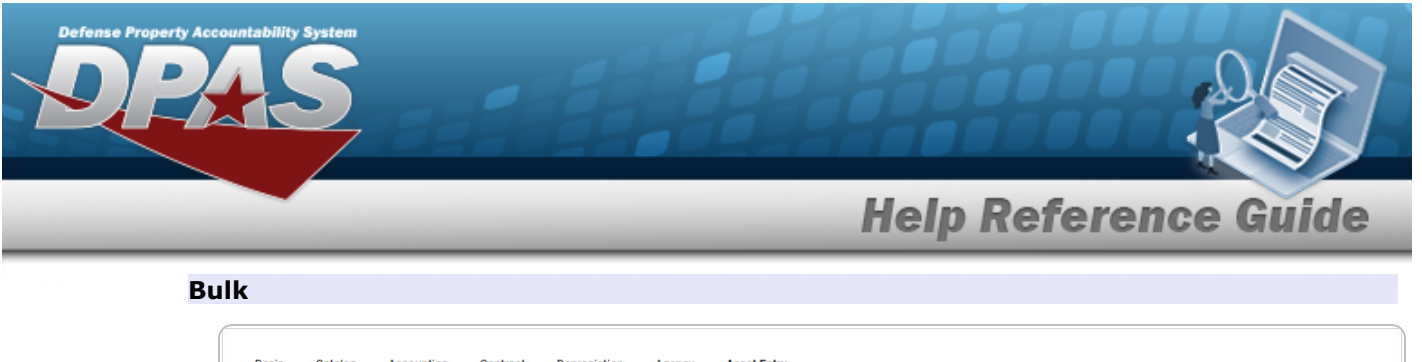

| sset Entry  |            |                 |           |  |                  |                   |        |       |      |
|-------------|------------|-----------------|-----------|--|------------------|-------------------|--------|-------|------|
| Stock Nbr   | BULKSEN    | ISITIVE         |           |  | i *Custodian Nbr |                   | Q      |       |      |
| UI          | EA         |                 |           |  | i*Loc            | Select A Location | Q      |       |      |
| Item Desc   | BULK AN    | D SENSITIVE     |           |  | Sub Loc          |                   |        |       |      |
| Type Action | ITRO - Tra | ansfer In - out | side DPAS |  |                  |                   |        |       |      |
|             |            |                 |           |  |                  |                   |        |       | Save |
|             |            |                 |           |  |                  |                   |        |       |      |
|             |            |                 |           |  |                  |                   | Cancel | Reset | A    |

- **a.** Use **i** or **a** to browse for the CUSTODIAN NBR entry. *This is a 12 alpha-numeric character field.*
- **b.** Use **i** or **Q** to assist with the Loc entry. *This is a 20 alphanumeric character field.*
- 10. Select Save . The new asset is added to the list panel.

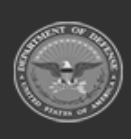

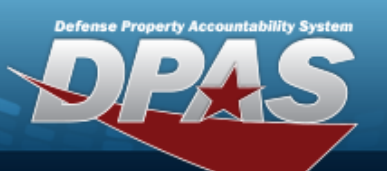

# **Help Reference Guide**

| Basic Catalog     | Accounting  | Contract Depreciation    | Agency      | Asset Entry |                  |                            |                |                 |                   |      |
|-------------------|-------------|--------------------------|-------------|-------------|------------------|----------------------------|----------------|-----------------|-------------------|------|
| Asset Entry       |             |                          |             |             |                  |                            |                |                 |                   |      |
| Stock Nbr         | 0G8R078     | 1                        |             |             | i *Custodian Nbr | BPG                        | 123            | ٩               |                   |      |
| UI                | EA          |                          |             |             | UII              |                            |                |                 |                   |      |
| Item Desc         | MONITOR     | R 17 INCH                |             |             | *Serial Nbr      |                            |                |                 |                   |      |
| Type Action       | ITRO - Tra  | ansfer In - outside DPAS |             |             | DOD Serial Nbr   |                            |                |                 |                   |      |
| Inv by Serial Nbr |             |                          |             |             | i*Loc            | BPG                        | 9123           | Q               | •                 |      |
| Auto Assign       |             |                          |             |             | Sub Loc          |                            |                |                 |                   |      |
| Asset Id Prefix   | BPG12       | 3                        | •           |             |                  |                            |                |                 |                   |      |
| 741<br>741        |             |                          |             |             |                  |                            |                |                 |                   | Save |
|                   | Asset<br>Id | Serial<br>Nbr            | Cust<br>Nbr | Loc         | Sub<br>Loc       | Inv<br>By<br>Serial<br>Nbr | Auto<br>Assign | UII             | DOD<br>Serial Nbr |      |
| Edit Remove       | BPG1230993  | P0I098LKJ654             | BPG12       | 23 BPG1     | 23               | N                          | Y              | 18117BROOKS0010 |                   |      |
|                   |             |                          |             |             |                  |                            |                |                 |                   |      |
|                   |             |                          |             |             |                  |                            |                | Cancel          | Reset             | Add  |

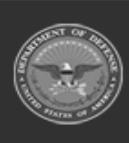

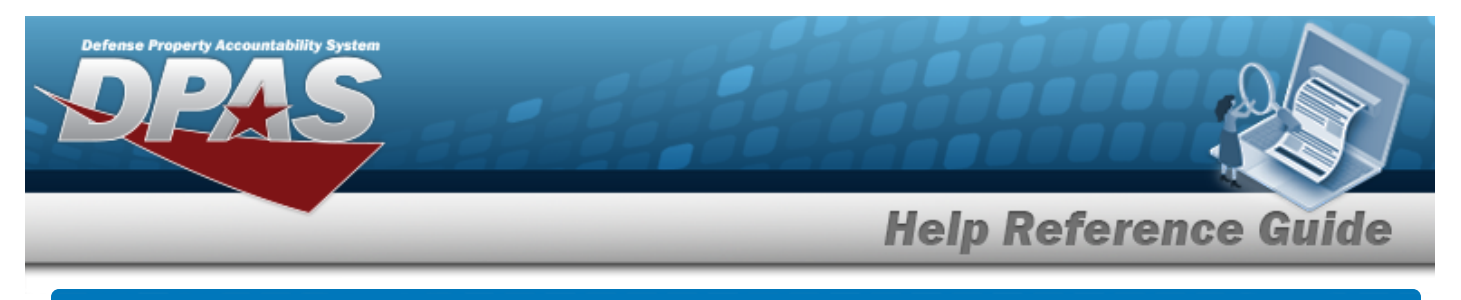

## **Asset Receiving Entry — INPR — New Procurement**

## Navigation

Asset Management > Receiving > Asset Receiving > Type Action drop-down field > Type Action INPR — Inventory New Procurement > Asset Receiving Tabs page

## Procedures

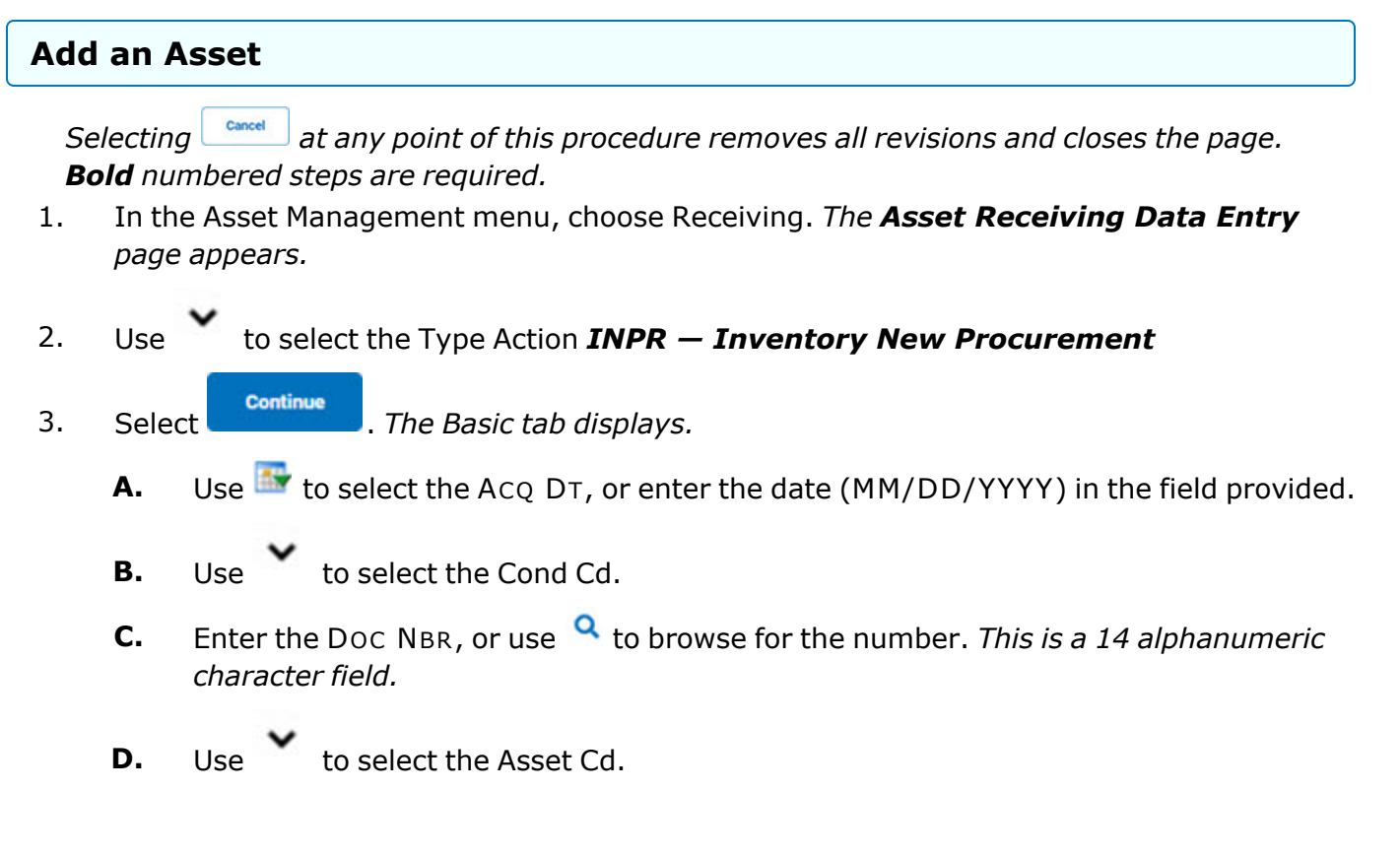

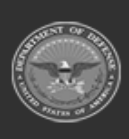

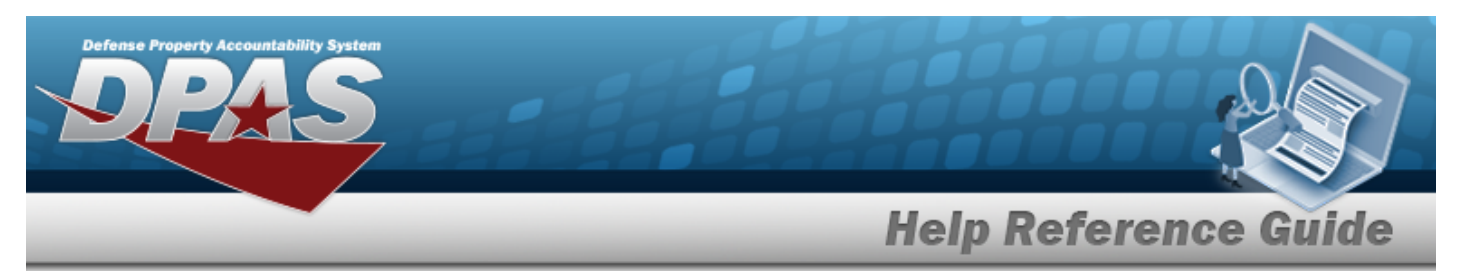

| Basic Catalog       | Accounting Contract Depreciation Agency Asset Entry |                 |                 |              |
|---------------------|-----------------------------------------------------|-----------------|-----------------|--------------|
| Basic               |                                                     |                 |                 |              |
| Stock Nbr           | 0G8R078I                                            | Doc Nbr         | ٩               |              |
| UI                  | EA                                                  | *Asset Cd       | K -Equipment    | •            |
| Item Desc           | MONITOR 17 INCH                                     | i Sys Id        |                 |              |
| Type Action         | INPR - New Procurement                              | Cptl Cd         | A-DoD Threshold | •            |
| *Qty                | 1                                                   | Asset Sts       | U-In Use        | •            |
| *Acq Dt             |                                                     | Local Rcpt Dt   | 4/9/2025        | ·            |
| *Cond Cd            | A-Svcbl(w/o Qual)                                   | Rcvd By         |                 |              |
| Origl In Svc Dt     | 4/9/2025                                            |                 |                 |              |
| iRAPT/WAWF Shpmt Id |                                                     | Remarks         |                 |              |
| Attachments         | No Attachments Available                            | History Remarks |                 |              |
| Add                 |                                                     |                 |                 |              |
|                     |                                                     |                 |                 |              |
|                     |                                                     |                 |                 |              |
|                     |                                                     |                 |                 | Cancel Reset |

**a.** The QTY automatically populates and is not editable.

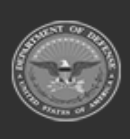

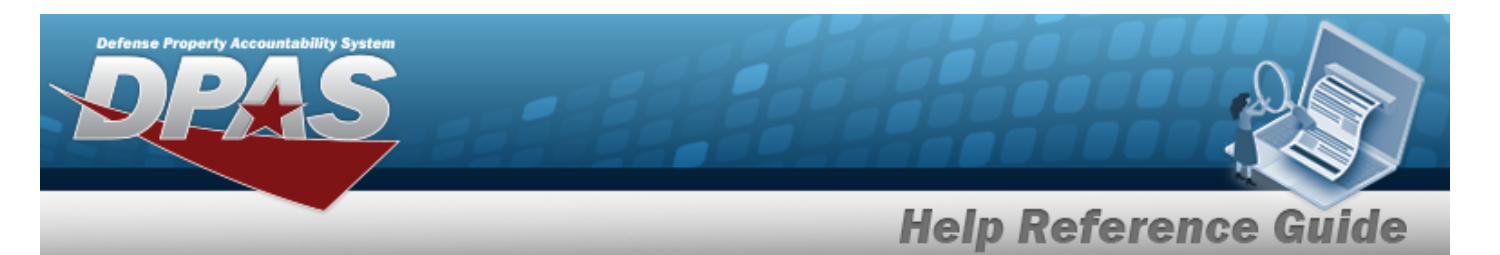

| -  |   |   |   |   |   |    |  |
|----|---|---|---|---|---|----|--|
| CO | m | D | 0 | n | e | nt |  |

| Basic Catalog       | Accounting Contract Depreciation Agency Asset Entry |                           |
|---------------------|-----------------------------------------------------|---------------------------|
| Basic               |                                                     |                           |
| Stock Nbr           | 702503Z057818                                       | Doc Nbr Q                 |
| UI                  | EA                                                  | *Asset Cd K -Equipment    |
| Item Desc           | MONITOR/COMPONENT                                   | i Sys Id                  |
| Type Action         | INPR - New Procurement                              | Cpti Cd A-DoD Threshold ~ |
| *Qty                | 1                                                   | Asset Sts U-In Use 🗸      |
| *Acq Dt             |                                                     | Local Rcpt Dt 4/9/2025    |
| *Cond Cd            | A-Svcbl(w/o Qual)                                   | Rovd By                   |
| Origl In Svc Dt     | 4/9/2025                                            |                           |
| iRAPT/WAWF Shpmt Id |                                                     | Remarks                   |
| Attachments         | No Attachments Available                            | History Remarks           |
| Add                 |                                                     |                           |
|                     |                                                     |                           |
|                     |                                                     | Cancel                    |

**a.** The QTY automatically populates and is not editable.

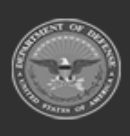

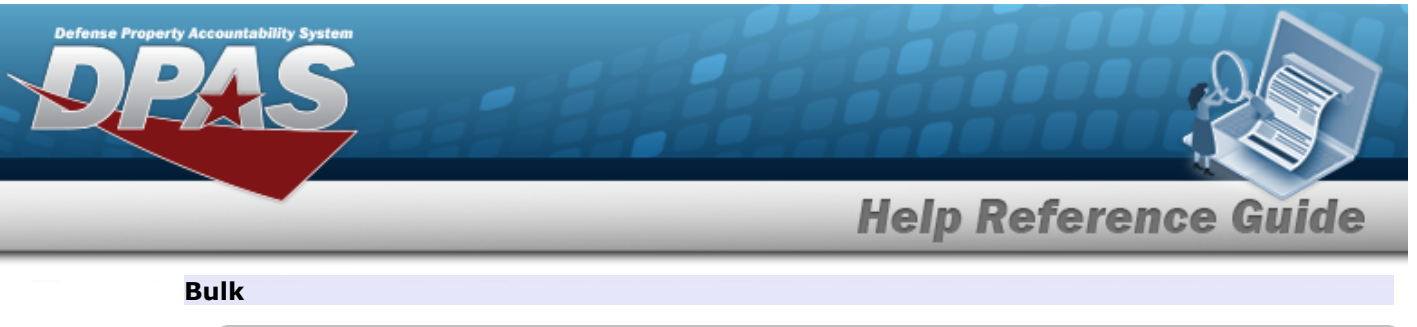

| Basic       |                        |                 |                          |  |
|-------------|------------------------|-----------------|--------------------------|--|
| Stock Nbr   | BULKSENSITIVE          | Lot Nbr         |                          |  |
| UI          | EA                     | Expr Dt         |                          |  |
| Item Desc   | BULK AND SENSITIVE     | Local Rcpt Dt   | 4/9/2025                 |  |
| Type Action | INPR - New Procurement | Rovd By         |                          |  |
| *Qty        |                        | iRAPT/WAWF Shpr | nt Id                    |  |
| *Acq Dt     |                        | Attachments     | No Attachments Available |  |
| *Cond Cd    | A-Svcbl(w/o Qual)      | Add             |                          |  |
| Doc Nbr     | ٩                      | Remarks         |                          |  |
| *Asset Cd   | K -Equipment           | History Remarks |                          |  |
| i Sys Id    |                        |                 |                          |  |

**a.** Enter the QTY in the field provided. *This is a 6 numeric character field.* 

### 4. Select Catalog. *The Catalog Tab* displays.

- **A.** Enter the MFR DATA, or use <sup>Q</sup> to browse for the entry. *This is a 36 alphanumeric character field.*
- **B.** Enter the MFR YR in the field provided. *This is a 4 numeric character field.*

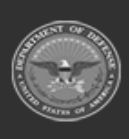

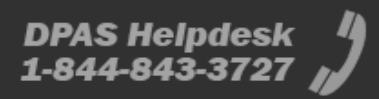

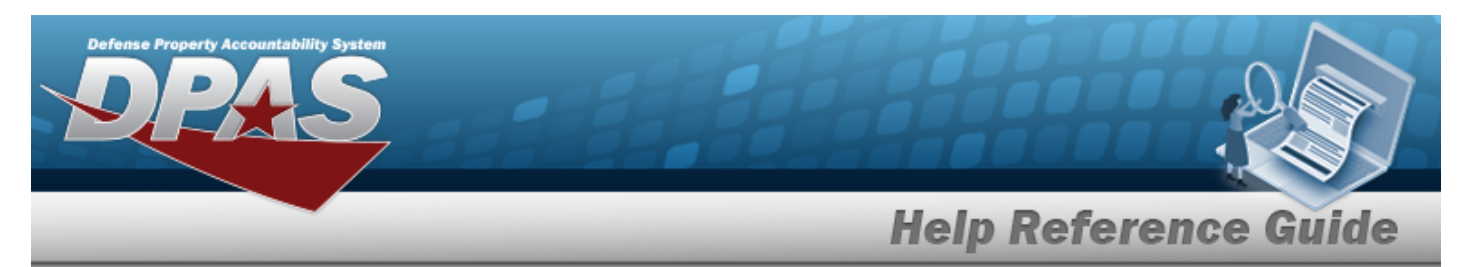

| Basic Catalog      | Accounting Contract  | Depreciation | Agency | Asset Entry |                           |                |              |  |  |
|--------------------|----------------------|--------------|--------|-------------|---------------------------|----------------|--------------|--|--|
| Manufacturer       |                      |              |        |             |                           |                |              |  |  |
| Stock Nbr          | 0G8R078I             |              |        |             | Mfr Yr                    |                |              |  |  |
| UI                 | EA                   |              |        |             | Mfr Model Nbr             |                |              |  |  |
| Item Desc          | MONITOR 17 INCH      |              |        |             | License Managed           |                |              |  |  |
| Type Action        | INPR - New Procureme | ent          |        |             | Mfr Part Nbr              |                |              |  |  |
| Catalog Pilferable | No                   |              |        |             | *UII Sts Cd               | Select an Item | •            |  |  |
| Asset Pilferable   |                      |              |        |             | CAGE Cd                   |                |              |  |  |
| i *Mfr Data        | Select A Manufactu   | rer Q        |        |             | Non-Actbl                 |                |              |  |  |
| Mfr Name           |                      |              |        |             | Supply Category Managemen | tCd -          |              |  |  |
|                    |                      |              |        |             |                           |                |              |  |  |
|                    |                      |              |        |             |                           |                | Cancel Reset |  |  |

## **a.** Use to select the UII Sts Cd.

Component

| Basic Catalog      | Accounting Contract  | Depreciation | Agency | Asset Entry |                            |                |        |       |
|--------------------|----------------------|--------------|--------|-------------|----------------------------|----------------|--------|-------|
| Manufacturer       |                      |              |        |             |                            |                |        |       |
| Stock Nbr          | 702503Z057818        |              |        |             | Mfr Yr                     |                |        |       |
| UI                 | EA                   |              |        |             | Mfr Model Nbr              |                |        |       |
| Item Desc          | MONITOR/COMPONEN     | п            |        |             | License Managed            |                |        |       |
| Type Action        | INPR - New Procureme | nt           |        |             | Mfr Part Nbr               |                |        |       |
| Catalog Pilferable | No                   |              |        |             | *UII Sts Cd                | Select an Item | •      |       |
| Asset Pilferable   |                      |              |        |             | CAGE Cd                    |                |        |       |
| <i>i</i> *Mfr Data | Select A Manufactur  | er Q         |        |             | Non-Actbl                  |                |        |       |
| Mfr Name           |                      |              |        |             | Supply Category Management | tCd -          |        |       |
|                    |                      |              |        |             |                            |                |        |       |
|                    |                      |              |        |             |                            |                | Cancel | Reset |

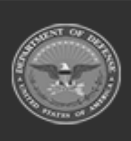

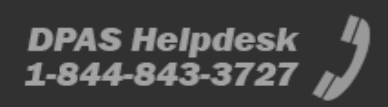

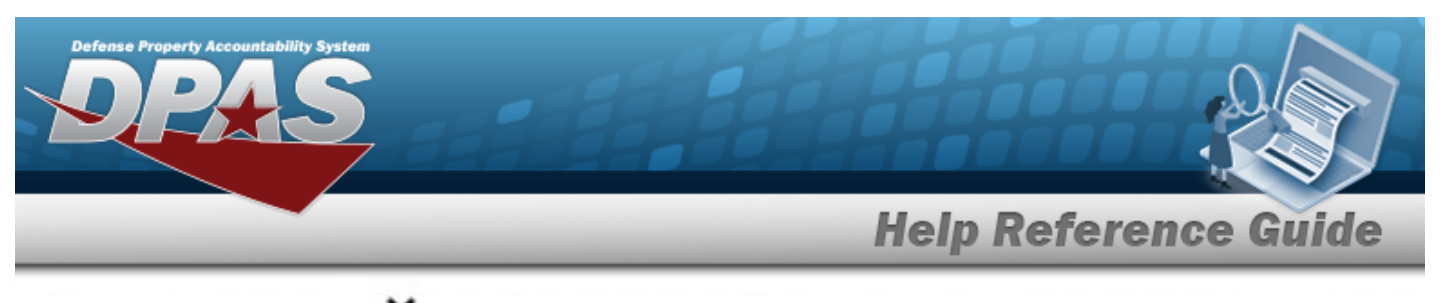

**a.** Use **to** select the UII Sts Cd.

| Basic              | Catalog | Accounting | Contract       | Depreciation | Agency | Asset Entry |                                 |
|--------------------|---------|------------|----------------|--------------|--------|-------------|---------------------------------|
| Manufactu          | rer     |            |                |              |        |             |                                 |
| Stock Nbr          |         | BULKSE     | NSITIVE        |              |        |             | Mfr Yr                          |
| UI                 |         | EA         |                |              |        |             | Mfr Model Nbr                   |
| Item Desc          |         | BULK AM    | ND SENSITIVE   |              |        |             | License Managed                 |
| Type Action        |         | INPR - N   | ew Procureme   | nt           |        |             | Mfr Part Nbr                    |
| Catalog Pilfer     | rable   | No         |                |              |        |             |                                 |
| Asset Pilferal     | ble     |            |                |              |        |             | CAGE Cd                         |
| <i>i</i> *Mfr Data |         | Select     | t A Manufactur | er Q         |        |             | Non-Actbl                       |
| Mfr Name           |         |            |                |              |        |             | Supply Category Management Cd - |
|                    |         |            |                |              |        |             |                                 |
|                    |         |            |                |              |        |             | Cancel                          |

5. Select Accounting. *The Accounting Tab displays*.

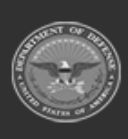

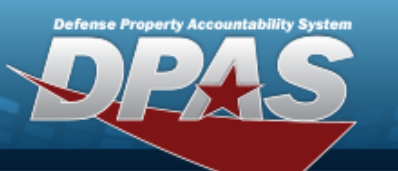

## **Help Reference Guide**

| Basic Catalog Ad      | ccounting Contract Depreciation Agency Asset Entry |                        |                    |       |
|-----------------------|----------------------------------------------------|------------------------|--------------------|-------|
| Accounting            |                                                    |                        |                    |       |
| Stock Nbr             | 0G8R078I                                           | Fndng Cost Center Desc |                    |       |
| UI                    | EA                                                 | Task Cd                |                    |       |
| Item Desc             | MONITOR 17 INCH                                    | Job Order Nbr          |                    |       |
| Type Action           | INPR - New Procurement                             | LOA                    |                    |       |
| *Fund Cd/ASN          | Select an Item                                     | Exp Cd                 | 1-Funded 🗸         |       |
| Oblign Doc Nbr        |                                                    | Divy Ord Nbr           |                    |       |
| Owng Cost Center      |                                                    | Loan Cd                | G-Government Owned |       |
| Owng Cost Center Desc |                                                    | Lease Cd               | N-Government Owned |       |
| Fndng Cost Center     |                                                    |                        |                    |       |
|                       |                                                    |                        |                    |       |
|                       |                                                    |                        | Cancel             | Reset |

- A. Use **\*** to select the Fund Cd/ASN.
- B. Enter the LOA, or use <sup>Q</sup> to browse for the identifier. *This is a 31 alphanumeric character field.*
- 6. Select Contract. *The Contract Tab* appears.

| Basic Catalog | Accounting Contract Depreciation Agency | Asset Entry |        |
|---------------|-----------------------------------------|-------------|--------|
| Contract      |                                         |             |        |
| Stock Nbr     | 0G8R0781                                | SPIIN       |        |
| UI            | EA                                      | CLIN        |        |
| Item Desc     | MONITOR 17 INCH                         | SLIN        |        |
| Type Action   | INPR - New Procurement                  | ACRN        |        |
| Cntr/PO Nbr   |                                         |             |        |
|               |                                         |             |        |
|               |                                         |             | Cancel |

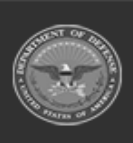

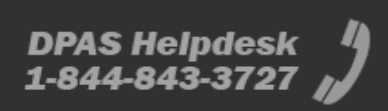

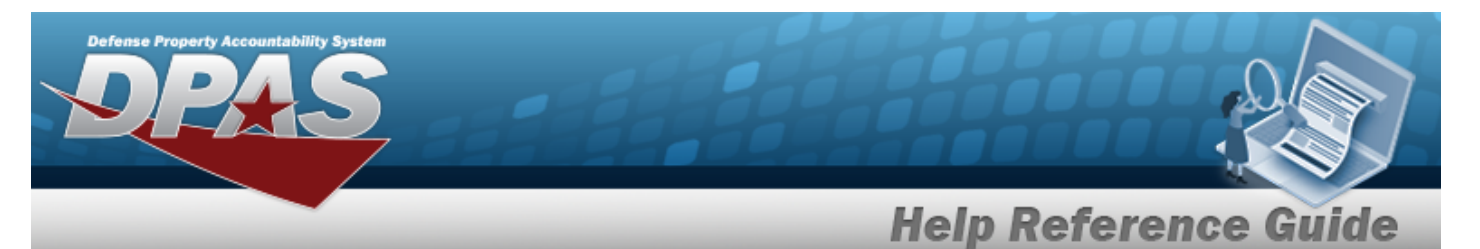

- 7. Select Depreciation. *The Depreciation Tab* appears.
  - Note

If the asset cannot be depreciated, the warning "Depreciation tab may only be used on depreciable assets" appears, and the fields on this tab are all read-only.

| Basic Ca        | talog Accounting | Contract     | Depreciation | Agency | Asset Entry |                        |
|-----------------|------------------|--------------|--------------|--------|-------------|------------------------|
| Depreciation    |                  |              |              |        |             |                        |
| Stock Nbr       | 0G8R07           | BI           |              |        |             | Prior Deprn SL         |
| UI              | EA               |              |              |        |             | Prior Deprn AB         |
| Item Desc       | MONITO           | R 17 INCH    |              |        |             | Deprn Util Svc Life    |
| Type Action     | INPR - N         | ew Procureme | ent          |        |             | Prior Deprn Util Qty   |
| Activate Depred | iation           |              |              |        |             | Deprn Cost Center      |
| *Activation Dt  |                  |              |              |        |             | Deprn Cost Center Desc |
| *Deprn Period   |                  |              |              |        |             | Deprn Job Order Nbr    |
| Salvage Value   |                  |              |              |        |             |                        |
|                 |                  |              |              |        |             |                        |
|                 |                  |              |              |        |             | Cancel                 |

- **A.** Use to select the ACTIVATION DT, or enter the date (MM/DD/YYYY) in the field provided.
- **B.** Enter the DEPRN PERIOD in the field provided. *This is a 3 numeric character field.*
- 8. Select Agency. *The Agency Tab appears.*

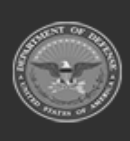

DPAS Helpdesk 1-844-843-3727

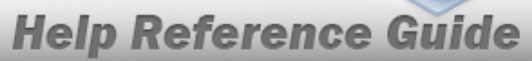

DPAS Helpdesk 1-844-843-3727

| Basic Catalog  | Accounting Contract Depreciation | Agency Asset Entry |                    |
|----------------|----------------------------------|--------------------|--------------------|
| Agency         |                                  |                    |                    |
| Stock Nbr      | 0G8R078I                         |                    | Office             |
| UI             | EA                               |                    | Active RFID Number |
| Item Desc      | MONITOR 17 INCH                  |                    | ORDER NUMBER       |
| Type Action    | INPR - New Procurement           |                    | TASK ORDER         |
| Classification | Unclassified                     | •                  |                    |
|                |                                  |                    |                    |
|                |                                  |                    | Cancel             |
|                |                                  |                    |                    |

# Note

Any additional fields on this tab varies by agency and are not DPAS controlled.

9. Select Asset Entry. The Asset Entry Tab appears.

| Basic Catalog     | Accounting Contract Depreciation Agency Asset Entry | _                |                   |        |       |   |
|-------------------|-----------------------------------------------------|------------------|-------------------|--------|-------|---|
| Asset Entry       |                                                     |                  |                   |        |       |   |
| Stock Nbr         | 0G8R078I                                            | i *Custodian Nbr |                   | Q      |       |   |
| UI                | EA                                                  | UII              |                   |        |       |   |
| Item Desc         | MONITOR 17 INCH                                     | *Serial Nbr      |                   |        |       |   |
| Type Action       | INPR - New Procurement                              | DOD Serial Nbr   |                   |        |       |   |
| Inv by Serial Nbr |                                                     | i*Loc            | Select A Location | Q      |       |   |
| Auto Assign       |                                                     | Sub Loc          |                   |        |       |   |
| Asset Id Prefix   | Select an Item                                      |                  |                   |        |       |   |
|                   |                                                     |                  |                   |        |       | ę |
|                   |                                                     |                  |                   |        |       |   |
|                   |                                                     |                  |                   | Cancel | Reset | ٦ |

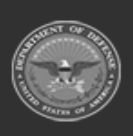

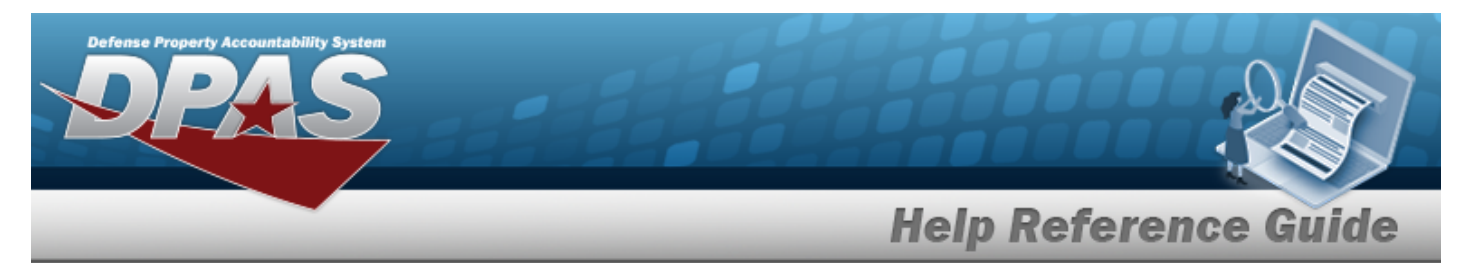

- **a.** Use **i** or **Q** to browse for the CUSTODIAN NBR entry. *This is a 12 alpha-numeric character field.*
- **b.** Enter the UII in the field provided. *This is a 50 alphanumeric character field*.
- **c.** Enter the SERIAL NBR in the field provided. *This is a 30 alphanumeric character field.*
- **d.** Use **i** or **Q** to assist with the Loc entry. *This is a 20 alphanumeric character field.*

#### Component

| Basic Catalog     | Accounting Contract  | Depreciation | Agency | Asset Entry |                  |        |        |       |      |
|-------------------|----------------------|--------------|--------|-------------|------------------|--------|--------|-------|------|
| Asset Entry       |                      |              |        |             |                  |        |        |       |      |
| Stock Nbr         | 702503Z057818        |              |        |             | i *Custodian Nbr | BPG123 |        |       |      |
| UI                | EA                   |              |        |             | UII              |        |        |       |      |
| Item Desc         | MONITOR/COMPONEN     | П            |        |             | *Serial Nbr      |        |        |       |      |
| Type Action       | INPR - New Procureme | nt           |        |             | DOD Serial Nbr   |        |        |       |      |
| Inv by Serial Nbr |                      |              |        |             | i*Loc            | BPG123 |        |       |      |
| Auto Assign       |                      |              |        |             | Sub Loc          |        |        |       |      |
| Asset Id Prefix   | Select an Item       | ~            | ·      |             |                  |        |        |       |      |
|                   |                      |              |        |             |                  |        |        |       | Save |
|                   |                      |              |        |             |                  |        | Cancel | Reset | Add  |

- **a.** Use **i** or **Q** to browse for the CUSTODIAN NBR entry. *This is a 12 alpha-numeric character field.*
- **b.** Enter the UII in the field provided. *This is a 50 alphanumeric character field.*
- **c.** Enter the SERIAL NBR in the field provided. *This is a 30 alphanumeric character field.*
- **d.** Use **i** or **Q** to assist with the Loc entry. *This is a 20 alphanumeric character field.*

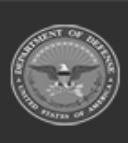

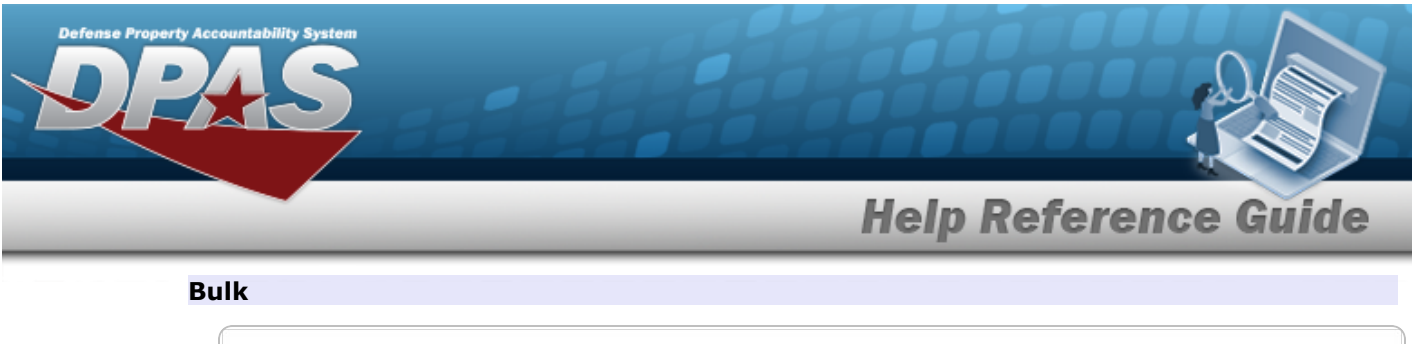

| Basic Catalog | Accounting Contract Depreciation | Agency Asset Entry |                  |                     |       |
|---------------|----------------------------------|--------------------|------------------|---------------------|-------|
| Asset Entry   |                                  |                    |                  |                     |       |
| Stock Nbr     | BULKSENSITIVE                    |                    | i *Custodian Nbr | ٩                   |       |
| UI            | EA                               |                    | i*Loc            | Select A Location Q |       |
| Item Desc     | BULK AND SENSITIVE               |                    | Sub Loc          |                     |       |
| Type Action   | INPR - New Procurement           |                    |                  |                     |       |
|               |                                  |                    |                  |                     | Save  |
|               |                                  |                    |                  | Cancel              | Reset |

- **a.** Use **i** or **a** to browse for the CUSTODIAN NBR entry. *This is a 12 alpha-numeric character field.*
- **b.** Use **i** or **Q** to assist with the Loc entry. *This is a 20 alphanumeric character field.*
- 10. Select Save . The new asset is added to the list panel.

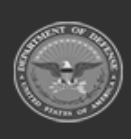

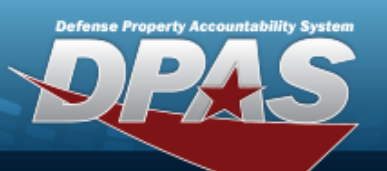

# **Help Reference Guide**

| Basic Catalog     | Accounting  | Contract      | Depreciation | Agency      | Asset Entry |             |            |                            |                |        |           |                   |      |
|-------------------|-------------|---------------|--------------|-------------|-------------|-------------|------------|----------------------------|----------------|--------|-----------|-------------------|------|
| Asset Entry       |             |               |              |             |             |             |            |                            |                |        |           |                   |      |
| Stock Nbr         | 0G8R078     | l.            |              |             |             | i*Custodian | Nbr        | BPG                        | 123            |        | ۹         |                   |      |
| UI                | EA          |               |              |             |             | UII         |            |                            |                |        |           |                   |      |
| Item Desc         | MONITOF     | R 17 INCH     |              |             |             | *Serial Nbr |            |                            |                |        |           |                   |      |
| Type Action       | INPR - Ne   | w Procurement |              |             |             | DOD Serial  | Nbr        |                            |                |        |           |                   |      |
| Inv by Serial Nbr |             |               |              |             |             | i*Loc       |            | BPG                        | 123            |        | Q         |                   |      |
| Auto Assign       |             |               |              |             |             | Sub Loc     |            |                            |                |        |           |                   |      |
| Asset Id Prefix   | BPG12       | 3             | ~            | ]           |             |             |            |                            |                |        |           |                   |      |
|                   |             |               |              |             |             |             |            |                            |                |        |           |                   | Save |
|                   | Asset<br>Id | Serial<br>Nbr |              | Cust<br>Nbr | Loc         |             | Sub<br>Loc | Inv<br>By<br>Serial<br>Nbr | Auto<br>Assign | UII    |           | DOD<br>Serial Nbr |      |
| Edit Remove       | BPG1230994  | ASD456FGH     | 789          | BPG         | 123 BPG     | 123         |            | N                          | Y              | 18117B | ROOKS0011 |                   |      |
|                   |             |               |              |             |             |             |            |                            |                |        |           |                   |      |
|                   |             |               |              |             |             |             |            |                            |                | ſ      | Cancel    | Reset             | Add  |
|                   |             |               |              |             |             |             |            |                            |                |        |           |                   |      |

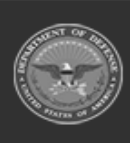

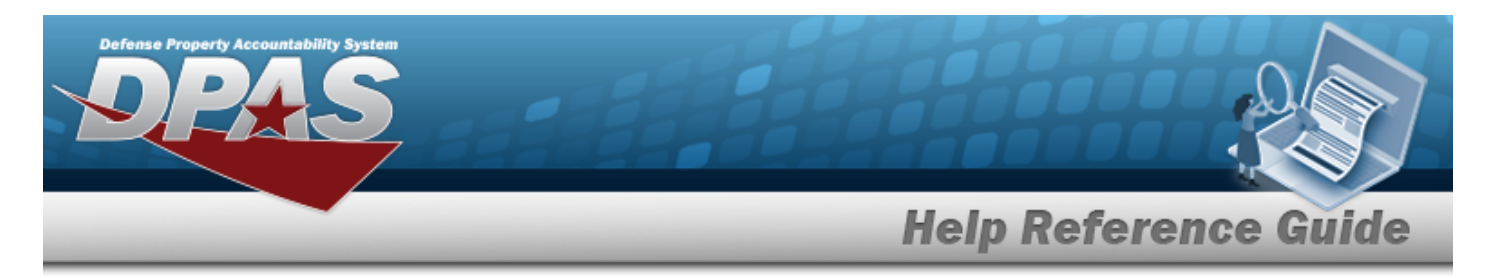

# Asset Receiving Entry — IAAR — Administrative Adjustment

## Navigation

Asset Management > Receiving > Asset Receiving > Type Action IAAR — Administrative Adjustment > Asset Receiving Tabs page

## Procedures

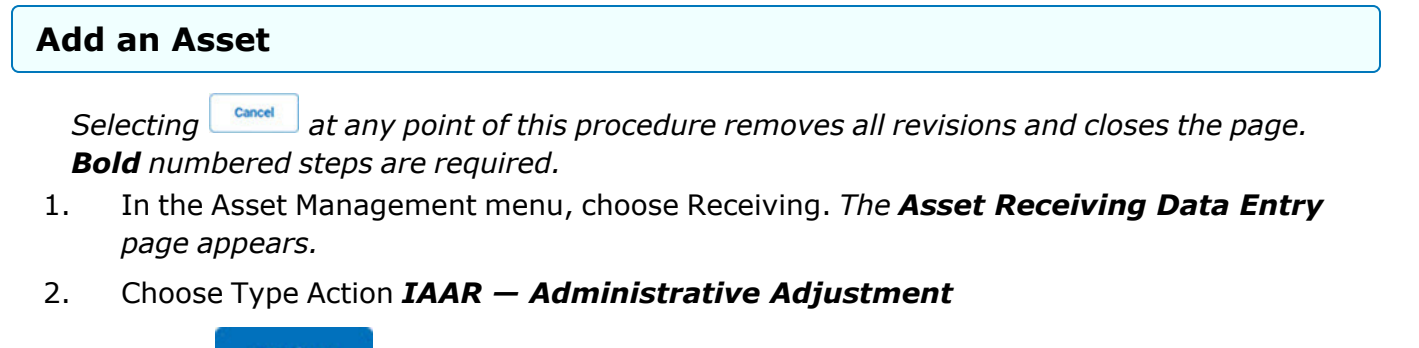

- 3. Select Continue . The Basic tab displays.
  - **A.** Use to select the Acq DT, or enter the date (MM/DD/YYYY) in the field provided.
  - **B.** Use to select the Cond Cd.
  - **C.** Use to select the Asset Cd.

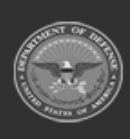

DPAS Helpdesk

1-844-843-3797

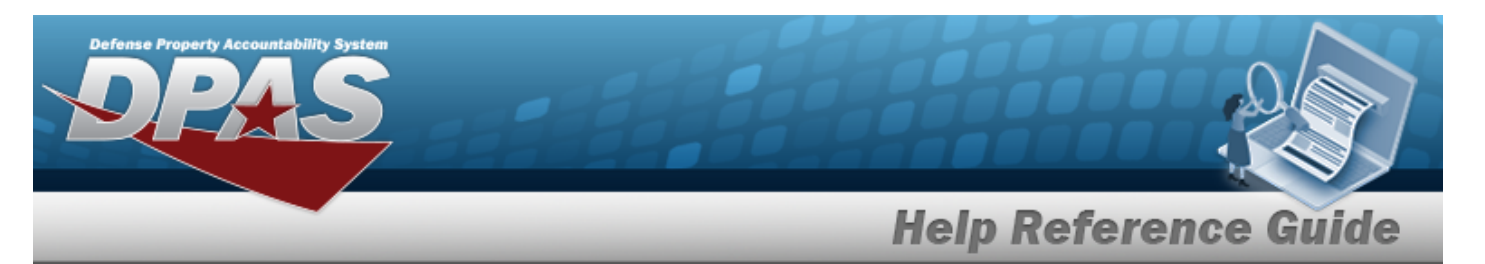

| Basic Catalog       | Accounting Contract Depreciation Agency Asset F | Entry           |                 |        |       |
|---------------------|-------------------------------------------------|-----------------|-----------------|--------|-------|
| Basic               |                                                 |                 |                 |        |       |
| Stock Nbr           | 0GX96CE2050                                     | Doc Nbr         |                 | Q      |       |
| UI                  | EA                                              | *Asset Cd       | K -Equipment    | ~      |       |
| Item Desc           | CACHE ENGINE                                    | i Sys Id        |                 |        |       |
| Type Action         | IAAR - Administrative Adjustment                | Cptl Cd         | A-DoD Threshold | ~      |       |
| *Qty                | 1                                               | Asset Sts       | U-In Use        | ~      |       |
| *Acq Dt             |                                                 | Local Rept Dt   | 9/23/2022       |        |       |
| *Cond Cd            | A-Svcbl(w/o Qual)                               | Rovd By         |                 |        |       |
| Origl In Svc Dt     |                                                 |                 |                 |        |       |
| iRAPT/WAWF Shpmt Id |                                                 | Remarks         |                 |        |       |
| Attachments         | No Attachments Available                        | History Remarks |                 |        |       |
| Add                 |                                                 |                 |                 |        |       |
|                     |                                                 |                 |                 |        |       |
|                     |                                                 |                 |                 | Cancel | Reset |

**a.** The QTY automatically populates and is not editable.

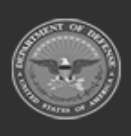

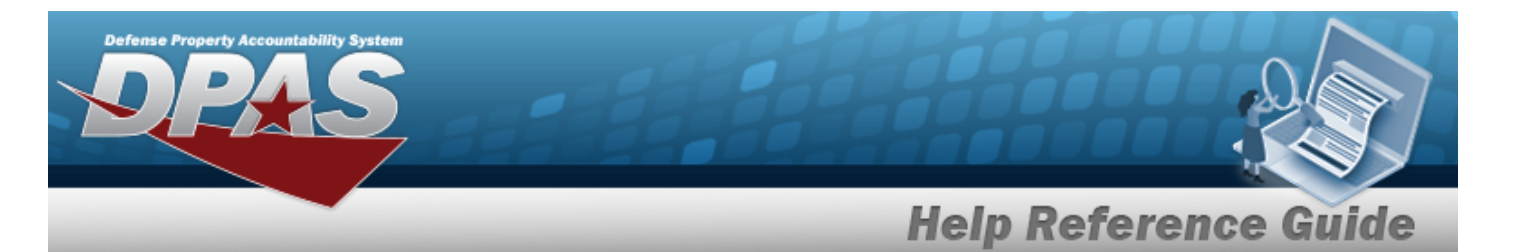

#### Component

| Basic Catalog A     | Accounting Contract Depreciation Agency Asset E | intry           |                 |        |       |
|---------------------|-------------------------------------------------|-----------------|-----------------|--------|-------|
| Basic               |                                                 |                 |                 |        |       |
| Stock Nbr           | 0GX96CE2050                                     | Doc Nbr         |                 | Q      |       |
| UI                  | EA                                              | *Asset Cd       | K -Equipment    | ~      |       |
| Item Desc           | CACHE ENGINE                                    | i Sys Id        |                 |        |       |
| Type Action         | IAAR - Administrative Adjustment                | Cptl Cd         | A-DoD Threshold | ~      |       |
| *Qty                | 1                                               | Asset Sts       | U-In Use        | ~      |       |
| *Acq Dt             |                                                 | Local Rcpt Dt   | 9/23/2022       |        |       |
| *Cond Cd            | A-Svcbl(w/o Qual)                               | Rcvd By         |                 |        |       |
| Origl In Svc Dt     |                                                 |                 |                 |        |       |
| iRAPT/WAWF Shpmt Id |                                                 | Remarks         |                 |        |       |
| Attachments         | No Attachments Available                        | History Remarks |                 |        |       |
| Add                 |                                                 |                 |                 |        |       |
|                     |                                                 |                 |                 |        |       |
|                     |                                                 |                 |                 | Cancel | Reset |

**a.** The QTY automatically populates and is not editable.

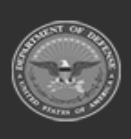

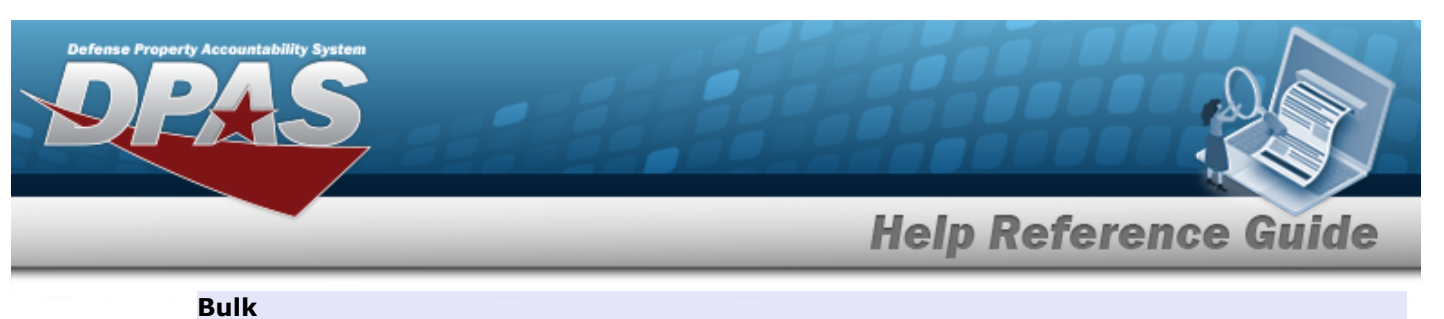

| aala        |                                  |         |                     |                          |  |
|-------------|----------------------------------|---------|---------------------|--------------------------|--|
| asic        |                                  |         |                     |                          |  |
| Stock Nbr   | 999900V010002                    |         | Lot Nbr             |                          |  |
| וו          | EA                               |         | Expr Dt             |                          |  |
| tem Desc    | POKEBALL                         |         | Local Rcpt Dt       | 9/23/2022                |  |
| Type Action | IAAR - Administrative Adjustment |         | Rcvd By             |                          |  |
| Qty         |                                  |         | iRAPT/WAWF Shpmt Id |                          |  |
| Acq Dt      |                                  | <b></b> | Attachments         | No Attachments Available |  |
| Cond Cd     | A-Svcbl(w/o Qual)                | ~       | Add                 |                          |  |
| Doc Nbr     |                                  | Q       | Remarks             |                          |  |
| Asset Cd    | T -Military Equipment            | •       | History Remarks     |                          |  |
| Sys Id      |                                  |         |                     |                          |  |

- **a.** Enter the QTY in the field provided. *This is a 6 numeric character field.*
- D. Select . *The Add an Attachment page appears.*
- 4. Select Catalog. *The Catalog Tab* displays.
  - **A.** Enter the MFR DATA, or use <sup>Q</sup> to browse for the entry. *This is a 36 alphanumeric character field.*
  - **B.** Enter the MFR YR in the field provided. *This is a 4 numeric character field.*

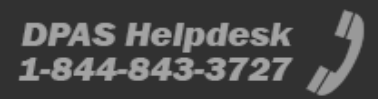

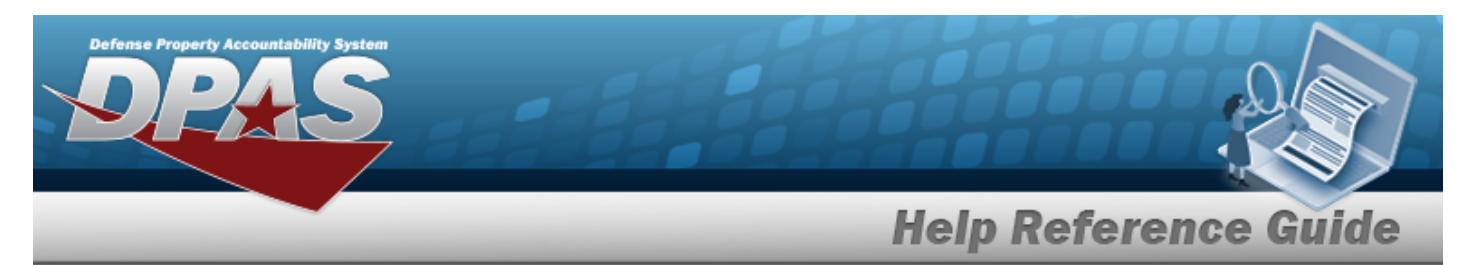

| Basic Catalog      | Accounting Contract Depreciation Agency Asset Entry |                                 |
|--------------------|-----------------------------------------------------|---------------------------------|
| Manufacturer       |                                                     |                                 |
| Stock Nbr          | 0G8R078I                                            | Mfr Yr                          |
| UI                 | EA                                                  | Mfr Model Nbr                   |
| Item Desc          | MONITOR 17 INCH                                     | License Managed                 |
| Type Action        | IAAR - Administrative Adjustment                    | Mfr Part Nbr                    |
| Catalog Pilferable | No                                                  | *UII Sts Cd Select an Item      |
| Asset Pilferable   | 0                                                   | CAGE Cd                         |
| <i>i</i> *Mfr Data | Select A Manufacturer Q                             | Non-Actbl                       |
| Mfr Name           |                                                     | Supply Category Management Cd - |
|                    |                                                     |                                 |
|                    |                                                     | Cancel Reset                    |

## a. Use to select the UII Sts Cd.

Component

| Basic Catalog      | Accounting Contract Depreciation Agency Asset Entry |                                 |
|--------------------|-----------------------------------------------------|---------------------------------|
| Stock Nbr          | 0G8R078I                                            | Mfr Yr                          |
| UI                 | EA                                                  | Mfr Model Nbr                   |
| Item Desc          | MONITOR 17 INCH                                     | License Managed                 |
| Type Action        | IAAR - Administrative Adjustment                    | Mfr Part Nbr                    |
| Catalog Pilferable | No                                                  | *UII Sts Cd Select an Item      |
| Asset Pilferable   | ٥                                                   | CAGE Cd                         |
| <i>i</i> *Mfr Data | Select A Manufacturer Q                             | Non-Actbi                       |
| Mfr Name           |                                                     | Supply Category Management Cd - |
|                    |                                                     |                                 |
|                    |                                                     | Cancel Reset                    |

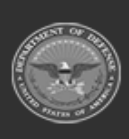

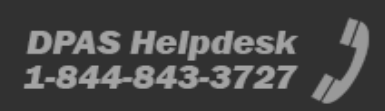

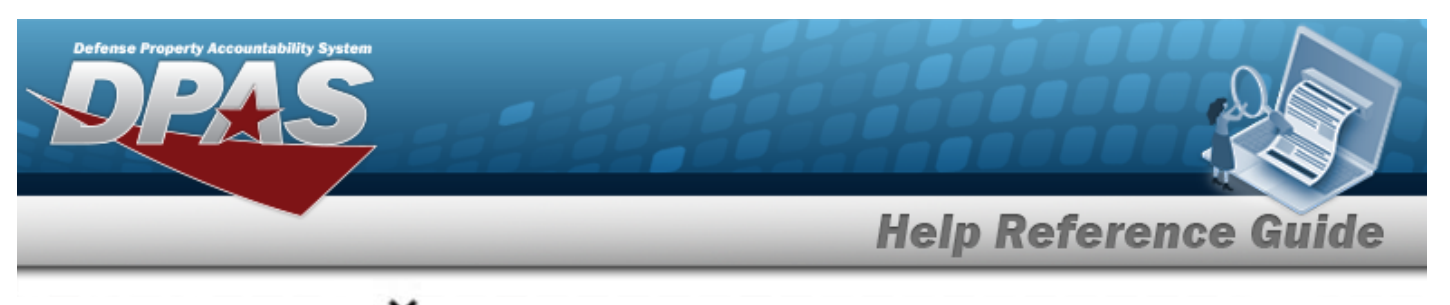

**a.** Use to select the UII Sts Cd.

|                    |                  |            |                 |              |        |             |                                 | _ |
|--------------------|------------------|------------|-----------------|--------------|--------|-------------|---------------------------------|---|
| Basic<br>Manufact  | Catalog<br>turer | Accounting | Contract        | Depreciation | Agency | Asset Entry |                                 |   |
| Stock Nbr          |                  | 999900V    | 010002          |              |        |             | Mfr Yr                          |   |
| UI                 |                  | EA         |                 |              |        |             | Mfr Model Nbr                   |   |
| Item Desc          |                  | POKEBAL    | L               |              |        |             | License Managed                 |   |
| Type Actio         | n                | IAAR - Ad  | Iministrative A | djustment    |        |             | Mfr Part Nbr                    |   |
| Catalog Pil        | lferable         | No         |                 |              |        |             |                                 |   |
| Asset Pilfe        | erable           |            |                 |              |        |             | CAGE Cd                         |   |
| <i>i</i> *Mfr Data | 1                | Select     | A Manufacture   | er Q         | ]      |             | Non-Actbl                       |   |
| Mfr Name           |                  |            |                 |              |        |             | Supply Category Management Cd - |   |
|                    |                  |            |                 |              |        |             |                                 |   |
|                    |                  |            |                 |              |        |             | Cancel                          |   |

5. Select Accounting. *The Accounting Tab displays*.

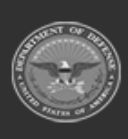

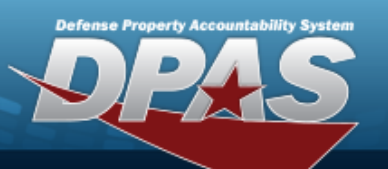

# **Help Reference Guide**

| Otrada Milan          | 0020605050                       |                         |                    |  |
|-----------------------|----------------------------------|-------------------------|--------------------|--|
| STOCK NDF             | 00490052000                      | Finding Cost Center Des | c                  |  |
| UI                    | EA                               | Task Cd                 |                    |  |
| Item Desc             | CACHE ENGINE                     | Job Order Nbr           |                    |  |
| Type Action           | IAAR - Administrative Adjustment | LOA                     |                    |  |
| *Fund Cd/ASN          | Select an Item 🗸                 | Exp Cd                  | 1-Funded 🗸         |  |
| Oblign Doc Nbr        |                                  | Divy Ord Nbr            |                    |  |
| Owng Cost Center      |                                  | Loan Cd                 | G-Government Owned |  |
| Owng Cost Center Desc |                                  | Lease Cd                | N-Government Owned |  |
| Fndng Cost Center     |                                  |                         |                    |  |

- **A.** Use to select the Fund Cd/ASN.
- 6. Select Contract. *The Contract Tab* appears.

| Basic Catalog | g Accounting Contract Depreciation A | Agency Asset Entry |      |     |
|---------------|--------------------------------------|--------------------|------|-----|
| Contract      |                                      |                    |      |     |
| Stock Nbr     | 0GX96CE2050                          | SPIIN              |      |     |
| UI            | EA                                   | CLIN               |      |     |
| Item Desc     | CACHE ENGINE                         | SLIN               |      |     |
| Type Action   | IAAR - Administrative Adjustment     | ACRN               |      |     |
| Cntr/PO Nbr   |                                      |                    |      |     |
|               |                                      |                    |      |     |
|               |                                      |                    | Cane | cel |

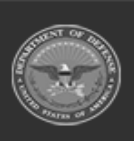

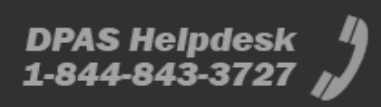

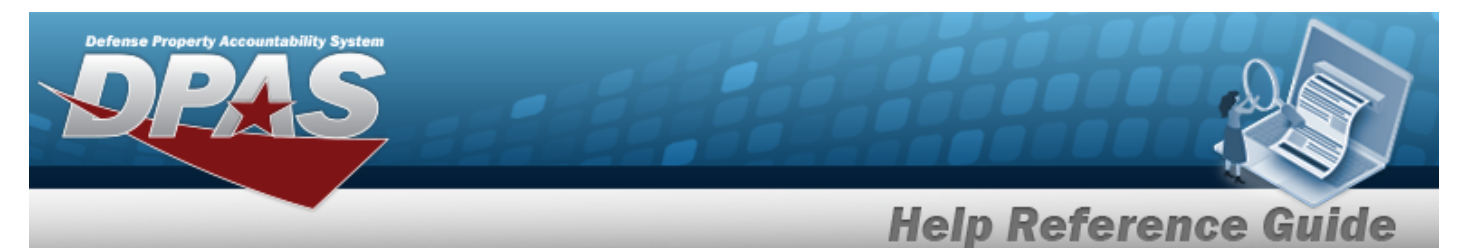

7. Select Depreciation. *The Depreciation Tab* appears.

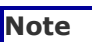

If the asset cannot be depreciated, the warning "Depreciation tab may only be used on depreciable assets" appears, and the fields on this tab are all read-only.

| Basic Catalog         | Accounting Contract Depreciation Agency Asset | Entry                  |        |
|-----------------------|-----------------------------------------------|------------------------|--------|
| Depreciation          |                                               |                        |        |
| Stock Nbr             | JOSH4321                                      | Salvage Value          |        |
| UI                    | EA                                            | Prior Deprn SL         |        |
| Item Desc             | DPAS TRAINER, AUTOMATED                       | Prior Deprn AB         |        |
| Type Action           | IAAR - Administrative Adjustment              | Deprn Util Svc Life    |        |
| Activate Depreciation |                                               | Prior Deprn Util Qty 0 |        |
| *Activation Dt        |                                               | Deprn Cost Center      | ٩      |
| *Deprn Period         |                                               | Deprn Cost Center Desc |        |
| Deprn Task Cd         |                                               |                        |        |
| Deprn Job Order Nbr   |                                               |                        |        |
|                       |                                               |                        |        |
|                       |                                               |                        | Cancel |

- **A.** Use to select the ACTIVATION DT, or enter the date (MM/DD/YYYY) in the field provided.
- **B.** Enter the DEPRN PERIOD in the field provided. *This is a 3 numeric character field*.
- 8. Select Agency. *The Agency Tab* appears.

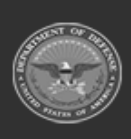
|                |                                         | Help Refere        | nce G |
|----------------|-----------------------------------------|--------------------|-------|
| Basic Catalog  | Accounting Contract Depreciation Agency | Asset Entry        |       |
| Agency         |                                         |                    |       |
| Stock Nbr      | 0GX96CE2050                             | Office             |       |
| UI             | EA                                      | Active RFID Number |       |
| Item Desc      | CACHE ENGINE                            | ORDER NUMBER       |       |
| Type Action    | IAAR - Administrative Adjustment        | TASK ORDER         |       |
| Classification | Unclassified ~                          |                    |       |
|                |                                         |                    |       |
|                |                                         |                    | Cance |

9. Select Asset Entry. *The Asset Entry Tab* appears.

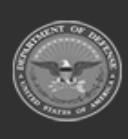

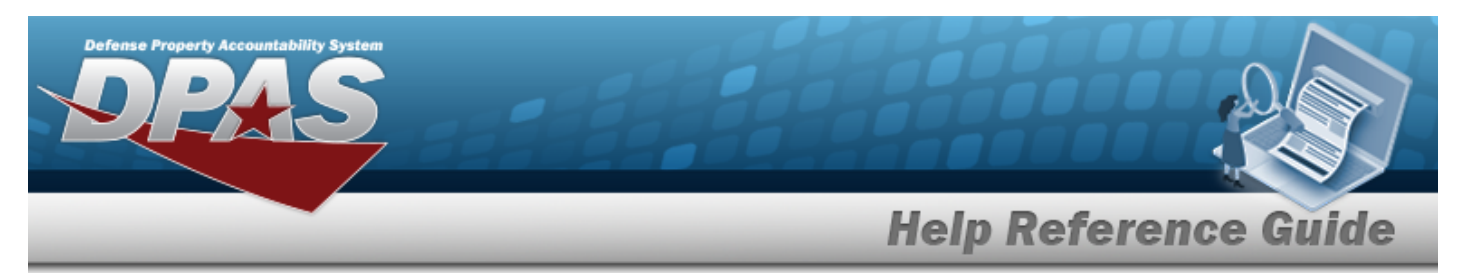

| End | Item | Serial |
|-----|------|--------|
|     |      |        |

| Basic C         | atalog Accountin | g Contract        | Depreciation | Agency | Asset I | Entry            |                   |        |       |      |
|-----------------|------------------|-------------------|--------------|--------|---------|------------------|-------------------|--------|-------|------|
| Asset Entry     |                  |                   |              |        |         |                  |                   |        |       |      |
| Stock Nbr       | 0GX96            | CE2050            |              |        |         | i *Custodian Nbr |                   |        | ۹     |      |
| UI              | EA               |                   |              |        |         | UII              |                   |        |       |      |
| Item Desc       | CACHE            | ENGINE            |              |        |         | *Serial Nbr      |                   |        |       |      |
| Type Action     | IAAR -           | Administrative Ad | justment     |        |         | DOD Serial Nbr   |                   |        |       |      |
| Inv by Serial N | br 🗌             |                   |              |        |         | i*Loc            | Select A Location |        | ٩     |      |
| Auto Assign     |                  |                   |              |        |         | Sub Loc          |                   |        |       |      |
| Asset Id Prefix | Sele             | t an Item         | ~            |        |         |                  |                   |        |       |      |
|                 |                  |                   |              |        |         |                  |                   |        |       | Save |
|                 |                  |                   |              |        |         |                  |                   |        | -     |      |
|                 |                  |                   |              |        |         |                  |                   | Cancel | Reset | Add  |

- **a.** Enter the ASSET ID in the field provided. *This is a 12 alphanumeric character field.*
- **b.** Use **i** or **Q** to browse for the CUSTODIAN NBR entry. *This is a 12 alpha- numeric character field.*
- **c.** Enter the UII in the field provided. *This is a 50 alphanumeric character field.*
- **d.** Enter the SERIAL NBR in the field provided. *This is a 30 alphanumeric character field.*
- **e.** Use **i** or **a** to assist with the Loc entry. *This is a 20 alphanumeric character field.*

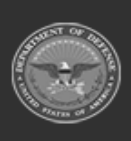

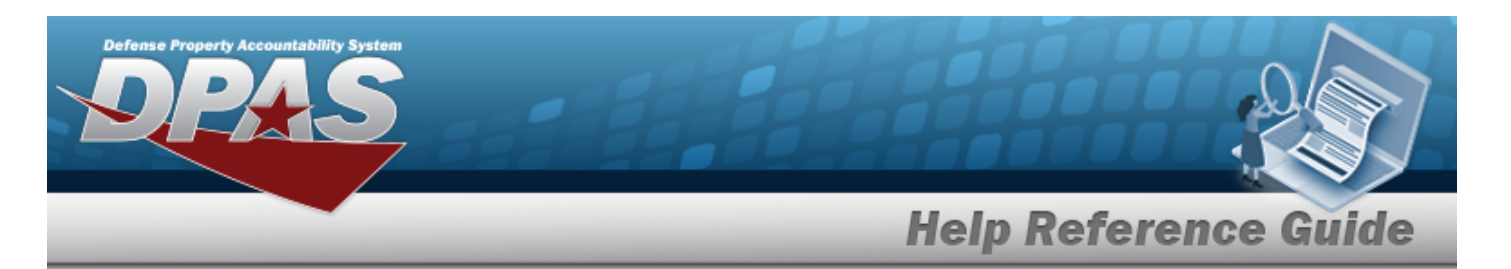

| Asset Entry       |                                  |                  |        |
|-------------------|----------------------------------|------------------|--------|
| Stock Nbr         | 0GX96CE2050                      | i *Custodian Nbr | GROCE1 |
| UI                | EA                               | UII              |        |
| Item Desc         | CACHE ENGINE                     | *Serial Nbr      |        |
| Type Action       | IAAR - Administrative Adjustment | DOD Serial Nbr   |        |
| Inv by Serial Nbr |                                  | i*Loc            | 0ACM1  |
| Auto Assign       |                                  | Sub Loc          |        |
| Asset Id Prefix   | Select an Item                   |                  |        |
|                   |                                  |                  | s      |

- **a.** Use **i** or **Q** to browse for the CUSTODIAN NBR entry. *This is a 12 alpha-numeric character field.*
- **b.** Enter the UII in the field provided. *This is a 50 alphanumeric character field.*
- **c.** Enter the SERIAL NBR in the field provided. *This is a 30 alphanumeric character field.*
- **d.** Use **i** or **Q** to assist with the LOC entry. *This is a 20 alphanumeric character field.*

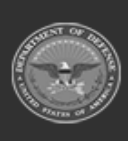

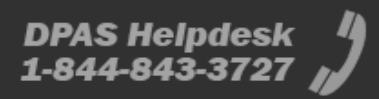

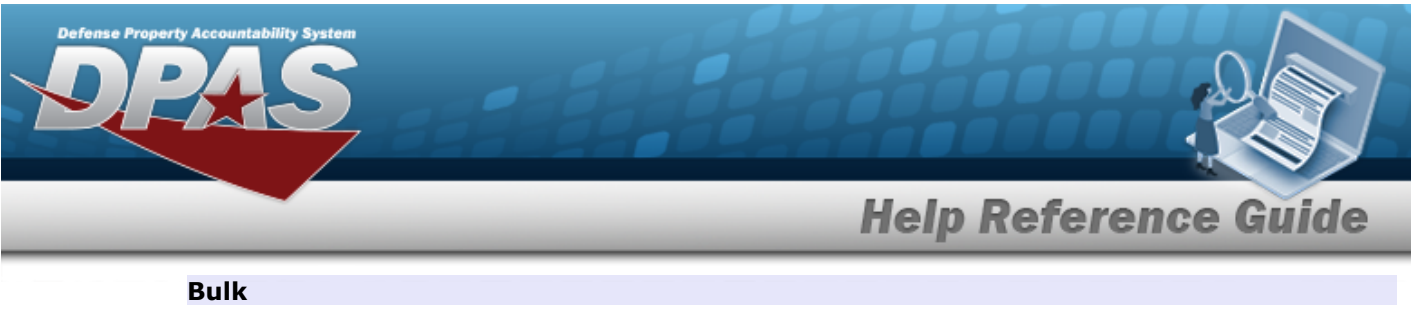

| sset Entry |                                  |                  |                   |      |
|------------|----------------------------------|------------------|-------------------|------|
| itock Nbr  | 999900V010002                    | i *Custodian Nbr |                   | ٩    |
| 11         | EA                               | i*Loc            | Select A Location | ٩    |
| tem Desc   | POKEBALL                         | Sub Loc          |                   |      |
| ype Action | IAAR - Administrative Adjustment |                  |                   |      |
|            |                                  |                  |                   | Save |

- **a.** Use **i** or **Q** to browse for the CUSTODIAN NBR entry. *This is a 12 alpha-numeric character field.*
- **b.** Use **i** or **Q** to assist with the Loc entry. *This is a 20 alphanumeric character field.*
- 10. Select Save . The new asset is added to the list panel.

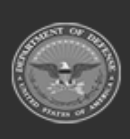

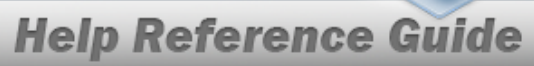

DPAS Helpdesk 1-844-843-3727

| Asset Entry       |                             |                         |             |                         |                     |                |        |                   |    |
|-------------------|-----------------------------|-------------------------|-------------|-------------------------|---------------------|----------------|--------|-------------------|----|
| Stock Nbr         | 0GX96CE2                    | :050                    |             | <i>i</i> *Custodian Nbr | GROCE1              |                |        |                   |    |
| UI                | EA                          |                         |             | UII                     |                     |                |        |                   |    |
| Item Desc         | CACHE EN                    | GINE                    |             | *Serial Nbr             | []                  |                |        |                   |    |
| Type Action       | IAAR - Adm                  | ninistrative Adjustment |             | DOD Serial Nbr          |                     |                |        |                   |    |
| Inv by Serial Nbr |                             |                         |             | i*Loc                   | 0ACM1               |                |        |                   |    |
| Auto Assign       |                             |                         |             | Sub Loc                 |                     |                |        |                   |    |
| Asset Id Prefix   | BROOKS                      | 3                       | •           |                         |                     |                |        |                   |    |
|                   |                             |                         |             |                         |                     |                |        |                   | Sa |
|                   |                             | Serial                  | Cust<br>Nbr | Loc Sub<br>Loc          | Inv<br>By<br>Serial | Auto<br>Assign | UII    | DOD<br>Serial Nbr |    |
|                   | Asset<br>Id                 | Nbr                     |             |                         | Nbr                 |                |        |                   |    |
| Edit Remove       | Asset<br>Id<br>BROOKS000350 | Nbr<br>ABC123           | GROCE1      | 0ACM1                   | Nbr                 | Y              | 123ABC |                   |    |
| Edit Remove       | Asset<br>Id<br>BROOKS000350 | ABC123                  | GROCE1      | 0ACM1                   | Nbr                 | Y              | 123ABC |                   |    |

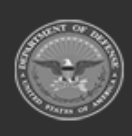

erty Ac

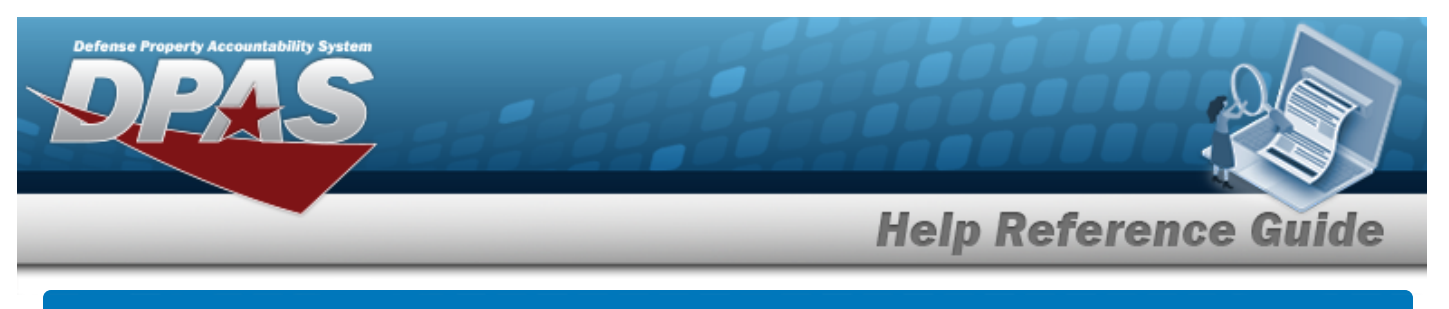

# Asset Receiving Entry — IIAJ — Inventory Adjustment

## Navigation

Asset Management > Receiving > Asset Receiving > Type Action IIAJ — Inventory Adjustment > Asset Receiving Tabs page

## Procedures

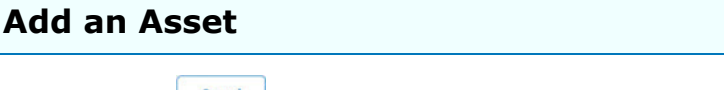

Selecting at any point of this procedure removes all revisions and closes the page. **Bold** numbered steps are required.

- 1. In the Asset Management menu, choose Receiving. *The Asset Receiving Data Entry* page appears.
- 2. Choose Type Action *IIAJ Inventory Adjustment*
- 3. Select Continue . The Basic tab displays.
  - **A.** Use to select the Acq DT, or enter the date (MM/DD/YYYY) in the field provided.
  - **B.** Use to select the Cond Cd.
  - **C.** Enter the INV NBR in the field provided. *This is a 15 numeric character field.*
  - **D.** Enter the Doc NBR, or use <sup>**Q**</sup> to browse for the number. *This is a 14 alphanumeric character field.*
  - **E.** Use to select the Asset Cd.

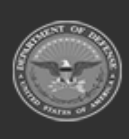

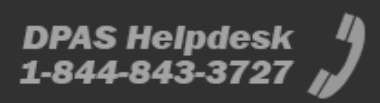

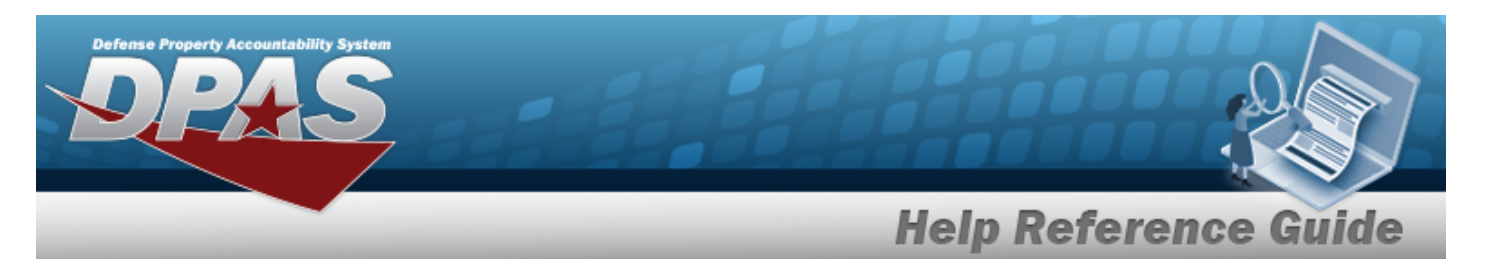

| Basic Catalog A     | ccounting Contract          | Depreciation | Agency Asset Entry |                 |                 |              |
|---------------------|-----------------------------|--------------|--------------------|-----------------|-----------------|--------------|
| Stock Nbr           | 0G8R078I                    |              |                    | Doc Nbr         |                 | 2            |
| UI                  | EA                          |              |                    | *Asset Cd       | K -Equipment    | •            |
| Item Desc           | MONITOR 17 INCH             |              |                    | i Sys Id        |                 |              |
| Type Action         | IIAJ - Inventory Adj (Recei | pt)          |                    | Cpti Cd         | A-DoD Threshold | •            |
| *Qty                | 1                           |              |                    | Asset Sts       | U-In Use        | •            |
| *Acq Dt             |                             | <b></b>      |                    | Local Rcpt Dt   | 4/4/2025        | <b>B</b>     |
| *Cond Cd            | A-Svcbl(w/o Qual)           | ~            |                    | Rcvd By         |                 |              |
| Inv Nbr             |                             |              |                    |                 |                 |              |
| Origl In Svc Dt     |                             | <b>*</b>     |                    |                 |                 |              |
| iRAPT/WAWF Shpmt Id |                             |              |                    | Remarks         |                 |              |
| Attachments         | No Attachments Available    | 9            |                    | History Remarks |                 |              |
| Add                 |                             |              |                    |                 |                 |              |
|                     |                             |              |                    |                 |                 |              |
|                     |                             |              |                    |                 |                 | Cancel Reset |

**a.** The QTY automatically populates and is not editable.

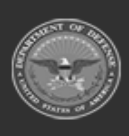

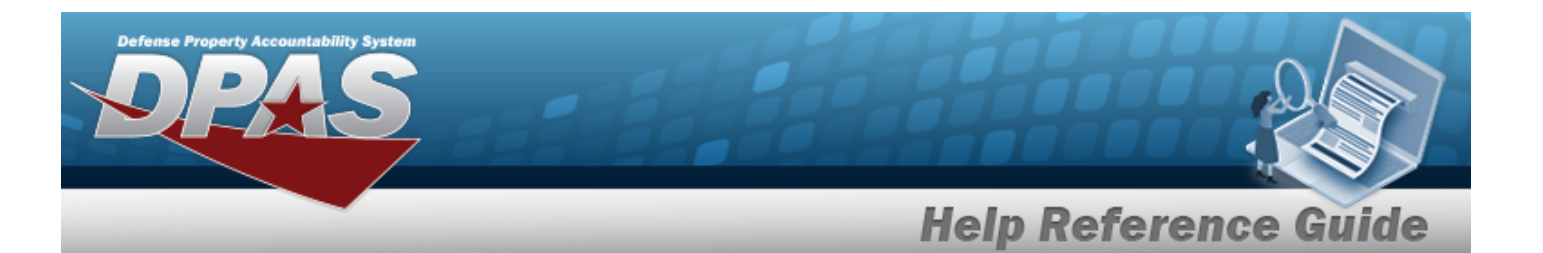

| nponent            |                        |                 |                 |                 |                 |       |
|--------------------|------------------------|-----------------|-----------------|-----------------|-----------------|-------|
| Basic Catalog      | Accounting Contract    | Depreciation Ac | jency Asset Ent | гу              |                 |       |
| Basic              |                        |                 |                 |                 |                 |       |
| Stock Nbr          | 0G8R078I               |                 |                 | Doc Nbr         | ٩               |       |
| UI                 | EA                     |                 |                 | *Asset Cd       | K-Equipment     |       |
| Item Desc          | MONITOR 17 INCH        |                 |                 | i Sys Id        |                 |       |
| Type Action        | IIAJ - Inventory Adj ( | Receipt)        |                 | Cptl Cd         | A-DoD Threshold |       |
| *Qty               | 1                      |                 |                 | Asset Sts       | U-In Use 🗸      |       |
| *Acq Dt            |                        |                 |                 | Local Rcpt Dt   | 4/4/2025        |       |
| *Cond Cd           | A-Svcbl(w/o Qual)      | ~               |                 | Rovd By         |                 |       |
| Inv Nbr            |                        |                 |                 |                 |                 |       |
| Origl In Svc Dt    |                        |                 |                 |                 |                 |       |
| iRAPT/WAWF Shpmt I | d                      |                 |                 | Remarks         |                 |       |
| Attachments        | No Attachments Ava     | ilable          |                 | History Remarks |                 |       |
| Add                |                        |                 |                 |                 |                 |       |
|                    |                        |                 |                 |                 |                 |       |
|                    |                        |                 |                 |                 | Ca              | ancel |

**a.** The QTY automatically populates and is not editable.

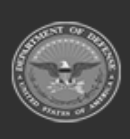

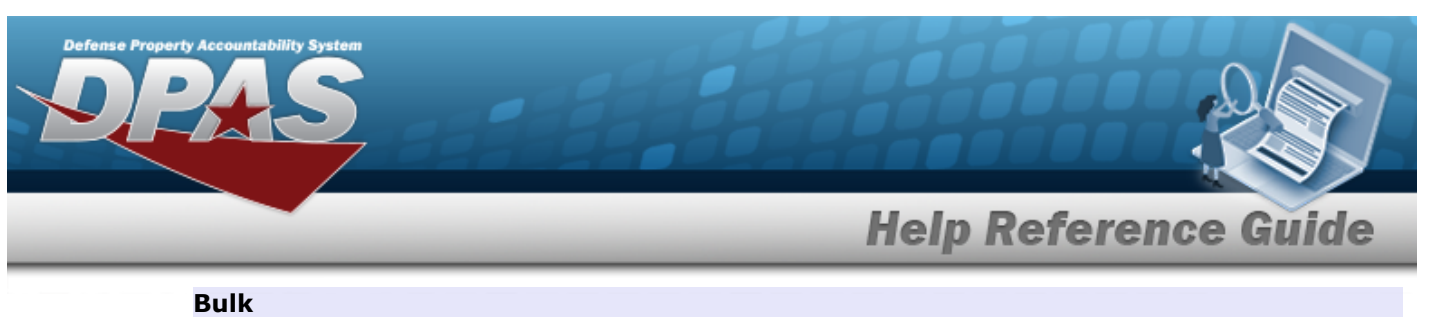

| Basic Catalog | g Accounting Contract Depreciation | Agency Asset Entry |                     |                          |        |
|---------------|------------------------------------|--------------------|---------------------|--------------------------|--------|
| Stock Nbr     | 999900V010002                      |                    | i Sys Id            |                          |        |
| UI            | EA                                 |                    | Lot Nbr             |                          |        |
| Item Desc     | POKEBALL                           |                    | Expr Dt             |                          |        |
| Type Action   | IIAJ - Inventory Adj (Receipt)     |                    | Local Rcpt Dt       | 4/4/2025                 |        |
| *Qty          |                                    |                    | Rcvd By             |                          |        |
| *Acq Dt       |                                    |                    | iRAPT/WAWF Shpmt Id |                          |        |
| *Cond Cd      | A-Svcbl(w/o Qual)                  |                    | Attachments         | No Attachments Available |        |
| Inv Nbr       |                                    |                    | Add                 |                          |        |
| Doc Nbr       | ٩                                  |                    | Remarks             |                          |        |
| *Asset Cd     | T -Military Equipment              |                    | History Remarks     |                          |        |
|               |                                    |                    |                     |                          | Cancel |

- **a.** Enter the QTY in the field provided. *This is a 6 numeric character field.*
- F. Select Add . The Add an Attachment page appears.
- 4. Select Catalog. *The Catalog Tab* displays.
  - **A.** Enter the MFR DATA, or use <sup>Q</sup> to browse for the entry. *This is a 36 alphanumeric character field.*
  - **B.** Enter the MFR YR in the field provided. *This is a 4 numeric character field.*

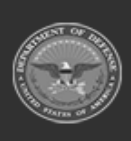

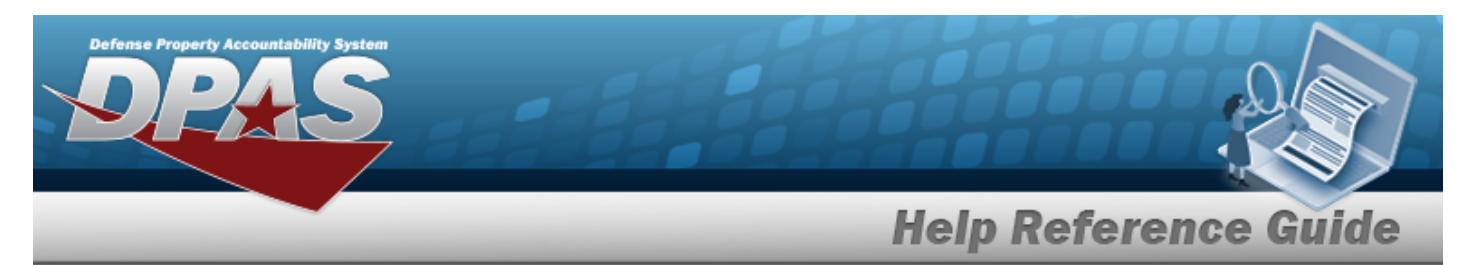

| Basic Catalog      | Accounting Contract Depreciation Agency Asset Entry | ,                               |
|--------------------|-----------------------------------------------------|---------------------------------|
| Manufacturer       |                                                     |                                 |
| Stock Nbr          | 0G8R078I                                            | Mfr Yr                          |
| UI                 | EA                                                  | Mfr Model Nbr                   |
| Item Desc          | MONITOR 17 INCH                                     | License Managed                 |
| Type Action        | IIAJ - Inventory Adj (Receipt)                      | Mfr Part Nbr                    |
| Catalog Pilferable | No                                                  | *UII Sts Cd Select an Item 🗸    |
| Asset Pilferable   |                                                     | CAGE Cd                         |
| <i>i</i> *Mfr Data | Select A Manufacturer Q                             | Non-Actbl                       |
| Mfr Name           |                                                     | Supply Category Management Cd - |
|                    |                                                     |                                 |
|                    |                                                     | Cancel Reset                    |

## **a.** Use to select the UII Sts Cd.

Component

| Basic Catalog      | Accounting Contract Depreciation Agency Asset Entr | у                             |
|--------------------|----------------------------------------------------|-------------------------------|
| Manufacturer       |                                                    |                               |
| Stock Nbr          | 0G8R078I                                           | Mfr Yr                        |
| UI                 | EA                                                 | Mfr Model Nbr                 |
| Item Desc          | MONITOR 17 INCH                                    | License Managed               |
| Type Action        | IIAJ - Inventory Adj (Receipt)                     | Mfr Part Nbr                  |
| Catalog Pilferable | No                                                 | *UII Sts Cd Select an Item    |
| Asset Pilferable   | 0                                                  | CAGE Cd                       |
| <i>i</i> *Mfr Data | Select A Manufacturer Q                            | Non-Actbl                     |
| Mfr Name           |                                                    | Supply Category Management Cd |
|                    |                                                    |                               |
|                    |                                                    | Cancel                        |

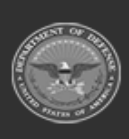

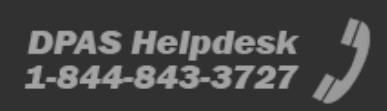

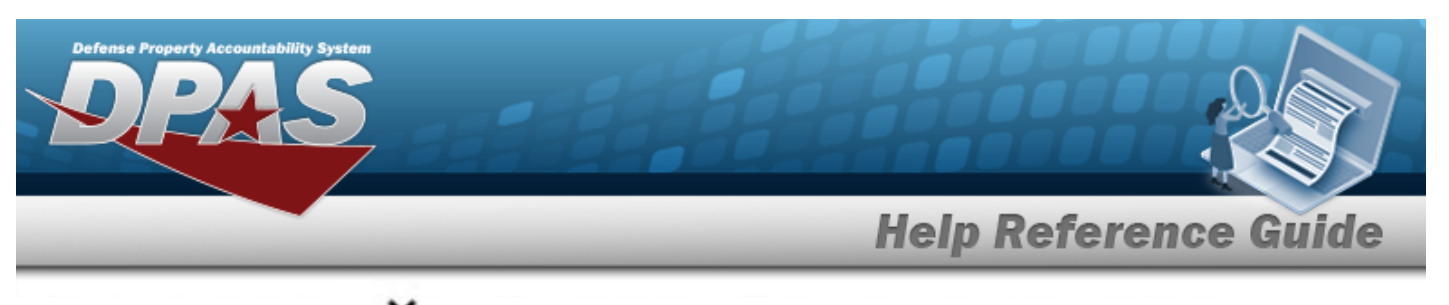

**a.** Use to select the UII Sts Cd.

| Basic<br>Manufac   | Catalog   | Accounting  | Contract        | Depreciation | Agency | Asset Entry |                                 |          |
|--------------------|-----------|-------------|-----------------|--------------|--------|-------------|---------------------------------|----------|
| Stock Nbr          |           | 999900V     | 010002          |              |        |             | Mfr Yr                          |          |
| UI                 |           | EA          |                 |              |        |             | Mfr Model Nbr                   |          |
| Item Desc          |           | POKEBAL     | L               |              |        |             | License Managed                 |          |
| Type Actio         | DN        | IIAJ - Inve | entory Adj (Rec | ceipt)       |        |             | Mfr Part Nbr                    |          |
| Catalog Pi         | ilferable | No          |                 |              |        |             |                                 |          |
| Asset Pilfe        | erable    |             |                 |              |        |             | CAGE Cd                         |          |
| <i>i</i> *Mfr Data | а         | Select      | A Manufacture   | er Q         | ]      |             | Non-Actbl                       |          |
| Mfr Name           |           |             |                 |              |        |             | Supply Category Management Cd - |          |
|                    |           |             |                 |              |        |             |                                 |          |
|                    |           |             |                 |              |        |             | Cano                            | el Reset |

5. Select Accounting. *The Accounting Tab displays*.

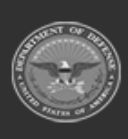

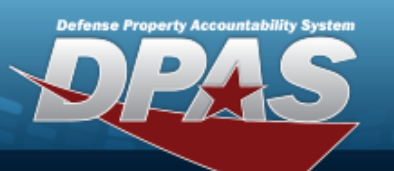

| Basic Catalog Accounting Contract Depreciation Agency Asset Ent | у                           |
|-----------------------------------------------------------------|-----------------------------|
| Accounting                                                      |                             |
| Stock Nbr 0G8R078I                                              | Fndng Cost Center Desc      |
| UI EA                                                           | Task Cd                     |
| Item Desc MONITOR 17 INCH                                       | Job Order Nbr               |
| Type Action IIAJ - Inventory Adj (Receipt)                      | LOA                         |
| *Fund Cd/ASN Select an Item                                     | Exp Cd 1-Funded 🗸           |
| Oblign Doc Nbr                                                  | Divy Ord Nbr                |
| Owng Cost Center                                                | Loan Cd G-Government Owned  |
| Owng Cost Center Desc                                           | Lease Cd N-Government Owned |
| Fndng Cost Center                                               |                             |
|                                                                 |                             |
|                                                                 | Cancel                      |

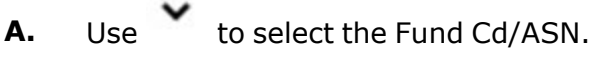

6. Select Contract. *The Contract Tab* appears.

| Basic Catalog | Accounting Contract Depreciation Agency Asset Entry |        |
|---------------|-----------------------------------------------------|--------|
| Contract      |                                                     |        |
| Stock Nbr     | 0G8R078I                                            | SPIIN  |
| UI            | EA                                                  | CLIN   |
| Item Desc     | MONITOR 17 INCH                                     | SLIN   |
| Type Action   | IIAJ - Inventory Adj (Receipt)                      | ACRN   |
| Cntr/PO Nbr   |                                                     |        |
|               |                                                     |        |
|               |                                                     | Cancel |

7. Select Depreciation. *The Depreciation Tab* appears.

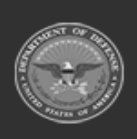

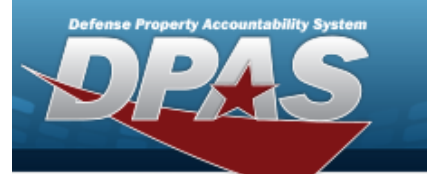

Note

If this asset cannot be depreciated, the warning "Depreciation tab may only be used on depreciable assets" appears, and the fields on this tab are all read-only.

| Basic        | Catalog    | Accounting  | Contract       | Depreciation | Agency | Asset Entry |                        |
|--------------|------------|-------------|----------------|--------------|--------|-------------|------------------------|
| Depreciati   | on         |             |                |              |        |             |                        |
| Stock Nbr    |            | 0G8R078     | I              |              |        |             | Prior Deprn SL         |
| UI           |            | EA          |                |              |        |             | Prior Deprn AB         |
| Item Desc    |            | MONITOF     | R 17 INCH      |              |        |             | Deprn Util Svc Life    |
| Type Action  |            | IIAJ - Inve | entory Adj (Re | ceipt)       |        |             | Prior Deprn Util Qty   |
| Activate Dep | preciation |             |                |              |        |             | Deprn Cost Center      |
| *Activation  | Dt         |             |                |              |        |             | Deprn Cost Center Desc |
| *Deprn Perio | bd         |             |                |              |        |             | Deprn Job Order Nbr    |
| Salvage Val  | ue         |             |                |              |        |             |                        |
|              |            |             |                |              |        |             |                        |
|              |            |             |                |              |        |             | Cancel                 |

- A. Use To select the ACTIVATION DT, or enter the date (MM/DD/YYYY) in the field provided.
- **B.** Enter the DEPRN PERIOD in the field provided. *This is a 3 numeric character field.*
- 8. Select Agency. *The Agency Tab* appears.

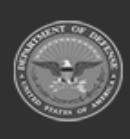

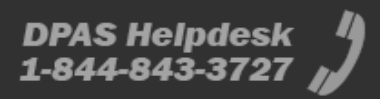

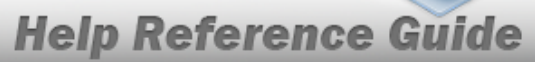

DPAS Helpdesk 1-844-843-3727

| Basic Catalog A | ccounting Contract Depreciation Agency Asset Entry |                    |
|-----------------|----------------------------------------------------|--------------------|
| Agency          |                                                    |                    |
| Stock Nbr       | 999900V010002                                      | Office             |
| UI              | EA                                                 | Active RFID Number |
| Item Desc       | POKEBALL                                           | ORDER NUMBER       |
| Type Action     | IIAJ - Inventory Adj (Receipt)                     | TASK ORDER         |
| Classification  | Unclassified 🗸                                     |                    |
|                 |                                                    |                    |
|                 |                                                    | Cancel             |
|                 |                                                    |                    |

### Note

Any additional fields on this tab varies by agency and are not DPAS controlled.

9. Select Asset Entry. *The Asset Entry Tab* appears.

### End Item Serial

| Basic Cata        | log Accounting | Contract       | Depreciation | Agency | Asset Entry |                  |                   |        |       |      |
|-------------------|----------------|----------------|--------------|--------|-------------|------------------|-------------------|--------|-------|------|
| Asset Entry       |                |                |              |        |             |                  |                   |        |       |      |
| Stock Nbr         | 0G8R078        |                |              |        |             | i *Custodian Nbr |                   | Q      |       |      |
| UI                | EA             |                |              |        |             | UII              |                   |        |       |      |
| Item Desc         | MONITO         | R 17 INCH      |              |        |             | *Serial Nbr      |                   |        |       |      |
| Type Action       | IIAJ - Invi    | entory Adj (Re | ceipt)       |        |             | DOD Serial Nbr   |                   |        |       |      |
| Inv by Serial Nbr |                |                |              |        |             | i*Loc            | Select A Location | ۹      |       |      |
| Auto Assign       |                |                |              |        |             | Sub Loc          |                   |        |       |      |
| Asset Id Prefix   | Select         | an Item        | ~            | ]      |             |                  |                   |        |       |      |
|                   |                |                |              |        |             |                  |                   |        |       | Save |
|                   |                |                |              |        |             |                  |                   | Cancel | Reset | Add  |

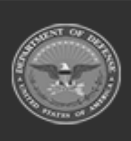

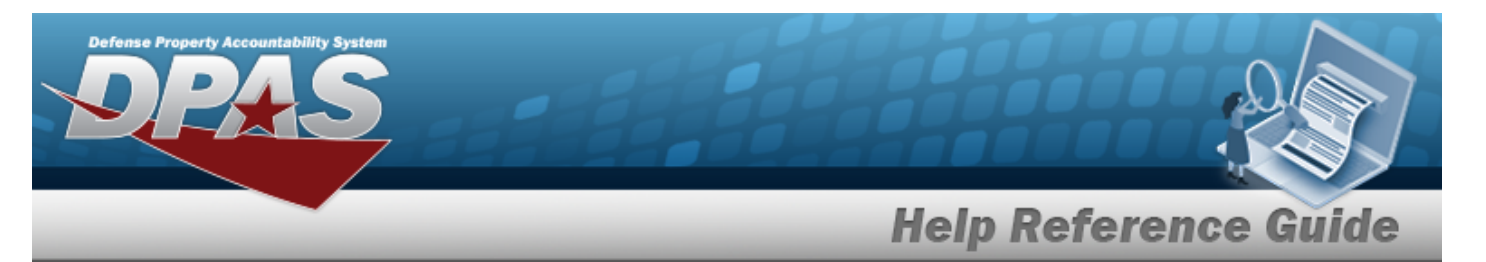

- **a.** Use **i** or **Q** to browse for the CUSTODIAN NBR entry. *This is a 12 alpha-numeric character field.*
- **b.** Enter the UII in the field provided. *This is a 50 alphanumeric character field*.
- **c.** Enter the SERIAL NBR in the field provided. *This is a 30 alphanumeric character field.*
- **d.** Use **i** or **Q** to assist with the Loc entry. *This is a 20 alphanumeric character field.*

### Component

| Basic Catalog     | Accounting Contract       | Depreciation | Agency | Asset Entry |                         |        |        |       |      |
|-------------------|---------------------------|--------------|--------|-------------|-------------------------|--------|--------|-------|------|
| Asset Entry       |                           |              |        |             |                         |        |        |       |      |
| Stock Nbr         | 0G8R078I                  |              |        |             | <i>i</i> *Custodian Nbr | BPG123 |        |       |      |
| UI                | EA                        |              |        |             | UII                     |        |        |       |      |
| Item Desc         | MONITOR 17 INCH           |              |        |             | *Serial Nbr             |        |        |       |      |
| Type Action       | IIAJ - Inventory Adj (Red | ceipt)       |        |             | DOD Serial Nbr          |        |        |       |      |
| Inv by Serial Nbr |                           |              |        |             | i*Loc                   | BPG123 |        |       |      |
| Auto Assign       |                           |              |        |             | Sub Loc                 |        |        |       |      |
| Asset Id Prefix   | Select an Item            | ~            | ]      |             |                         |        |        |       |      |
|                   |                           |              |        |             |                         |        |        |       | Save |
|                   |                           |              |        |             |                         |        |        |       |      |
|                   |                           |              |        |             |                         |        | Cancel | Reset | Add  |

- **a.** Use **i** or **Q** to browse for the CUSTODIAN NBR entry. *This is a 12 alpha-numeric character field.*
- **b.** Enter the UII in the field provided. *This is a 50 alphanumeric character field.*
- **c.** Enter the SERIAL NBR in the field provided. *This is a 30 alphanumeric character field.*
- **d.** Use **i** or **Q** to assist with the Loc entry. *This is a 20 alphanumeric character field.*

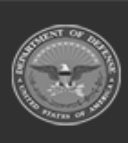

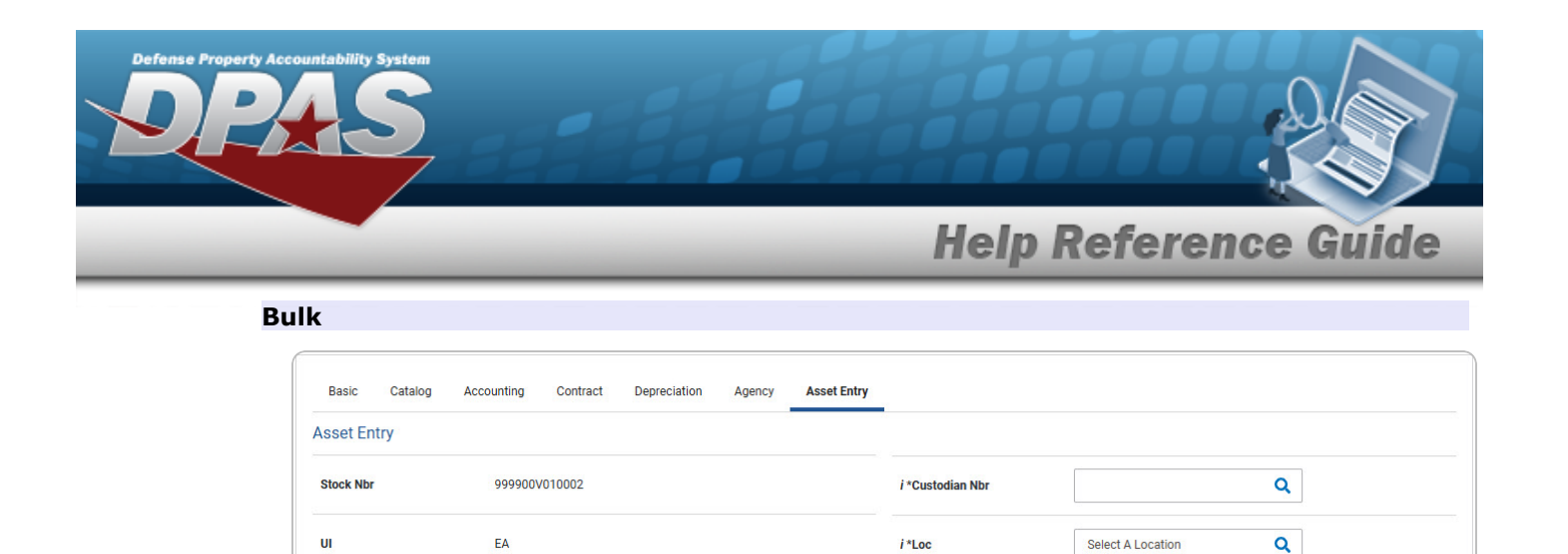

- **a.** Use **i** or **a** to browse for the CUSTODIAN NBR entry. *This is a 12 alpha-numeric character field.*
- **b.** Use **i** or **Q** to assist with the Loc entry. *This is a 20 alphanumeric character field.*

Sub Loc

10. Select Save . The new asset is added to the list panel.

POKEBALL

IIAJ - Inventory Adj (Receipt)

Item Desc

Type Action

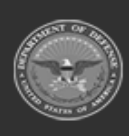

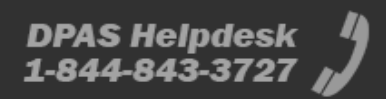

Cancel

Add

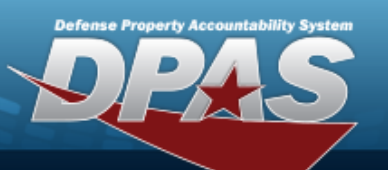

| Basic Catalog     | g Accounting | Contract Depreciatio | n Agency A  | sset Entry |                         |                            |                |                 |                   |      |
|-------------------|--------------|----------------------|-------------|------------|-------------------------|----------------------------|----------------|-----------------|-------------------|------|
| Asset Entry       |              |                      |             |            |                         |                            |                |                 |                   |      |
| Stock Nbr         | 0G8R078      | I                    |             |            | <i>i</i> *Custodian Nbr | BPO                        | 3123           |                 |                   |      |
| UI                | EA           |                      |             |            | UII                     |                            |                |                 |                   |      |
| Item Desc         | MONITOR      | 17 INCH              |             |            | *Serial Nbr             |                            |                |                 |                   |      |
| Type Action       | IIAJ - Inve  | entory Adj (Receipt) |             |            | DOD Serial Nbr          |                            |                |                 |                   |      |
| Inv by Serial Nbr |              |                      |             |            | i*Loc                   | BPG                        | 123            |                 |                   |      |
| Auto Assign       | <b>~</b>     |                      |             |            | Sub Loc                 |                            |                |                 |                   |      |
| Asset Id Prefix   | BPG12        | 3                    | •           |            |                         |                            |                |                 |                   |      |
|                   |              |                      |             |            |                         |                            |                |                 |                   | Save |
|                   | Asset<br>Id  | Serial<br>Nbr        | Cust<br>Nbr | Loc        | Sub<br>Loc              | Inv<br>By<br>Serial<br>Nbr | Auto<br>Assign | UII             | DOD<br>Serial Nbr |      |
| Edit Remove       | BPG1230989   | 123456789            | BPG123      | BPG123     |                         | N                          | Y              | 18117BROOKS0010 |                   |      |
|                   |              |                      |             |            |                         |                            |                |                 |                   |      |
|                   |              |                      |             |            |                         |                            |                |                 |                   |      |

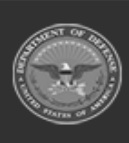

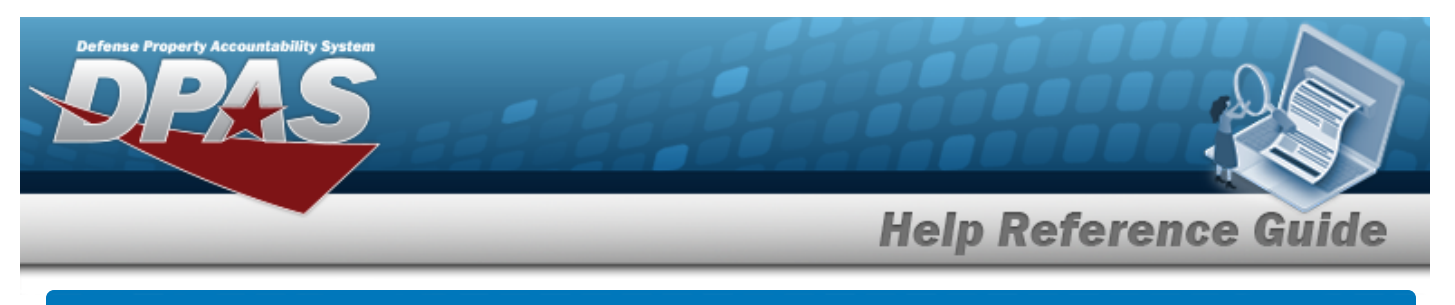

# Asset Receiving Entry — IFOI — Found On Installation

## Navigation

Asset Management > Receiving > Asset Receiving > Type Action IFOI — Found On Installation > Asset Receiving Tabs page

## Procedures

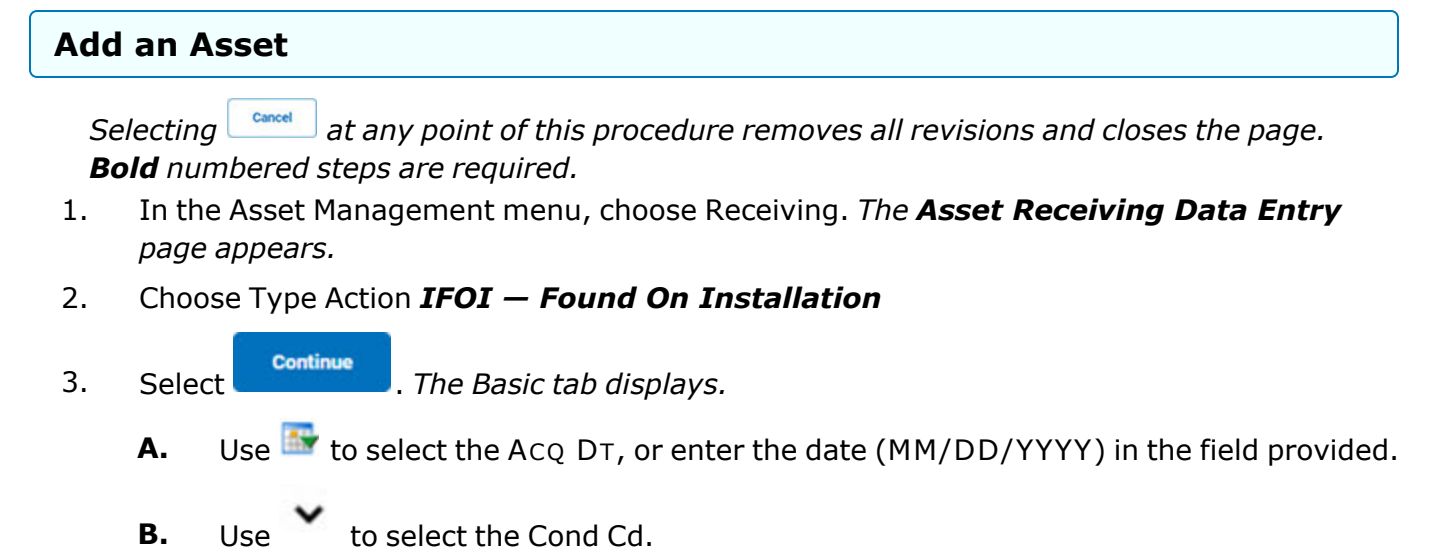

**C.** Enter the Doc NBR, or use <sup>**Q**</sup> to browse for the number. *This is a 14 alphanumeric character field.* 

**D.** Use to select the Asset Cd.

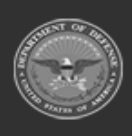

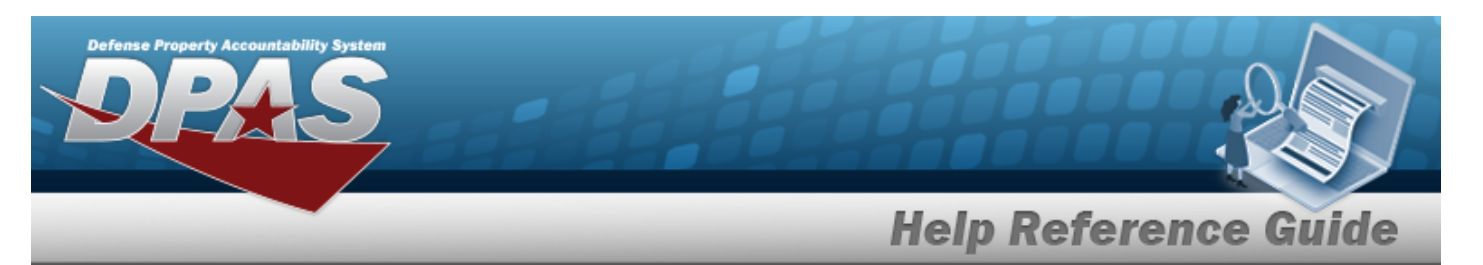

| Basic Catalog A     | ccounting Contract Depreciation | Agency Asset Entry |                 |                 |              |
|---------------------|---------------------------------|--------------------|-----------------|-----------------|--------------|
| Basic               |                                 |                    |                 |                 |              |
| Stock Nbr           | 0G8R078I                        |                    | Doc Nbr         | C               | <b>k</b>     |
| UI                  | EA                              |                    | *Asset Cd       | K -Equipment    | •            |
| Item Desc           | MONITOR 17 INCH                 |                    | i Sys Id        |                 |              |
| Type Action         | IFOI - Found On Installation    |                    | Cptl Cd         | A-DoD Threshold | •            |
| *Qty                | 1                               |                    | Asset Sts       | U-In Use        | ~            |
| *Acq Dt             |                                 |                    | Local Rept Dt   | 4/4/2025        | <b>F</b>     |
| *Cond Cd            | A-Svcbl(w/o Qual)               |                    | Rovd By         |                 |              |
| Origl In Svc Dt     |                                 |                    |                 |                 |              |
| iRAPT/WAWF Shpmt Id |                                 |                    | Remarks         |                 |              |
| Attachments         | No Attachments Available        |                    | History Remarks |                 |              |
| Add                 |                                 |                    |                 |                 |              |
|                     |                                 |                    |                 |                 | Cancel Reset |

**a.** The QTY automatically populates and is not editable.

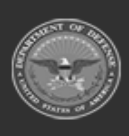

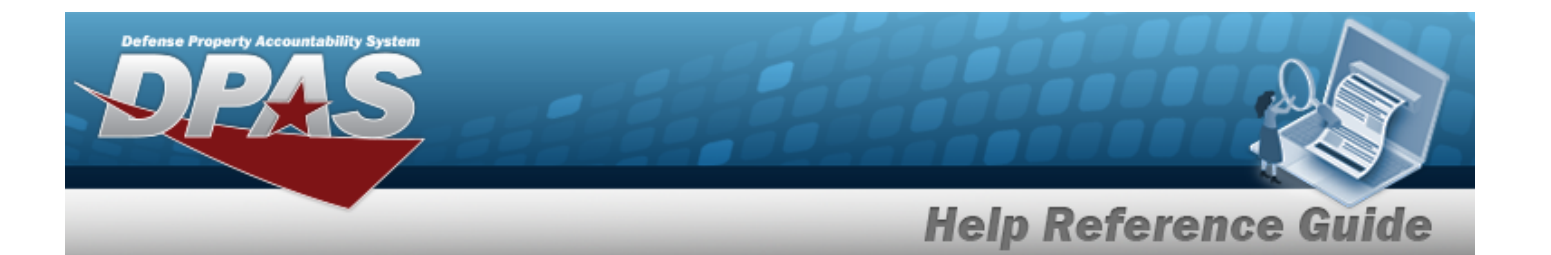

|                     | Accounting Contract Depreciation | gency Asset Entry |                   |  |
|---------------------|----------------------------------|-------------------|-------------------|--|
| Basic               |                                  |                   |                   |  |
| Stock Nbr           | 0G8R078I                         | Doc Nbr           | Q                 |  |
| UI                  | EA                               | *Asset Cd         | K-Equipment 🗸     |  |
| Item Desc           | MONITOR 17 INCH                  | <i>i</i> Sys Id   |                   |  |
| Type Action         | IFOI - Found On Installation     | Cpti Cd           | A-DoD Threshold 🗸 |  |
| *Qty                | 1                                | Asset Sts         | U-In Use 🗸        |  |
| *Acq Dt             |                                  | Local Rcpt Dt     | 4/4/2025          |  |
| *Cond Cd            | A-Svcbl(w/o Qual)                | Rcvd By           |                   |  |
| Origl In Svc Dt     |                                  |                   |                   |  |
| iRAPT/WAWF Shpmt Id |                                  | Remarks           |                   |  |
| Attachments         | No Attachments Available         | History Remarks   |                   |  |
| Add                 |                                  |                   |                   |  |
| Attachments         | No Attachments Available         | History Remarks   |                   |  |

**a.** The QTY automatically populates and is not editable.

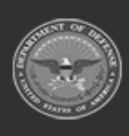

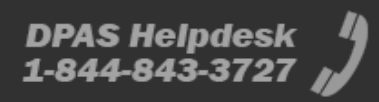

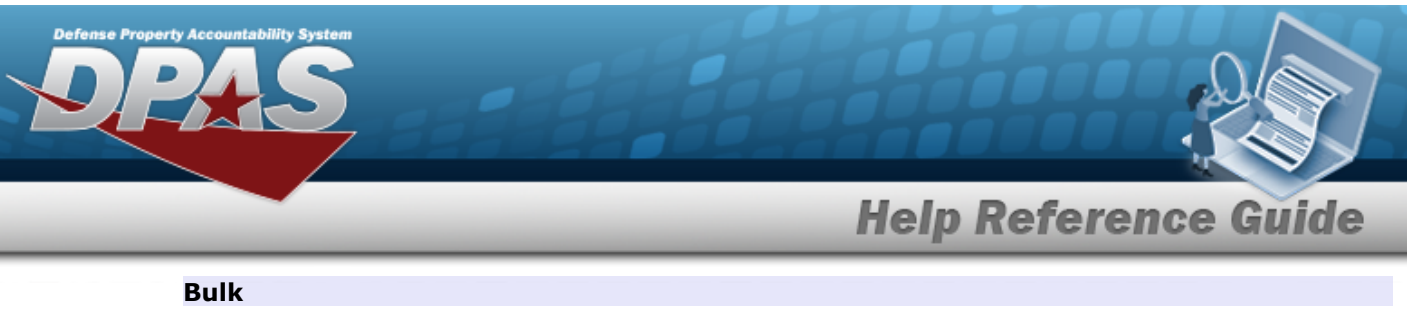

| Stock Nbr       999900V010002       Lot Nbr         UI       EA       Expr Dt         Item Desc       POKEBALL       Local Rept Dt       4/4/2025         Type Action       IF0I - Found On Installation       Revd By       Image: Comparison of the stallation         *Qty       Image: Comparison of the stallation       Revd By       Image: Comparison of the stallation         *Acq Dt       Image: Comparison of the stallation       Attachments       No Attachments Available         *Cond Cd       Asvebl(w/o Qual)       Image: Comparison of the stallation       Add         Doc Nbr       Image: Comparison of the stallation       Remarks       Image: Comparison of the stallation                                                                                                    |  |
|----------------------------------------------------------------------------------------------------|--|
| UIEAExp DtImage: Color Rep DtImage: Ald Color Rep DtImage: Ald Co                                                                                                    |  |
| Item Desc     POKEBALL       Type Action     IFOI - Found On Installation       *Qty     Image: Constraint of the state of the state of th                       |  |
| Type Action     IFOI - Found On Installation     Revd By       *Qty     Image: Image: Imag |  |
| *Qty IIIIIIIIIIIIIIIIIIIIIIIIIIIIIIIIIIII                                                                                                    |  |
| *Acq Dt     Attachments     No Attachments Available       *Cond Cd     A-Svcb((w/o Qual))     Add       Doc Nbr     Q     Remarks                                                                                                    |  |
| *Cond Cd A-Svcbl(w/o Quai)  A-Svcbl(w/o Quai)  Add                                                                                                    |  |
| Doc Nbr Q Remarks                                                                                                    |  |
|                                                                                                    |  |
| *Asset Cd  T -Military Equipment                                                                                                    |  |
| i Sys Id                                                                                                    |  |

- **a.** Enter the QTY in the field provided. *This is a 6 numeric character field.*
- E. Select . *The Add an Attachment page appears.*
- 4. Select Catalog. *The Catalog Tab* displays.
  - **A.** Enter the MFR DATA, or use <sup>Q</sup> to browse for the entry. *This is a 36 alphanumeric character field.*
  - **B.** Enter the MFR YR in the field provided. *This is a 4 numeric character field.*

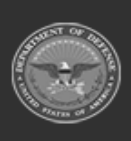

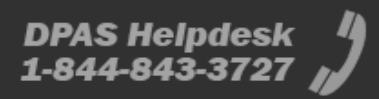

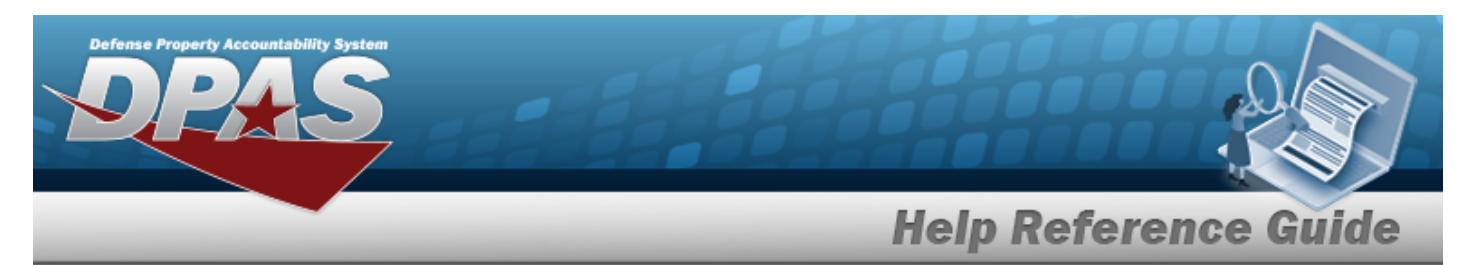

| Basic Catalog      | Accounting Contract Depreciation Agency Asset Entry | ,                               |
|--------------------|-----------------------------------------------------|---------------------------------|
| Manufacturer       |                                                     |                                 |
| Stock Nbr          | 0G8R078I                                            | Mfr Yr                          |
| UI                 | EA                                                  | Mfr Model Nbr                   |
| Item Desc          | MONITOR 17 INCH                                     | License Managed                 |
| Type Action        | IFOI - Found On Installation                        | Mfr Part Nbr                    |
| Catalog Pilferable | No                                                  | *UII Sts Cd Select an Item 🗸    |
| Asset Pilferable   |                                                     | CAGE Cd                         |
| <i>i</i> *Mfr Data | Select A Manufacturer Q                             | Non-Actbl                       |
| Mfr Name           |                                                     | Supply Category Management Cd - |
|                    |                                                     |                                 |
|                    |                                                     | Cancel Reset                    |

## **a.** Use to select the UII Sts Cd.

Component

| Basic Catalog      | Accounting Contract Depreciation Agency Asset Entry |                                 |
|--------------------|-----------------------------------------------------|---------------------------------|
| Stock Nbr          | 0G8R078I                                            | Mfr Yr                          |
| UI                 | EA                                                  | Mfr Model Nbr                   |
| Item Desc          | MONITOR 17 INCH                                     | License Managed                 |
| Type Action        | IF0I - Found On Installation                        | Mfr Part Nbr                    |
| Catalog Pilferable | No                                                  | *UII Sts Cd Select an Item      |
| Asset Pilferable   |                                                     | CAGE Cd                         |
| i *Mfr Data        | Select A Manufacturer Q                             | Non-Actbl                       |
| Mfr Name           |                                                     | Supply Category Management Cd - |
|                    |                                                     |                                 |
|                    |                                                     | Cancel                          |

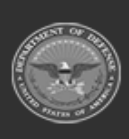

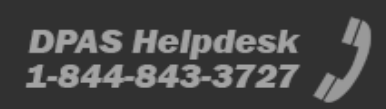

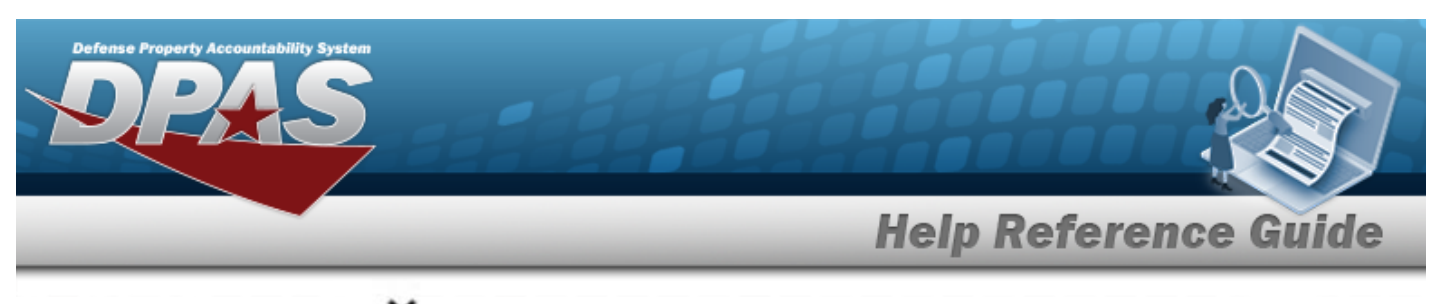

**a.** Use to select the UII Sts Cd.

| Basic<br>Manufac   | Catalog<br>turer | Accounting | Contract        | Depreciation | Agency | Asset Entry |                                 |        |       |
|--------------------|------------------|------------|-----------------|--------------|--------|-------------|---------------------------------|--------|-------|
| Stock Nbr          |                  | 6666001    | 234555          |              |        |             | Mfr Yr                          |        |       |
| UI                 |                  | EA         |                 |              |        |             | Mfr Model Nbr                   |        |       |
| Item Desc          |                  | JUMP PR    | ROB             |              |        |             | License Managed                 |        |       |
| Type Actio         | n                | IFOI - Fou | ınd On Installa | tion         |        |             | Mfr Part Nbr                    |        |       |
| Catalog Pi         | lferable         | No         |                 |              |        |             |                                 |        |       |
| Asset Pilfe        | erable           |            |                 |              |        |             | CAGE Cd                         |        |       |
| <i>i</i> *Mfr Data | 1                | Select     | A Manufacture   | er Q         | ]      |             | Non-Actbl                       |        |       |
| Mfr Name           |                  |            |                 |              |        |             | Supply Category Management Cd - |        |       |
|                    |                  |            |                 |              |        |             |                                 |        |       |
|                    |                  |            |                 |              |        |             |                                 | Cancel | Reset |

5. Select Accounting. *The Accounting Tab displays*.

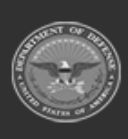

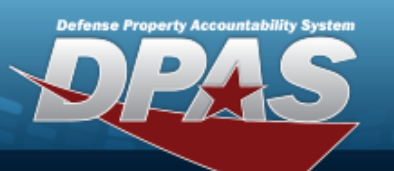

| Basic Catalog Accounti | ing Contract Depreciation Agency Asset Entry |                        |                    |              |
|------------------------|----------------------------------------------|------------------------|--------------------|--------------|
| Accounting             |                                              |                        |                    |              |
| Stock Nbr 0G8          | 8R078I                                       | Fndng Cost Center Desc |                    |              |
| UI EA                  |                                              | Task Cd                |                    |              |
| Item Desc MO           | NITOR 17 INCH                                | Job Order Nbr          |                    | ]            |
| Type Action IFO        | II - Found On Installation                   | LOA                    |                    |              |
| *Fund Cd/ASN           | Select an Item                               | Exp Cd                 | 1-Funded           | ·            |
| Oblign Doc Nbr         |                                              | Divy Ord Nbr           |                    | ]            |
| Owng Cost Center       |                                              | Loan Cd                | G-Government Owned | •]           |
| Owng Cost Center Desc  |                                              | Lease Cd               | N-Government Owned | ·            |
| Fndng Cost Center      |                                              |                        |                    |              |
|                        |                                              |                        |                    |              |
|                        |                                              |                        |                    | Cancel Reset |

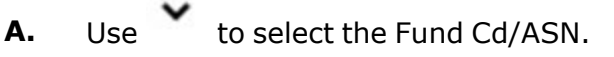

6. Select Contract. *The Contract Tab* appears.

| Basic Catalog | Accounting Contract Depreciation Agency Asset Entry |        |
|---------------|-----------------------------------------------------|--------|
| Contract      |                                                     |        |
| Stock Nbr     | 0G8R078I                                            | SPIIN  |
| UI            | EA                                                  | CLIN   |
| Item Desc     | MONITOR 17 INCH                                     | SLIN   |
| Type Action   | IFOI - Found On Installation                        | ACRN   |
| Cntr/PO Nbr   |                                                     |        |
|               |                                                     |        |
|               |                                                     | Cancel |

7. Select Depreciation. *The Depreciation Tab* appears.

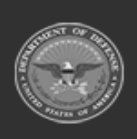

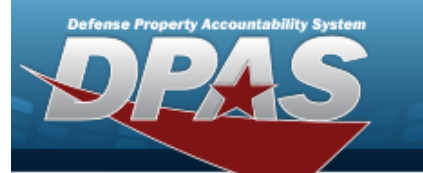

DPAS Helpdesk 1-844-843-3727

Note

If this asset cannot be depreciated, the warning "Depreciation tab may only be used on depreciable assets" appears, and the fields on this tab are all read-only.

| Basic Catalog         | Accounting Contract Depre    | ciation Agency | Asset Entry |                        |
|-----------------------|------------------------------|----------------|-------------|------------------------|
| Depreciation          |                              |                |             |                        |
| Stock Nbr             | 0G8R078I                     |                |             | Prior Deprn SL         |
| U                     | EA                           |                |             | Prior Deprn AB         |
| Item Desc             | MONITOR 17 INCH              |                |             | Deprn Util Svc Life    |
| Type Action           | IFOI - Found On Installation |                |             | Prior Deprn Util Qty   |
| Activate Depreciation |                              |                |             | Deprn Cost Center      |
| *Activation Dt        |                              |                |             | Deprn Cost Center Desc |
| *Deprn Period         |                              |                |             | Deprn Job Order Nbr    |
| Salvage Value         |                              |                |             |                        |
|                       |                              |                |             |                        |
|                       |                              |                |             | Cancel Reset           |

- **A.** Use to select the ACTIVATION DT, or enter the date (MM/DD/YYYY) in the field provided.
- **B.** Enter the DEPRN PERIOD in the field provided. *This is a 3 numeric character field.*
- 8. Select Agency. *The Agency Tab appears.*

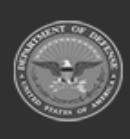

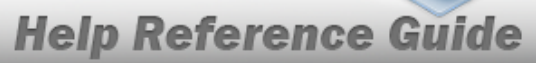

DPAS Helpdesk 1-844-843-3727

| Basic Catalog  | Accounting Contract Depreciation | Agency Asset Entry |                    |              |
|----------------|----------------------------------|--------------------|--------------------|--------------|
| Agency         |                                  |                    |                    |              |
| Stock Nbr      | 0G8R078I                         |                    | Office             |              |
| UI             | EA                               |                    | Active RFID Number |              |
| Item Desc      | MONITOR 17 INCH                  |                    | ORDER NUMBER       |              |
| Type Action    | IFOI - Found On Installation     |                    | TASK ORDER         |              |
| Classification | Unclassified                     | •                  |                    |              |
|                |                                  |                    |                    |              |
|                |                                  |                    |                    | Cancel Reset |
|                |                                  |                    |                    |              |

### Note

Any additional fields on this tab varies by agency and are not DPAS controlled.

9. Select Asset Entry. *The Asset Entry Tab* appears.

### End Item Serial

| Basic (         | Catalog Accounting | Contract         | Depreciation | Agency | Asset Entry | _                       |                   |        |       |      |
|-----------------|--------------------|------------------|--------------|--------|-------------|-------------------------|-------------------|--------|-------|------|
| Asset Entry     |                    |                  |              |        |             |                         |                   |        |       |      |
| Stock Nbr       | OG8R0              | 781              |              |        |             | <i>i</i> *Custodian Nbr |                   | Q      |       |      |
| UI              | EA                 |                  |              |        |             | UII                     |                   |        |       |      |
| Item Desc       | MONIT              | OR 17 INCH       |              |        |             | *Serial Nbr             |                   |        |       |      |
| Type Action     | IF0I - F           | ound On Installa | tion         |        |             | DOD Serial Nbr          |                   |        |       |      |
| Inv by Serial M | lbr 🗌              |                  |              |        |             | i*Loc                   | Select A Location | ۹      |       |      |
| Auto Assign     |                    |                  |              |        |             | Sub Loc                 |                   |        |       |      |
| Asset Id Prefi  | x Sele             | ct an Item       | v            | ·]     |             |                         |                   |        |       |      |
|                 |                    |                  |              |        |             |                         |                   |        |       | Save |
|                 |                    |                  |              |        |             |                         |                   | Cancel | Reset | Add  |

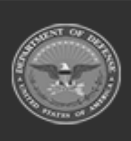

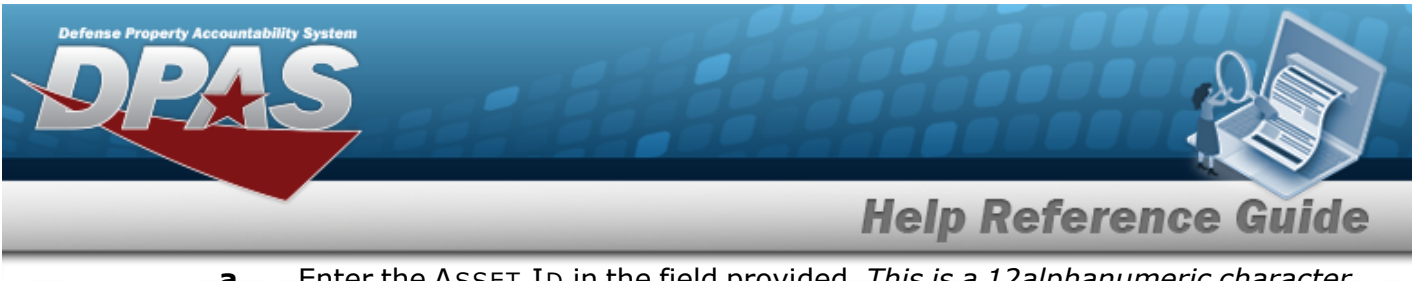

- **a.** Enter the ASSET ID in the field provided. *This is a 12alphanumeric character field.*
- **b.** Use **i** or **Q** to browse for the CUSTODIAN NBR entry. *This is a 12 alpha-numeric character field.*
- **c.** Enter the UII in the field provided. *This is a 50 alphanumeric character field.*
- **d.** Enter the SERIAL NBR in the field provided. *This is a 30 alphanumeric character field.*
- e. Use i or consist with the Loc entry. *This is a 20 alphanumeric character field.*

### Component

| Basic Catalog     | Accounting Contract Depreciation Agency Asset Entry |                                |
|-------------------|-----------------------------------------------------|--------------------------------|
| Asset Entry       |                                                     |                                |
| Stock Nbr         | 0G8R078I                                            | <i>i</i> *Custodian Nbr BPG123 |
| UI                | EA                                                  | UI                             |
| Item Desc         | MONITOR 17 INCH                                     | *Serial Nbr                    |
| Type Action       | IFOI - Found On Installation                        | DOD Serial Nbr                 |
| Inv by Serial Nbr |                                                     | i*Loc BPG123                   |
| Auto Assign       |                                                     | Sub Loc                        |
| Asset Id Prefix   | Select an Item                                      |                                |
|                   |                                                     | Save                           |
|                   |                                                     | Cancel Reset Add               |

- **a.** Use **i** or **a** to browse for the CUSTODIAN NBR entry. *This is a 12 alpha-numeric character field.*
- **b.** Enter the UII in the field provided. *This is a 50 alphanumeric character field.*
- **c.** Enter the SERIAL NBR in the field provided. *This is a 30 alphanumeric character field.*
- **d.** Use **i** or **Q** to assist with the Loc entry. *This is a 20 alphanumeric character field.*

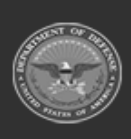

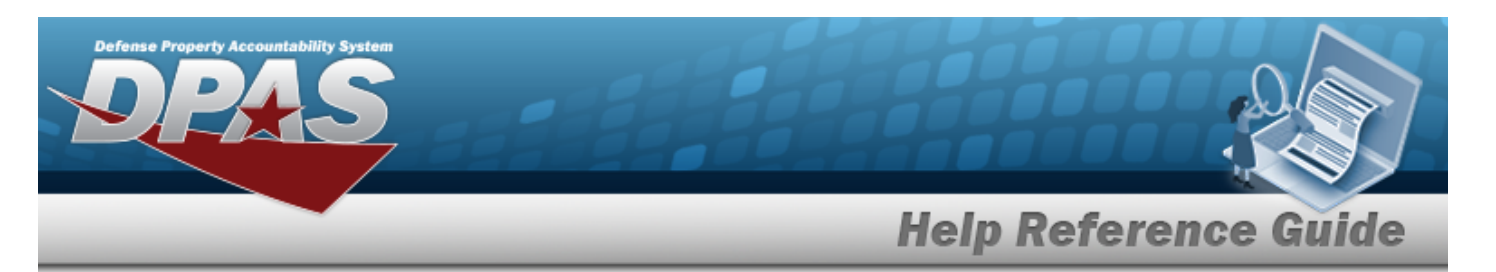

| Basic Catal      | og Accounting       | Contract  | Depreciation | Agency | Asset Entry |  |     |
|------------------|---------------------|-----------|--------------|--------|-------------|--|-----|
| Asset Entry      |                     |           |              |        |             |  |     |
| Stock Nbr        | 1005011844041       |           |              |        |             |  |     |
| UI               | EA                  |           |              |        |             |  |     |
| Item Desc        | BOLT, AUTOMATIC     | VEAPON    |              |        |             |  |     |
| Type Action      | IFOI - Found On Ins | tallation |              |        |             |  |     |
| i *Custodian Nbr |                     |           | Q            |        |             |  |     |
| i*Loc            | Select A Location   | 1         | Q            |        |             |  |     |
| Sub Loc          |                     |           |              |        |             |  |     |
|                  |                     |           |              |        |             |  | Sav |
|                  |                     |           |              |        |             |  |     |

- **a.** Use **I** or **C** to browse for the CUSTODIAN NBR entry. *This is a 12 alpha-numeric character field.*
- **b.** Use **i** or **Q** to assist with the Loc entry. *This is a 20 alphanumeric character field.*
- 10. Select Save . The new asset is added to the list panel.

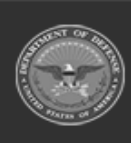

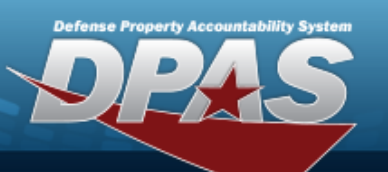

| Basic Catalo      | g Accounting | Contract Depreciati | on Agency   | Asset Entry |                |                            |                |                 |                   |      |
|-------------------|--------------|---------------------|-------------|-------------|----------------|----------------------------|----------------|-----------------|-------------------|------|
| Asset Entry       |              |                     |             |             |                |                            |                |                 |                   |      |
| Stock Nbr         | 0G8R078      | I                   |             | i           | *Custodian Nbr | BPG                        | 123            | ۹               | ]                 |      |
| UI                | EA           |                     |             |             | וור            |                            |                |                 | ]                 |      |
| Item Desc         | MONITOR      | 17 INCH             |             | ,           | Serial Nbr     | []                         |                |                 |                   |      |
| Type Action       | IFOI - Fou   | nd On Installation  |             |             | OOD Serial Nbr |                            |                |                 | ]                 |      |
| Inv by Serial Nbr |              |                     |             | i           | *Loc           | BPG                        | 9123           | ٩               | ]                 |      |
| Auto Assign       |              |                     |             | :           | Sub Loc        |                            |                |                 | ]                 |      |
| Asset Id Prefix   | BPG12        | 3                   | •           |             |                |                            |                |                 |                   |      |
|                   |              |                     |             |             |                |                            |                |                 |                   | Save |
|                   | Asset<br>Id  | Serial<br>Nbr       | Cust<br>Nbr | Loc         | Sub<br>Loc     | Inv<br>By<br>Serial<br>Nbr | Auto<br>Assign | UII             | DOD<br>Serial Nbr |      |
| Edit Remove       | BPG1230990   | ABC123DEF4556       | BPG123      | BPG123      |                | Ν                          | Y              | 18117BROOKS0002 |                   |      |
|                   |              |                     |             |             |                |                            |                |                 |                   |      |
|                   |              |                     |             |             |                |                            |                |                 |                   |      |

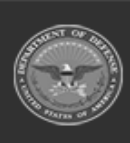

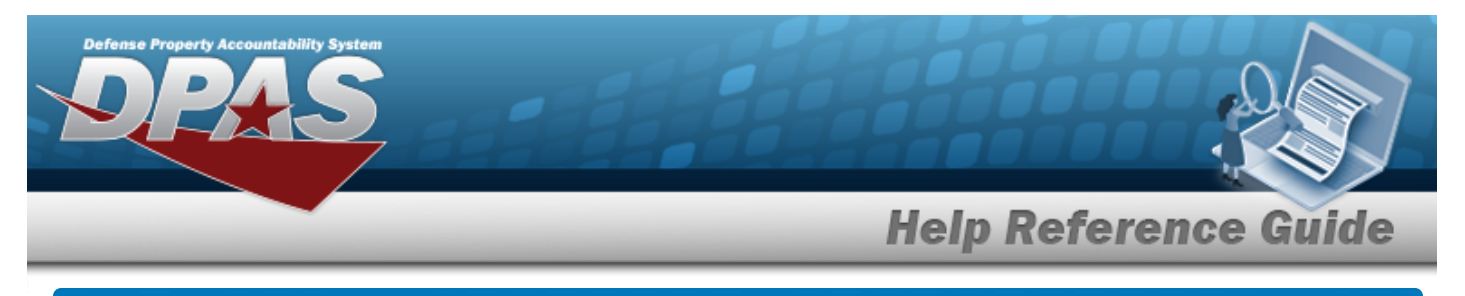

# Asset Receiving Entry – IDNT – Donated (Receipt)

## Navigation

Asset Management > Receiving > Asset Receiving > Type Action IDNT — Donated (Receipt) > Asset Receiving Tabs page

## Procedures

Add an Asset
Selecting at any point of this procedure removes all revisions and closes the page.

**Bold** numbered steps are required.

- 1. In the Asset Management menu, choose Receiving. *The Asset Receiving Data Entry* page appears.
- 2. Choose Type Action **IDNT Donated (Receipt)**
- 3. Select Continue . T
  - . The Basic tab displays.
  - **A.** Use to select the Acq DT, or enter the date (MM/DD/YYYY) in the field provided.
  - **B.** Use to select the Cond Cd.
  - **C.** Enter the Doc NBR, or use <sup>**Q**</sup> to browse for the number. *This is a 14 alphanumeric character field.*
  - **D.** Use to select the Asset Cd.

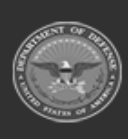

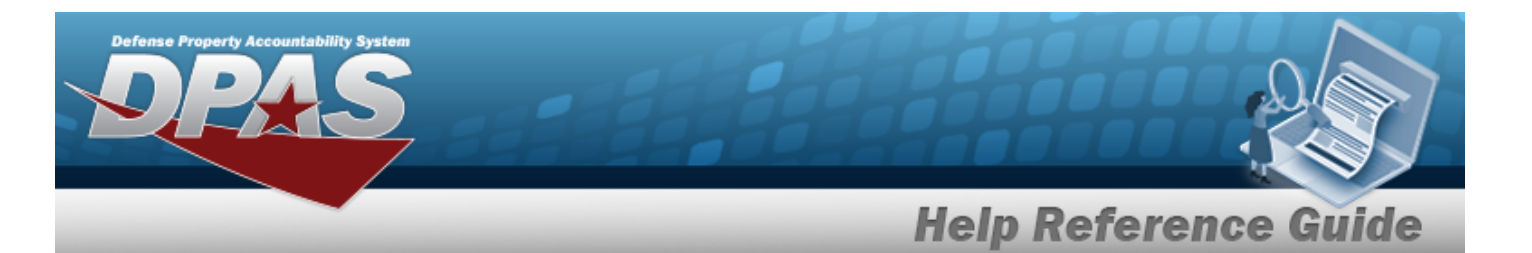

| Basic Catalog   | g Accounting Contract Depreciation Agend | cy Asset Entry  |                       |        |       |
|-----------------|------------------------------------------|-----------------|-----------------------|--------|-------|
| Stock Nbr       | 1248163264127                            | Doc Nbr         |                       | ٩      |       |
| UI              | EA                                       | *Asset Cd       | T -Military Equipment | ~      |       |
| Item Desc       | SPACE SHUTTLE                            | i Sys Id        |                       |        |       |
| Type Action     | IDNT - Donated (Receipt)                 | Cptl Cd         | A-DoD Threshold       | ~      |       |
| *Qty            | 1                                        | Asset Sts       | U-In Use              | ~      |       |
| *Acq Dt         |                                          | Local Rcpt Dt   | 9/30/2022             | •      |       |
| *Cond Cd        | A-Svcbl(w/o Qual)                        | Rcvd By         |                       |        |       |
| Origl In Svc Dt |                                          |                 |                       |        |       |
| iRAPT/WAWF Shpm | t Id                                     | Remarks         |                       |        |       |
| Attachments     | No Attachments Available                 | History Remarks |                       |        |       |
| Add             |                                          |                 |                       |        |       |
|                 |                                          |                 |                       |        | 0     |
|                 |                                          |                 |                       | Cancel | Reset |

**a.** The QTY automatically populates and is not editable.

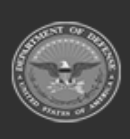

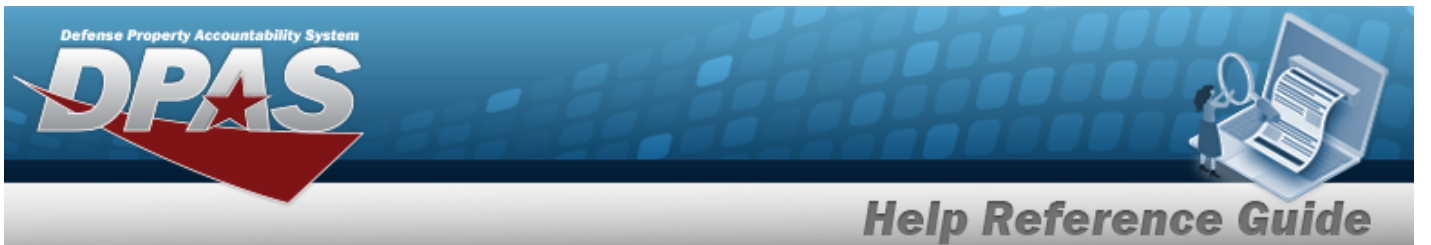

| п | eil | וע | Te | - | 51 |
|---|-----|----|----|---|----|
| _ | _   | _  | _  | _ | _  |

#### Component

| Basic Catalog    | Accounting Contract Depreciation Agency | Asset Entry     |                       |         |       |
|------------------|-----------------------------------------|-----------------|-----------------------|---------|-------|
| Stock Nbr        | 1248163264127                           | Doc Nbr         |                       | ٩       |       |
| UI               | EA                                      | *Asset Cd       | T -Military Equipment | ~       |       |
| Item Desc        | SPACE SHUTTLE                           | i Sys Id        |                       |         |       |
| Type Action      | IDNT - Donated (Receipt)                | Cptl Cd         | A-DoD Threshold       | ~       |       |
| *Qty             | 1                                       | Asset Sts       | U-In Use              | ~       |       |
| *Acq Dt          |                                         | Local Rcpt Dt   | 9/30/2022             | <b></b> |       |
| *Cond Cd         | A-Svcbl(w/o Qual)                       | Rcvd By         |                       |         |       |
| Origl In Svc Dt  |                                         |                 |                       |         |       |
| iRAPT/WAWF Shpmt | Id                                      | Remarks         |                       |         |       |
| Attachments      | No Attachments Available                | History Remarks |                       |         |       |
| Add              |                                         |                 |                       |         |       |
|                  |                                         |                 |                       |         |       |
|                  |                                         |                 |                       | Cancel  | Reset |

The QTY automatically populates and is not editable. a.

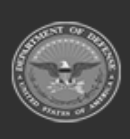

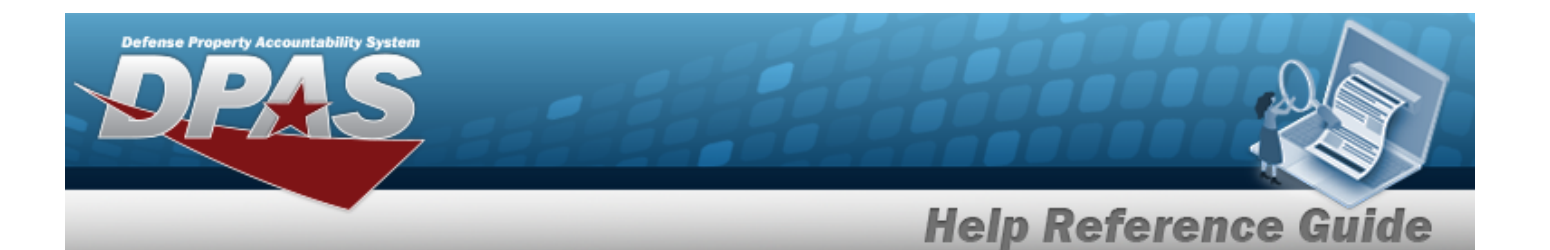

| Basic Catalog   | Accounting Contract      | Depreciation Agency | Asset Entry      |                          |  |
|-----------------|--------------------------|---------------------|------------------|--------------------------|--|
| Basic           |                          |                     |                  |                          |  |
| Stock Nbr       | 4520009274214            |                     | Lot Nbr          |                          |  |
| UI              | EA                       |                     | Expr Dt          |                          |  |
| Item Desc       | HEATER SPACE OIL FUE     |                     | Local Rcpt Dt    | 9/30/2022                |  |
| Type Action     | IDNT - Donated (Receipt) |                     | Rcvd By          |                          |  |
| *Qty            |                          |                     | iRAPT/WAWF Shpmt | ld                       |  |
| *Acq Dt         |                          |                     | Attachments      | No Attachments Available |  |
| *Cond Cd        | A-Svcbl(w/o Qual)        | ~                   | Add              |                          |  |
| Doc Nbr         |                          | Q                   | Remarks          |                          |  |
| *Asset Cd       | K -Equipment             | ~                   | History Remarks  |                          |  |
| <i>i</i> Sys Id |                          |                     |                  |                          |  |

- **a.** Enter the QTY in the field provided. *This is a 6 numeric character field.*
- Select . The **Add an Attachment** page appears.
- 4. Select Catalog. *The Catalog Tab* displays.
  - **A.** Enter the MFR DATA, or use <sup>Q</sup> to browse for the entry. *This is a 36 alphanumeric character field.*
  - **B.** Enter the MFR YR in the field provided. *This is a 4 numeric character field.*

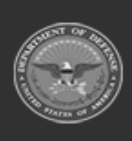

E.

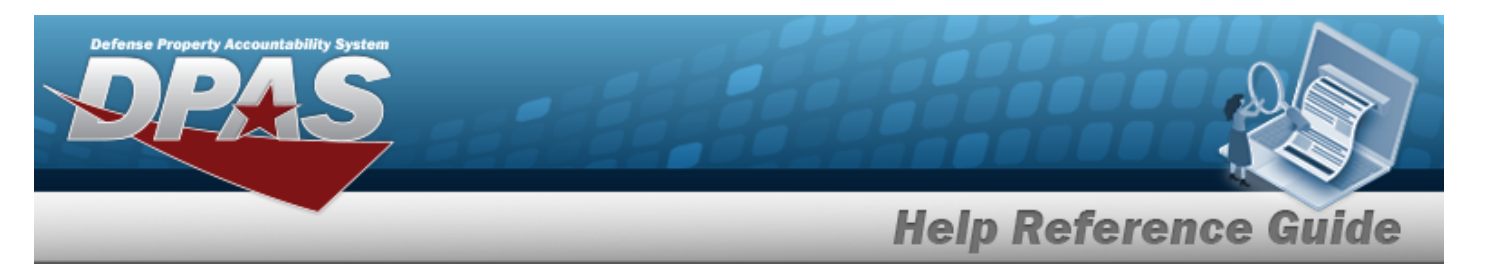

| Basic Catalog      | Accounting Contract Depreciation Agency Asset Entry |                               |
|--------------------|-----------------------------------------------------|-------------------------------|
| Manufacturer       |                                                     |                               |
| Stock Nbr          | 0GX96CE2050 Mfr                                     | r Yr                          |
| UI                 | EA Mft                                              | rr Model Nbr                  |
| Item Desc          | CACHE ENGINE Lice                                   | zense Managed                 |
| Type Action        | IDNT - Donated (Receipt) Mfn                        | fr Part Nbr                   |
| Catalog Pilferable | No *UI                                              | II Sts Cd Select an Item      |
| Asset Pilferable   | CA                                                  | IGE Cd                        |
| <i>i</i> *Mfr Data | Select A Manufacturer Q Nor                         | on-Actbl                      |
| Mfr Name           | Sup                                                 | pply Category Management Cd - |
|                    |                                                     |                               |
|                    |                                                     | Cancel Reset                  |

## **a.** Use to select the UII Sts Cd.

Component

| Basic Catalog      | Accounting Contract Depreciation Agency Asset Entry |                                 |
|--------------------|-----------------------------------------------------|---------------------------------|
| Stock Nbr          | 0GX96CE2050                                         | Mfr Yr                          |
| UI                 | EA                                                  | Mfr Model Nbr                   |
| Item Desc          | CACHE ENGINE                                        | License Managed                 |
| Type Action        | IDNT - Donated (Receipt)                            | Mfr Part Nbr                    |
| Catalog Pilferable | No                                                  | *UII Sts Cd Select an item      |
| Asset Pilferable   |                                                     | CAGE Cd                         |
| <i>i</i> *Mfr Data | Select A Manufacturer Q                             | Non-Actbl                       |
| Mfr Name           |                                                     | Supply Category Management Cd - |
|                    |                                                     |                                 |
|                    |                                                     | Cancel Reset                    |

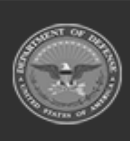

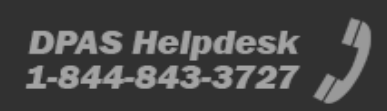

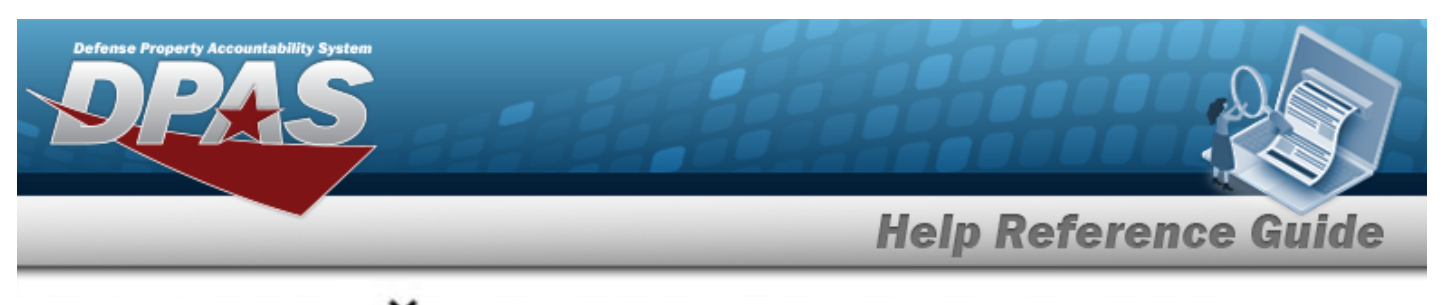

**a.** Use to select the UII Sts Cd.

| Basic Catalog      | Accounting Contract    | Depreciation | Agency | Asset Entry |                                 |        |       |
|--------------------|------------------------|--------------|--------|-------------|---------------------------------|--------|-------|
| Manufacturer       |                        |              |        |             |                                 |        |       |
| Stock Nbr          | 6666001234555          |              |        |             | Mfr Yr                          |        |       |
| U                  | EA                     |              |        |             | Mfr Model Nbr                   |        |       |
| Item Desc          | JUMP PROB              |              |        |             | License Managed                 |        |       |
| Type Action        | IDNT - Donated (Receip | t)           |        |             | Mfr Part Nbr                    |        |       |
| Catalog Pilferable | No                     |              |        |             |                                 |        |       |
| Asset Pilferable   |                        |              |        |             | CAGE Cd                         |        |       |
| i *Mfr Data        | Select A Manufactur    | er Q         |        |             | Non-Actbl                       |        |       |
| Mfr Name           |                        |              |        |             | Supply Category Management Cd - |        |       |
|                    |                        |              |        |             |                                 |        |       |
|                    |                        |              |        |             |                                 | Cancel | Reset |

no additional fields

5. Select Accounting. *The Accounting Tab* displays.

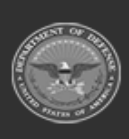

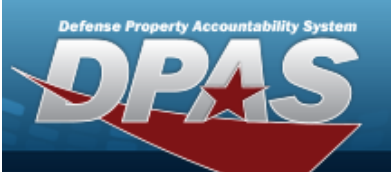

| Stock Nbr           | 1248163264127            | Fndng Cost Center I | Desc               |   |
|---------------------|--------------------------|---------------------|--------------------|---|
| UI                  | EA                       | Task Cd             |                    |   |
| Item Desc           | SPACE SHUTTLE            | Job Order Nbr       |                    |   |
| Type Action         | IDNT - Donated (Receipt) | LOA                 |                    |   |
| *Fund Cd/ASN        | Select an Item           | Exp Cd              | 1-Funded           | ~ |
| Oblign Doc Nbr      |                          | Divy Ord Nbr        |                    |   |
| Owng Cost Center    |                          | Loan Cd             | G-Government Owned | ~ |
| Owng Cost Center De | esc                      | Lease Cd            | N-Government Owned | • |
| Fndng Cost Center   |                          |                     |                    |   |

A. Use to select the Fund Cd/ASN.

6. Select Contract. *The Contract Tab appears.* 

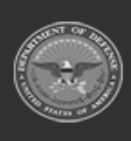
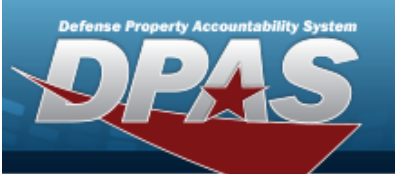

DPAS Helpdesk 1-844-843-3727

| Contract    |                          |       |  |
|-------------|--------------------------|-------|--|
| Stock Nbr   | 1248163264127            | SPIIN |  |
| UI          | EA                       | CLIN  |  |
| Item Desc   | SPACE SHUTTLE            | SLIN  |  |
| Type Action | IDNT - Donated (Receipt) | ACRN  |  |
| Cntr/PO Nbr |                          |       |  |

7. Select Depreciation. *The Depreciation Tab* appears.

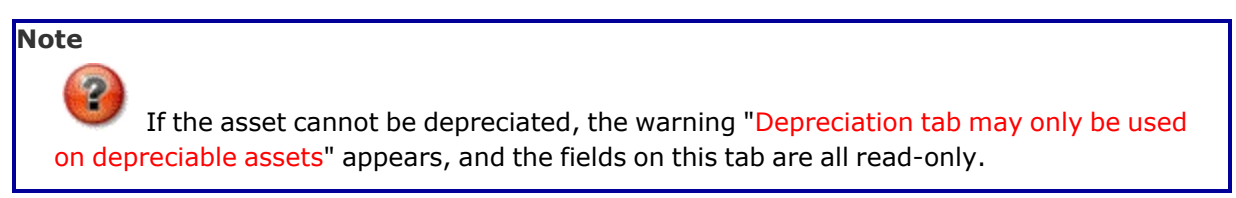

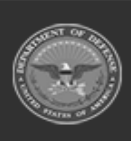

DPAS Helpdesk 1-844-843-3727

| Basic Catalog         | Accounting Contract      | Depreciation | Ageno | y Asset Entry          |   |        |       |
|-----------------------|--------------------------|--------------|-------|------------------------|---|--------|-------|
| Depreciation          |                          |              |       |                        |   |        |       |
| Stock Nbr             | JOSH4321                 |              |       | Salvage Value          |   |        |       |
| UI                    | EA                       |              |       | Prior Deprn SL         |   |        |       |
| Item Desc             | DPAS TRAINER, AUTOMATED  |              |       | Prior Deprn AB         |   |        |       |
| Type Action           | IDNT - Donated (Receipt) |              |       | Deprn Util Svc Life    |   |        |       |
| Activate Depreciation |                          |              |       | Prior Deprn Util Qty   | 0 |        |       |
| *Activation Dt        |                          |              |       | Deprn Cost Center      |   | ٩      |       |
| *Deprn Period         |                          |              |       | Deprn Cost Center Desc |   |        |       |
| Deprn Task Cd         |                          |              |       |                        |   |        |       |
| Deprn Job Order Nbr   |                          |              |       |                        |   |        |       |
|                       |                          |              |       |                        |   |        |       |
|                       |                          |              |       |                        |   | Cancel | Reset |

- **A.** Use to select the ACTIVATION DT, or enter the date (MM/DD/YYYY) in the field provided.
- **B.** Enter the DEPRN PERIOD in the field provided. *This is a 3 numeric character field.*
- 8. Select Agency. *The Agency Tab appears*.

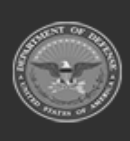

|                         |                                       | noip noioniou      |
|-------------------------|---------------------------------------|--------------------|
| Basic Catalog<br>Agency | Accounting Contract Depreciation Ager | Asset Entry        |
| Stock Nbr               | 1248163264127                         | Office             |
| UI                      | EA                                    | Active RFID Number |
| Item Desc               | SPACE SHUTTLE                         | ORDER NUMBER       |
| Type Action             | IDNT - Donated (Receipt)              | TASK ORDER         |
| Classification          | Unclassified                          |                    |
|                         |                                       | Gao                |

9. Select Asset Entry. *The Asset Entry Tab* appears.

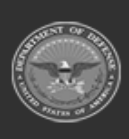

DPAS Helpdesk 1-844-843-3727

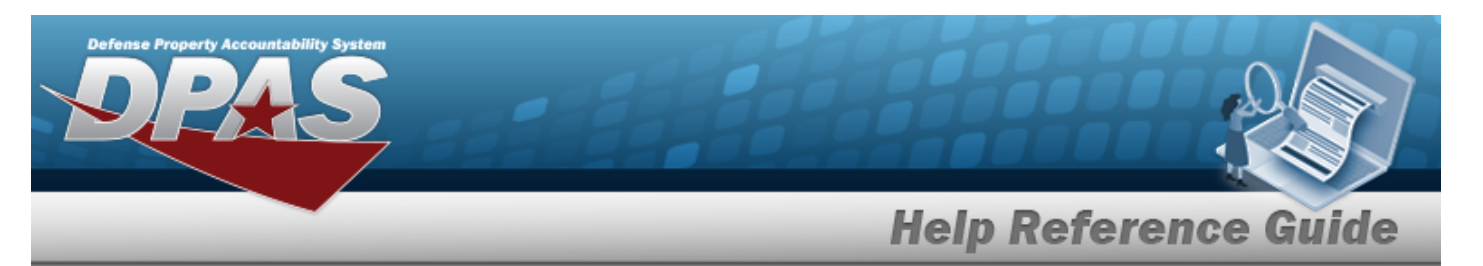

#### End Item Serial

| ock Nbr           | 1248163264127            | i *Custodian Nbr Q        |
|-------------------|--------------------------|---------------------------|
| JI                | EA                       | UI                        |
| Item Desc         | SPACE SHUTTLE            | *Serial Nbr               |
| Type Action       | IDNT - Donated (Receipt) | DOD Serial Nbr            |
| Inv by Serial Nbr |                          | i*Loc Select A Location Q |
| Auto Assign       |                          | Sub Loc                   |
| Asset Id Prefix   | Select an Item 🗸         |                           |

- **a.** Enter the ASSET ID in the field provided. *This is a 12 alphanumeric character field.*
- **b.** Use **i** or **Q** to browse for the CUSTODIAN NBR entry. *This is a 12 alpha-numeric character field.*
- **c.** Enter the UII in the field provided. *This is a 50 alphanumeric character field.*
- **d.** Enter the SERIAL NBR in the field provided. *This is a 30 alphanumeric character field.*
- **e.** Use **i** or **q** to assist with the Loc entry. *This is a 20 alphanumeric character field.*

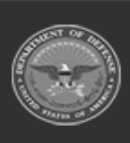

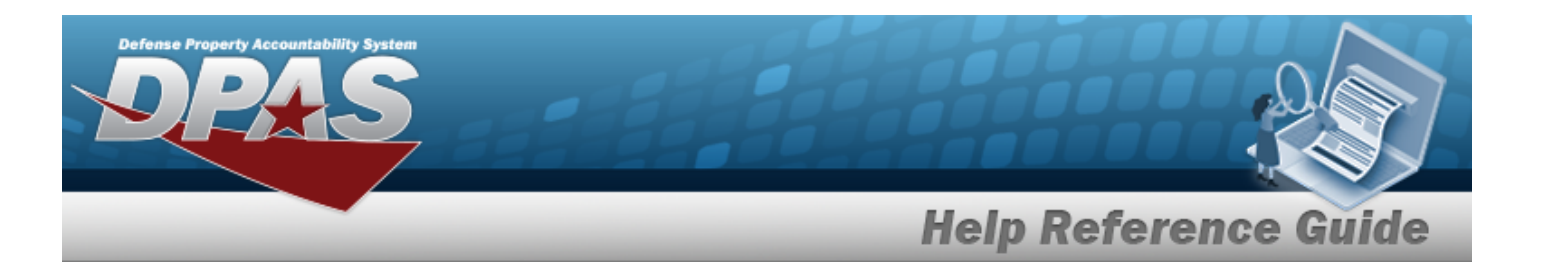

| Basic Catalog     | Accounting Contract De   | epreciation Agency | Asset Entry             |        |    |
|-------------------|--------------------------|--------------------|-------------------------|--------|----|
| Asset Entry       |                          |                    |                         |        |    |
| Stock Nbr         | 1248163264127            |                    | <i>i</i> *Custodian Nbr | GROCE1 |    |
| UI                | EA                       |                    | UII                     |        |    |
| Item Desc         | SPACE SHUTTLE            |                    | *Serial Nbr             |        |    |
| Type Action       | IDNT - Donated (Receipt) |                    | DOD Serial Nbr          |        |    |
| Inv by Serial Nbr |                          |                    | i*Loc                   | 0ACM1  |    |
| Auto Assign       |                          |                    | Sub Loc                 |        |    |
| Asset Id Prefix   | Select an Item           | •                  |                         |        |    |
|                   |                          |                    |                         |        | Sa |
|                   |                          |                    |                         |        |    |

- **a.** Enter the ASSET ID in the field provided. *This is a 12 alphanumeric character field.*
- **b.** Use **i** or **Q** to browse for the CUSTODIAN NBR entry. *This is a 12 alpha-numeric character field.*
- **c.** Enter the UII in the field provided. *This is a 50 alphanumeric character field.*
- **d.** Enter the SERIAL NBR in the field provided. *This is a 30 alphanumeric character field.*
- **e.** Use **i** or **Q** to assist with the LOC entry. *This is a 20 alphanumeric character field.*

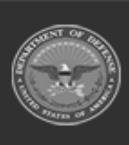

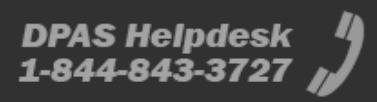

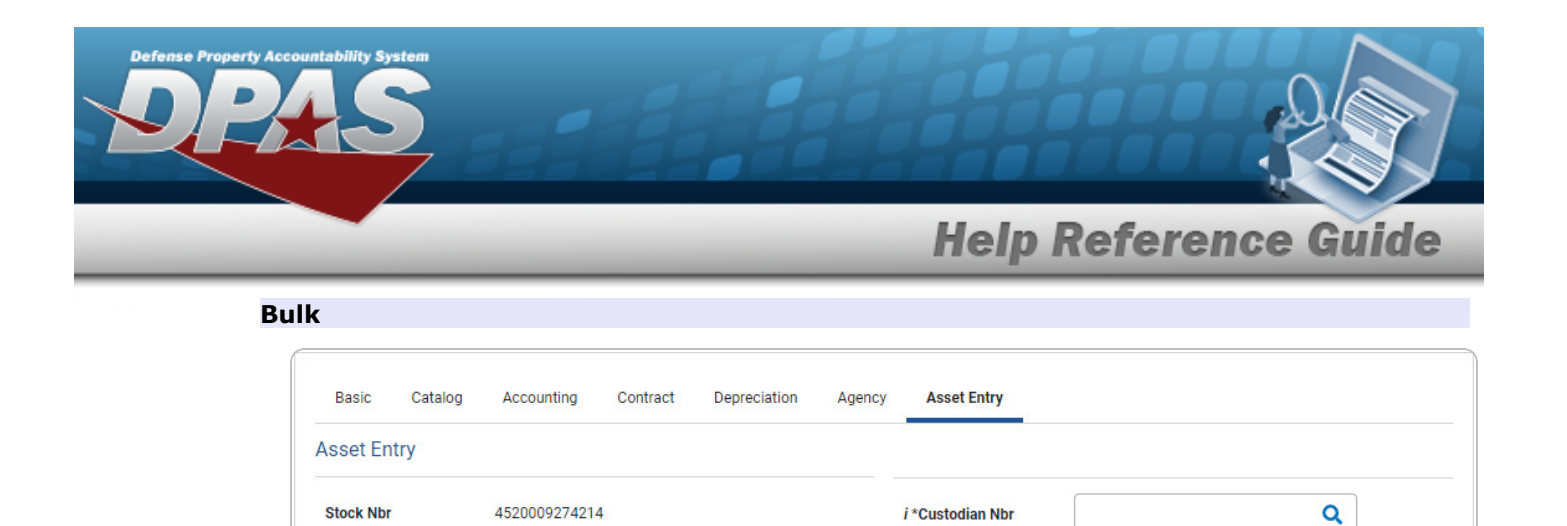

- a. Use i or c to browse for the CUSTODIAN NBR entry. This is a 12 alphanumeric character field.
- **b.** Use **i** or **Q** to assist with the Loc entry. *This is a 20 alphanumeric character field.*

i\*Loc

Sub Loc

Select A Location

Cancel

Q

Reset

Save

Add

10. Select Save . The new asset is added to the list panel.

UI

Item Desc

Type Action

EA

HEATER SPACE OIL FUE

IDNT - Donated (Receipt)

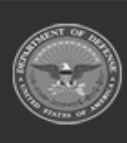

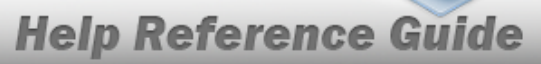

| ,                |                  |               |             |                |            |                            |                |        |                  |      |
|------------------|------------------|---------------|-------------|----------------|------------|----------------------------|----------------|--------|------------------|------|
| Stock Nbr        | 1248163264127    |               |             | i *Custodian N | br         | GROCE1                     |                |        | ٩                |      |
| II               | EA               |               |             | UII            |            |                            |                |        |                  |      |
| tem Desc         | SPACE SHUTTLE    |               |             | *Serial Nbr    |            |                            |                |        |                  |      |
| Type Action      | IDNT - Donated ( | Receipt)      |             | DOD Serial Nb  | r [        |                            |                |        |                  |      |
| nv by Serial Nbr |                  |               |             | i*Loc          |            | TIMS RO                    | OM             |        | Q                |      |
| Auto Assign      |                  |               |             | Sub Loc        |            |                            |                |        |                  |      |
| Asset Id Prefix  | BROOKS           |               | ~           |                |            |                            |                |        |                  |      |
|                  |                  |               |             |                |            |                            |                |        |                  | Save |
|                  | Asset<br>Id      | Serial<br>Nbr | Cust<br>Nbr | Loc S          | Sub<br>Loc | Inv<br>By<br>Serial<br>Nbr | Auto<br>Assign | UII    | DOD<br>Serial NI | br   |
| Edit Remove      | BROOKS000351     | ABC123        | GROCE1      | TIMS<br>ROOM   |            | Ν                          | Y              | 123ABC |                  |      |
|                  |                  |               |             |                |            |                            |                |        |                  |      |

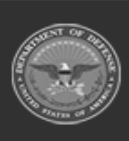

erty Ac

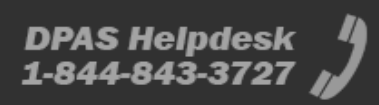

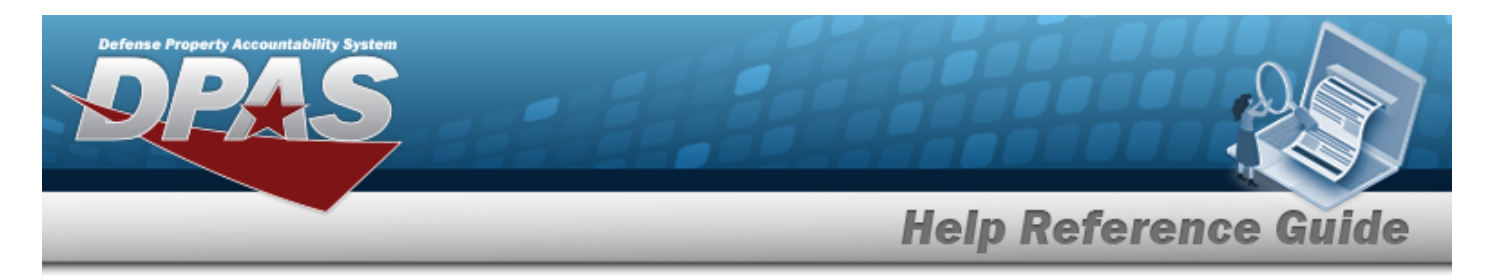

# Asset Receiving Entry — ILOO — In On Loan — Outside DPAS

# Navigation

Asset Management > Receiving > Asset Receiving > Type Action ILOO — In On Loan — Outside DPAS > Asset Receiving Tabs page

### Procedures

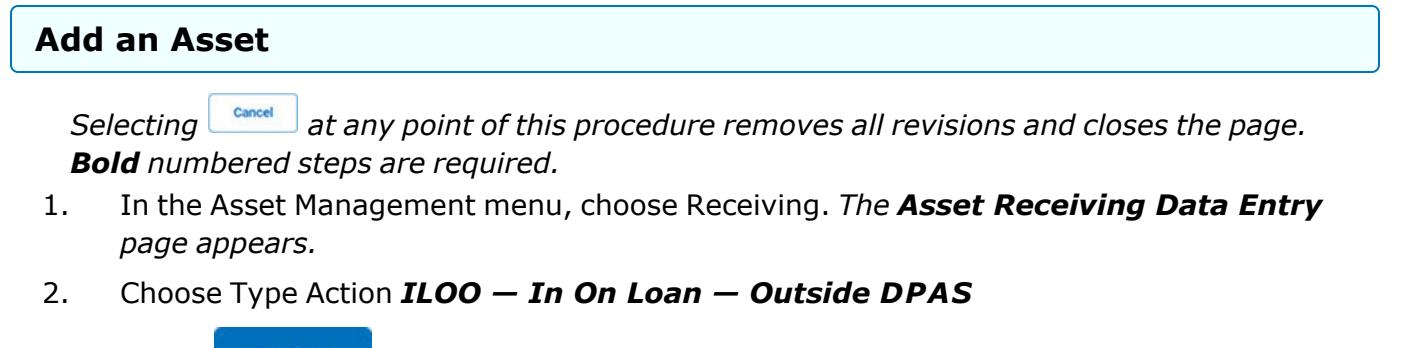

- 3. Select Continue . The Basic tab displays.
  - **A.** Use to select the Acq DT, or enter the date (MM/DD/YYYY) in the field provided.
  - **B.** Use to select the Cond Cd.
  - **C.** Enter the Doc NBR, or use <sup>**Q**</sup> to browse for the number. *This is a 14 alphanumeric character field.*

**D.** Use to select the Asset Cd.

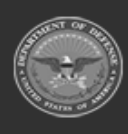

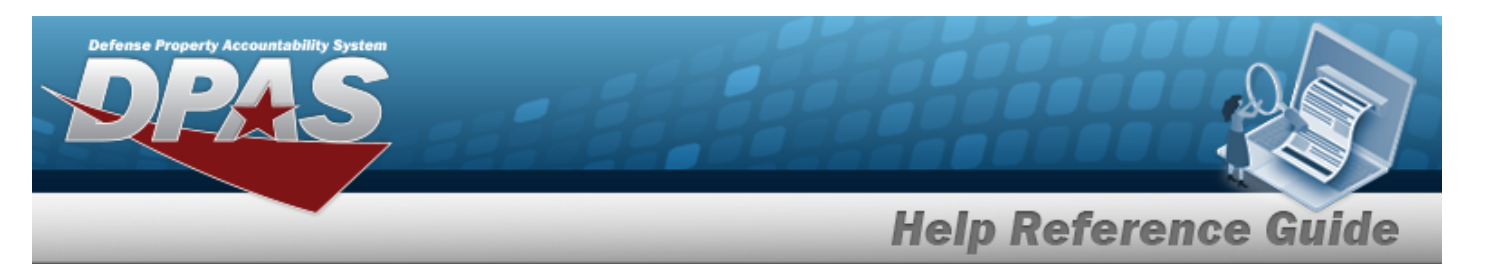

#### End Item Serial

| Basic Catalog       | Accounting Contract Depreciation Agency Asset Entry |                 |                 |
|---------------------|-----------------------------------------------------|-----------------|-----------------|
| Stock Nbr           | 0G8R078I                                            | Doc Nbr         | ٩               |
| UI                  | EA                                                  | *Asset Cd       | K-Equipment 🗸   |
| Item Desc           | MONITOR 17 INCH                                     | i Sys Id        |                 |
| Type Action         | ILOO - In On Loan - outside DPAS                    | Cptl Cd         | A-DoD Threshold |
| *Qty                | 1                                                   | Asset Sts       | U-In Use 🗸      |
| *Acq Dt             |                                                     | Local Rept Dt   | 4/8/2025        |
| *Cond Cd            | A-Svcbl(w/o Qual)                                   | Rcvd By         |                 |
| Origl In Svc Dt     |                                                     |                 |                 |
| iRAPT/WAWF Shpmt Id |                                                     | Remarks         |                 |
| Attachments         | No Attachments Available                            | History Remarks |                 |
| Add                 |                                                     |                 |                 |
|                     |                                                     |                 | Cancel Reset    |

**a.** The QTY automatically populates and is not editable.

#### Component

#### Note

ILOO — In On Loan — Outside DPAS **cannot** be performed on a Component. A component cannot be loaned in or out. The loan would have to be for the higher assemblage.

DPAS Helpdesk 1-844-843-3727

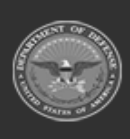

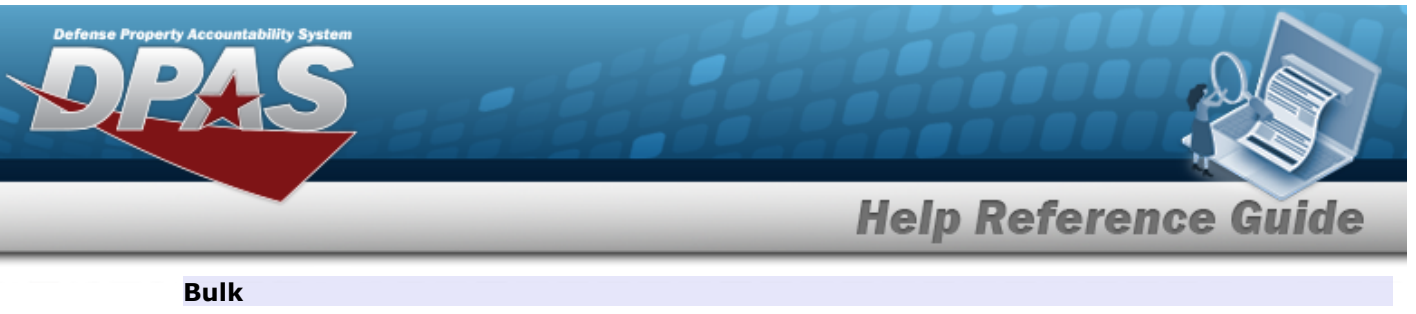

| Basic       | Accounting Contact Depreciation  | JII Agency Asserti |                     |                         |   |
|-------------|----------------------------------|--------------------|---------------------|-------------------------|---|
| Stock Nbr   | 999900\010002                    |                    | Lot Nbr             |                         |   |
| UI          | EA                               |                    | Expr Dt             |                         |   |
| Item Desc   | POKEBALL                         |                    | Local Rcpt Dt       | 4/8/2025                |   |
| Type Action | ILOO - In On Loan - outside DPAS |                    | Rcvd By             |                         |   |
| *Qty        |                                  |                    | iRAPT/WAWF Shpmt Id |                         |   |
| *Acq Dt     |                                  |                    | Attachments         | No Attachments Availabl | e |
| *Cond Cd    | A-Svcbl(w/o Qual)                | ~                  | Add                 |                         |   |
| Doc Nbr     |                                  | ٩                  | Remarks             |                         |   |
| *Asset Cd   | T -Military Equipment            | ~                  | History Remarks     |                         |   |
| i Sys Id    |                                  |                    |                     |                         |   |
|             |                                  |                    |                     |                         |   |

- **a.** Enter the QTY in the field provided. *This is a 6 numeric character field.*
- E. Select . *The Add an Attachment page appears.*
- 4. Select Catalog. *The Catalog Tab* displays.
  - **A.** Enter the MFR DATA, or use <sup>Q</sup> to browse for the entry. *This is a 36 alphanumeric character field.*
  - **B.** Enter the MFR YR in the field provided. *This is a 4 numeric character field.*

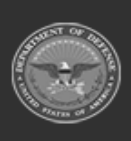

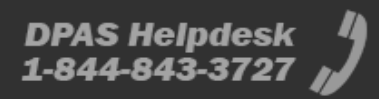

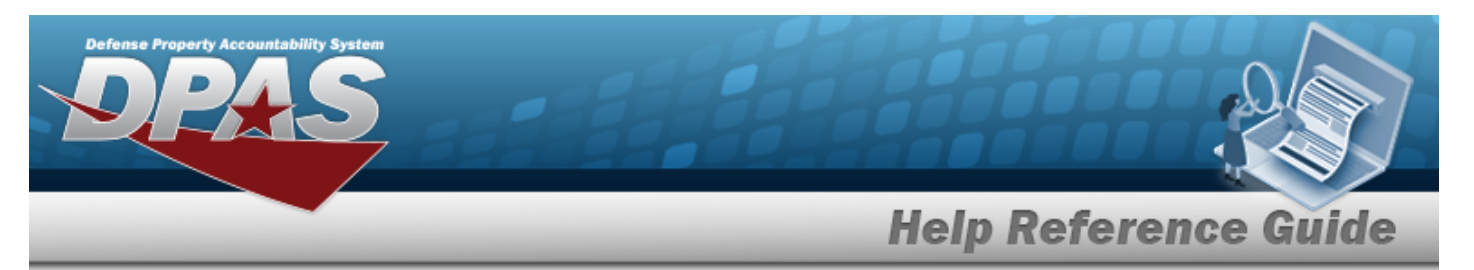

#### End Item Serial

| Basic Cata        | log Accounting | Contract       | Depreciation | Agency | Asset Entry |                           |                |              |
|-------------------|----------------|----------------|--------------|--------|-------------|---------------------------|----------------|--------------|
| Manufacturer      |                |                |              |        |             |                           |                |              |
| Stock Nbr         | 0G8R078        | I              |              |        |             | Mfr Yr                    |                |              |
| UI                | EA             |                |              |        |             | Mfr Model Nbr             |                |              |
| Item Desc         | MONITOR        | R 17 INCH      |              |        |             | License Managed           |                |              |
| Type Action       | ILOO - In      | On Loan - outs | ide DPAS     |        |             | Mfr Part Nbr              |                |              |
| Catalog Pilferabl | No             |                |              |        |             | *UII Sts Cd               | Select an Item | ~            |
| Asset Pilferable  |                |                |              |        |             | CAGE Cd                   |                |              |
| i *Mfr Data       | Select         | A Manufactur   | er <b>Q</b>  | ]      |             | Non-Actbl                 |                |              |
| Mfr Name          |                |                |              |        |             | Supply Category Managemen | tCd -          |              |
|                   |                |                |              |        |             |                           |                |              |
|                   |                |                |              |        |             |                           |                | Cancel Reset |

**a.** Use to select the UII Sts Cd.

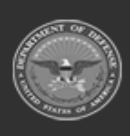

| Defense Property Account | untability System  |                                                     |                      |
|--------------------------|--------------------|-----------------------------------------------------|----------------------|
|                          |                    |                                                     | Help Reference Guide |
| Bul                      | k                  |                                                     |                      |
|                          | Basic Catalog      | Accounting Contract Depreciation Agency Asset Entry |                      |
|                          | Stock Nbr          | 999900V010002                                       | Mfr Yr               |
|                          | UI                 | EA                                                  | Mfr Model Nbr        |
|                          | Item Desc          | POKEBALL                                            | License Managed      |
|                          | Type Action        | ILOO - In On Loan - outside DPAS                    | Mfr Part Nbr         |
|                          | Catalog Pilferable | No                                                  |                      |
|                          | Asset Pilferable   |                                                     | CAGE Cd              |
|                          | <i>i</i> *Mfr Data | Select A Manufacturer Q                             | Non-Actbl            |

Supply Category Management Cd -

Cancel

DPAS Helpdesk 1-844-843-3727

Reset

5. Select Accounting. *The Accounting Tab displays.* 

Mfr Name

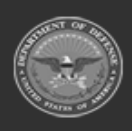

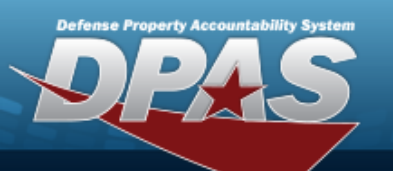

| Basic Catalog Ac      | counting Contract Depreciation Agency Asset Entry |                        |                    |              |
|-----------------------|---------------------------------------------------|------------------------|--------------------|--------------|
| Accounting            |                                                   |                        |                    |              |
| Stock Nbr             | 0G8R078I                                          | Fndng Cost Center Desc |                    |              |
| UI                    | EA                                                | Task Cd                |                    |              |
| Item Desc             | MONITOR 17 INCH                                   | Job Order Nbr          |                    |              |
| Type Action           | ILOO - In On Loan - outside DPAS                  | LOA                    |                    |              |
| *Fund Cd/ASN          | Select an Item                                    | Exp Cd                 | 1-Funded 🗸         |              |
| Oblign Doc Nbr        |                                                   | Divy Ord Nbr           |                    |              |
| Owng Cost Center      |                                                   | Loan Cd                | Select an Item     |              |
| Owng Cost Center Desc |                                                   | Lease Cd               | N-Government Owned |              |
| Fndng Cost Center     |                                                   |                        |                    |              |
|                       |                                                   |                        |                    |              |
|                       |                                                   |                        |                    | Cancel Reset |

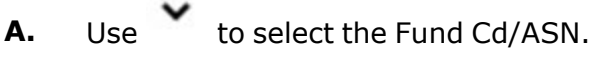

6. Select Contract. *The Contract Tab* appears.

| Basic Catalog | Accounting Contract Depreciation Agency Asset Entry |        |
|---------------|-----------------------------------------------------|--------|
| Contract      |                                                     |        |
| Stock Nbr     | 0G8R078I                                            | SPIIN  |
| UI            | EA                                                  | CLIN   |
| Item Desc     | MONITOR 17 INCH                                     | SLIN   |
| Type Action   | ILOO - In On Loan - outside DPAS                    | ACRN   |
| Cntr/PO Nbr   |                                                     |        |
|               |                                                     |        |
|               |                                                     | Cancel |

7. Select Depreciation. *The Depreciation Tab* appears.

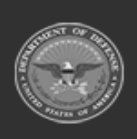

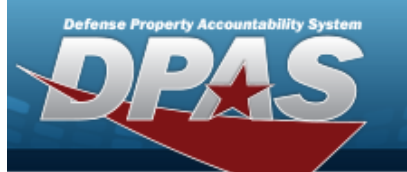

Note

If this asset cannot be depreciated, the warning "Depreciation tab may only be used on depreciable assets" appears, and the fields on this tab are all read-only.

| Basic      | Catalog     | Accounting | Contract       | Depreciation | Agency | Asset Entry |                        |        |       |
|------------|-------------|------------|----------------|--------------|--------|-------------|------------------------|--------|-------|
| Deprecia   | tion        |            |                |              |        |             |                        |        |       |
| Stock Nbr  |             | 0G8R078    | H              |              |        |             | Prior Deprn SL         |        |       |
| UI         |             | EA         |                |              |        |             | Prior Deprn AB         |        |       |
| Item Desc  |             | MONITOR    | R 17 INCH      |              |        |             | Deprn Util Svc Life    |        |       |
| Type Actio | n           | ILOO - In  | On Loan - outs | side DPAS    |        |             | Prior Deprn Util Qty   |        |       |
| Activate D | epreciation |            |                |              |        |             | Deprn Cost Center      |        |       |
| *Activatio | n Dt        |            |                |              |        |             | Deprn Cost Center Desc |        |       |
| *Deprn Pe  | riod        |            |                |              |        |             | Deprn Job Order Nbr    |        |       |
| Salvage V  | alue        |            |                |              |        |             |                        |        |       |
|            |             |            |                |              |        |             |                        |        |       |
|            |             |            |                |              |        |             |                        | Cancel | Reset |

- **A.** The ACTIVATION DTautomatically populates and is not editable.
- **B.** The DEPRN PRD automatically populates and is not editable.
- 8. Select Agency. *The Agency Tab appears.*

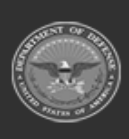

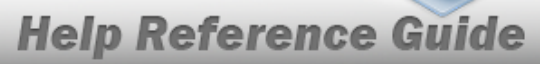

| Basic Catalog  | Accounting Contract Depreciation Agency Asset Entry |                    |
|----------------|-----------------------------------------------------|--------------------|
| Agency         |                                                     |                    |
| Stock Nbr      | 0G8R078I                                            | Office             |
| UI             | EA                                                  | Active RFID Number |
| Item Desc      | MONITOR 17 INCH                                     | ORDER NUMBER       |
| Type Action    | ILOO - In On Loan - outside DPAS                    | TASK ORDER         |
| Classification | Unclassified •                                      |                    |
|                |                                                     |                    |
|                |                                                     | Cancel             |
|                |                                                     |                    |

### Note

Any additional fields on this tab varies by agency and are not DPAS controlled.

9. Select Asset Entry. *The Asset Entry Tab* appears.

| End | Item | Serial |
|-----|------|--------|
|-----|------|--------|

| Basic Catalog     | Accounting Contract      | Depreciation | Agency | Asset Entry |                  |                   |        |       |      |
|-------------------|--------------------------|--------------|--------|-------------|------------------|-------------------|--------|-------|------|
| Asset Entry       |                          |              |        |             |                  |                   |        |       |      |
| Stock Nbr         | 0G8R078I                 |              |        |             | i *Custodian Nbr |                   | Q      |       |      |
| UI                | EA                       |              |        |             | UII              |                   |        |       |      |
| Item Desc         | MONITOR 17 INCH          |              |        |             | *Serial Nbr      |                   |        |       |      |
| Type Action       | ILOO - In On Loan - outs | ide DPAS     |        |             | DOD Serial Nbr   |                   |        |       |      |
| Inv by Serial Nbr |                          |              |        |             | i*Loc            | Select A Location | Q      |       |      |
| Auto Assign       |                          |              |        |             | Sub Loc          |                   |        |       |      |
| Asset Id Prefix   | Select an Item           | ~            | ·      |             |                  |                   |        |       |      |
|                   |                          |              |        |             |                  |                   |        |       | Save |
|                   |                          |              |        |             |                  |                   | Cancel | Reset | Add  |

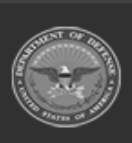

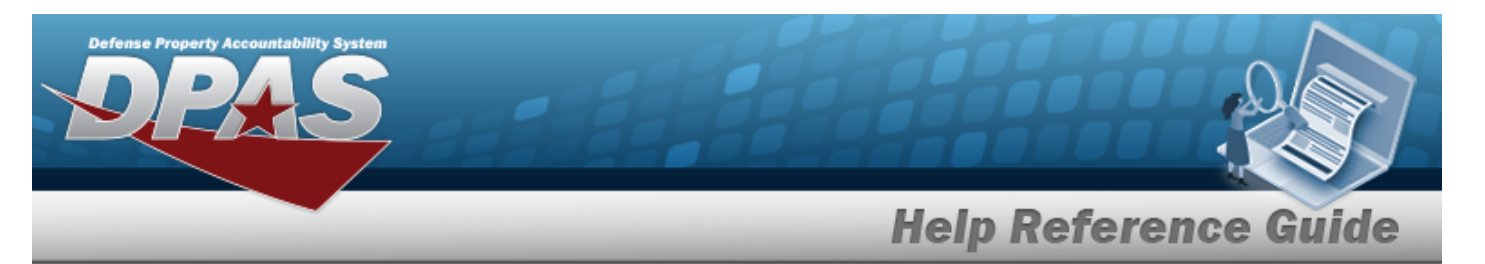

- **a.** Use **i** or **Q** to browse for the CUSTODIAN NBR entry. *This is a 12 alpha-numeric character field.*
- **b.** Enter the UII in the field provided. *This is a 50 alphanumeric character field.*
- **c.** Enter the SERIAL NBR in the field provided. *This is a 30 alphanumeric character field.*
- **d.** Use **i** or **Q** to assist with the Loc entry. *This is a 20 alphanumeric character field.*

#### Bulk

| Basic Catalog | Accounting Contract Depred       | iation Agency | Asset Entry |                  |                   |        |       |      |
|---------------|----------------------------------|---------------|-------------|------------------|-------------------|--------|-------|------|
| Asset Entry   |                                  |               |             |                  |                   |        |       |      |
| Stock Nbr     | 999900V010002                    |               |             | i *Custodian Nbr |                   | Q      |       |      |
| UI            | EA                               |               |             | i*Loc            | Select A Location | Q      |       |      |
| Item Desc     | POKEBALL                         |               |             | Sub Loc          |                   |        |       |      |
| Type Action   | ILOO - In On Loan - outside DPAS |               |             |                  |                   |        |       |      |
|               |                                  |               |             |                  |                   |        |       | Save |
|               |                                  |               |             |                  |                   |        |       |      |
|               |                                  |               |             |                  |                   | Cancel | Reset | Add  |

- **a.** Use **i** or **Q** to browse for the CUSTODIAN NBR entry. *This is a 12 alpha-numeric character field.*
- **b.** Use **i** or **Q** to assist with the Loc entry. *This is a 20 alphanumeric character field.*
- 10. Select Save . The new asset is added to the list panel.

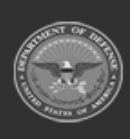

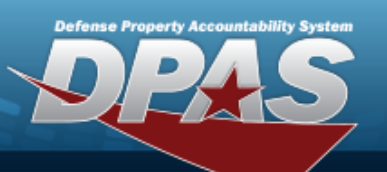

| Basic Catalog     | Accounting  | Contract Depreciation  | Agency Asse | Entry |                  |                            |                |              |     |                   |      |
|-------------------|-------------|------------------------|-------------|-------|------------------|----------------------------|----------------|--------------|-----|-------------------|------|
| Asset Entry       |             |                        |             |       |                  |                            |                |              |     |                   |      |
| Stock Nbr         | 0G8R078I    |                        |             |       | i *Custodian Nbr | BPG                        | 123            |              | Q   |                   |      |
| U                 | EA          |                        |             |       | UII              |                            |                |              |     |                   |      |
| Item Desc         | MONITOR     | 17 INCH                |             |       | *Serial Nbr      |                            |                |              |     |                   |      |
| Type Action       | ILOO - In O | On Loan - outside DPAS |             |       | DOD Serial Nbr   |                            |                |              |     |                   |      |
| Inv by Serial Nbr |             |                        |             |       | i*Loc            | BPC                        | 9123           |              | Q   |                   |      |
| Auto Assign       | 2           |                        |             |       | Sub Loc          |                            |                |              |     |                   |      |
| Asset Id Prefix   | BPG123      | 3                      | •           |       |                  |                            |                |              |     |                   |      |
|                   |             |                        |             |       |                  |                            |                |              |     |                   | Save |
|                   | Asset<br>Id | Serial<br>Nbr          | Cust<br>Nbr | Loc   | Sub<br>Loc       | Inv<br>By<br>Serial<br>Nbr | Auto<br>Assign | UII          |     | DOD<br>Serial Nbr |      |
| Edit Remove       | BPG1230992  | QWE123RTY456           | BPG123      | BPG12 | 23               | N                          | Y              | 18117BROOKS0 | 005 |                   |      |
|                   |             |                        |             |       |                  |                            |                |              |     |                   |      |
|                   |             |                        |             |       |                  |                            |                | Canc         | el  | Reset             | Add  |

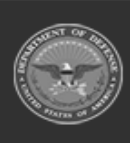

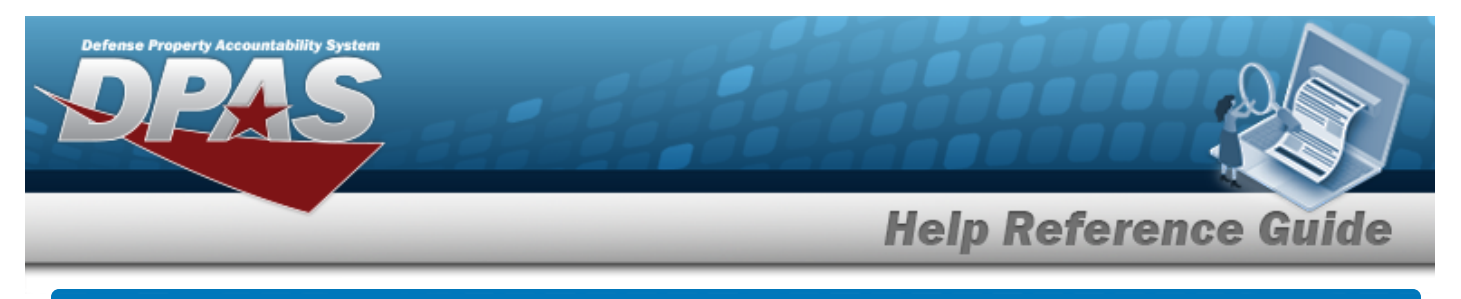

# Asset Receiving Entry — ILDI — Create Local Due In

# Navigation

Asset Management > Receiving > Asset Receiving > Type Action drop-down field > Type Action ILDI — Create Local Due In > Asset Receiving Tabs page

# Procedures

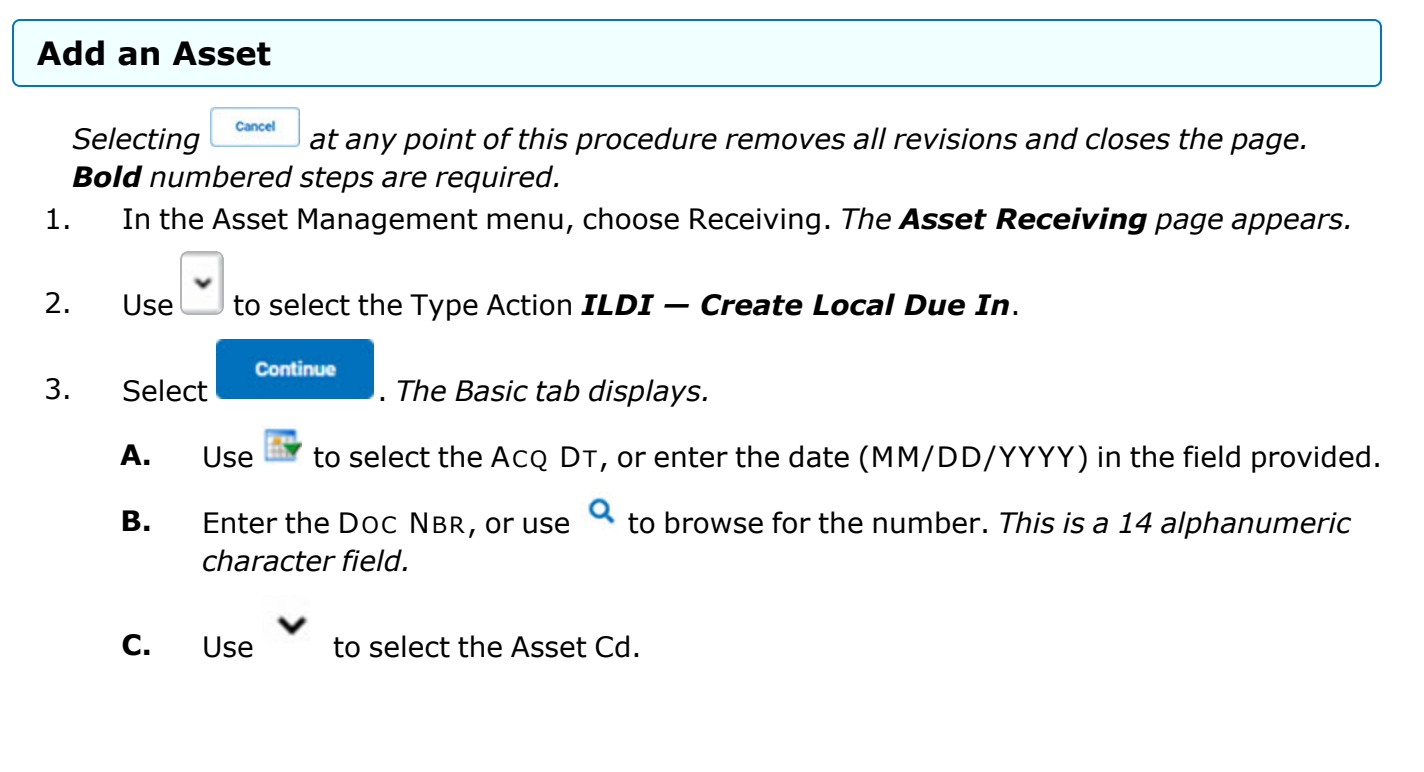

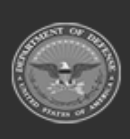

DPAS Helpdesk

1-844-843-3797

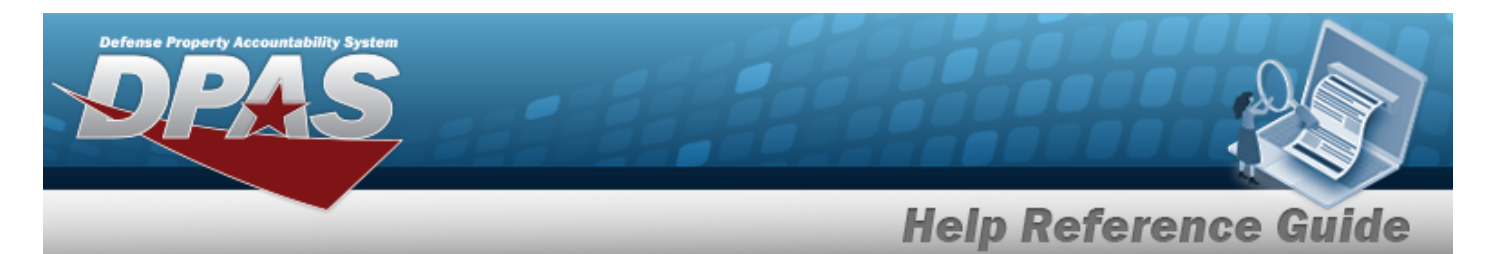

#### End Item Serial

| Basic Catalog | Accounting Contract Depreciation Agency | Asset Entry |                     |                       |             |       |
|---------------|-----------------------------------------|-------------|---------------------|-----------------------|-------------|-------|
| Basic         |                                         |             |                     |                       |             |       |
| Stock Nbr     | 1005012310973                           |             | *Asset Cd           | T -Military Equipment | •           |       |
| UI            | EA                                      |             |                     |                       |             |       |
| Item Desc     | CARBINE,5.56 MILLIMETER                 |             | Cptl Cd             | A-DoD Threshold       | •           |       |
| Type Action   | ILDI - Create Local Due In              |             | Asset Sts           |                       |             |       |
| *Qty          | 1                                       |             | iRAPT/WAWF Shpmt Id |                       |             |       |
| *Acq Dt       |                                         |             | Remarks             |                       |             |       |
| Doc Nbr       | ٩                                       |             | History Remarks     |                       |             |       |
|               |                                         |             |                     |                       | 2000 - DO-1 |       |
|               |                                         |             |                     |                       | Cancel      | Reset |

#### Component

| Basic Catalog | Accounting Contract Depreciation Agency Asset Er | try                            |
|---------------|--------------------------------------------------|--------------------------------|
| Basic         |                                                  |                                |
| Stock Nbr     | 1005012310973                                    | *Asset Cd T-Military Equipment |
| UI            | EA                                               |                                |
| Item Desc     | CARBINE,5.56 MILLIMETER                          | Cptl Cd A-DoD Threshold        |
| Type Action   | ILDI - Create Local Due In                       | Asset Sts                      |
| *Qty          | 1                                                | iRAPT/WAWF Shpmt Id            |
| *Acq Dt       |                                                  | Remarks                        |
| Doc Nbr       | Q                                                | History Remarks                |
|               |                                                  |                                |
|               |                                                  | Cancel                         |

**a.** The QTY automatically populates and is not editable.

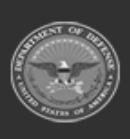

| Defense Property Accountability System |                      |
|----------------------------------------|----------------------|
|                                        | Help Reference Guide |
| Bulk                                   |                      |

| Stock Nbr   | 8675309123456              | Doc Nbr Q                       |
|-------------|----------------------------|---------------------------------|
| UI          | EA                         | *Asset Cd T -Military Equipment |
| Item Desc   | TESTING NON-ACCOUNTABLE S  |                                 |
| Type Action | ILDI - Create Local Due In | iRAPT/WAWF Shpmt Id             |
| *Qty        |                            | Remarks                         |
| *Acq Dt     |                            | History Remarks                 |

- **a.** Enter the QTY in the field provided. *This is a 6 numeric character field.*
- 4. Select Catalog. *The Catalog Tab* displays.
  - **A.** Enter the MFR DATA, or use <sup>Q</sup> to browse for the entry. *This is a 36 alphanumeric character field.*
  - **B.** Enter the MFR YR in the field provided. *This is a 4 numeric character field.*

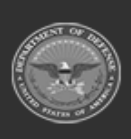

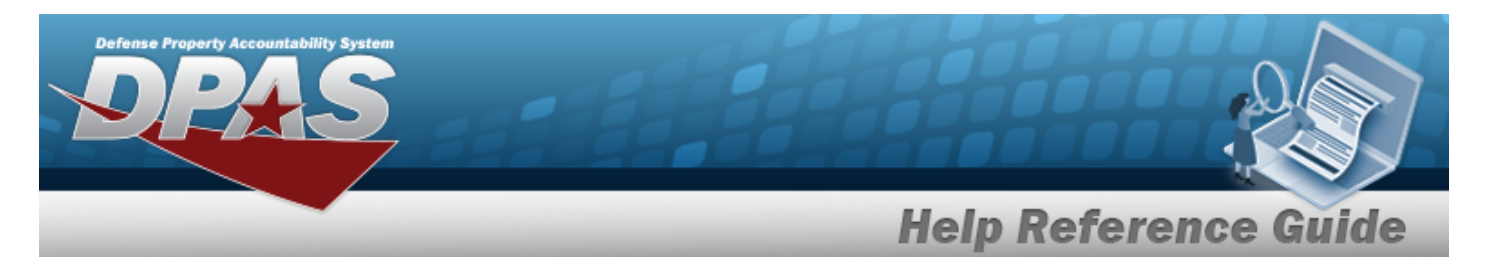

#### End Item Serial

| Basic Catalo       | g Accounting Contract Depreciation Agency Asset Entry |                                                            |
|--------------------|-------------------------------------------------------|------------------------------------------------------------|
| Manufacturer       |                                                       |                                                            |
| Stock Nbr          | 1005012310973                                         | Mfr Yr                                                     |
| UI                 | EA                                                    | Mfr Model Nbr                                              |
| Item Desc          | CARBINE,5.56 MILLIMETER                               | License Managed                                            |
| Type Action        | ILDI - Create Local Due In                            | Mfr Part Nbr                                               |
| Catalog Pilferable | No                                                    |                                                            |
| Asset Pilferable   |                                                       | CAGE Cd                                                    |
| <i>i</i> *Mfr Data | Select A Manufacturer Q                               | Non-Actbl                                                  |
| Mfr Name           |                                                       | Supply Category Management Cd 7M - CIs VII-mjr itm,weapons |
|                    |                                                       |                                                            |
|                    |                                                       | Cancel Reset                                               |

#### Component

| Basic Catalog      | Accounting Contract Depreciation Agency Asset Entry |                                                            |
|--------------------|-----------------------------------------------------|------------------------------------------------------------|
| Manufacturer       |                                                     |                                                            |
| Stock Nbr          | 1005012310973                                       | Mfr Yr                                                     |
| UI                 | EA                                                  | Mfr Model Nbr                                              |
| Item Desc          | CARBINE,5.56 MILLIMETER                             | License Managed                                            |
| Type Action        | ILDI - Create Local Due In                          | Mfr Part Nbr                                               |
| Catalog Pilferable | No                                                  |                                                            |
| Asset Pilferable   |                                                     | CAGE Cd                                                    |
| <i>i</i> *Mfr Data | Select A Manufacturer Q                             | Non-Actbl                                                  |
| Mfr Name           |                                                     | Supply Category Management Cd 7M - Cis VII-mjr itm,weapons |
|                    |                                                     | Cancel Reset                                               |

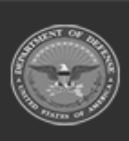

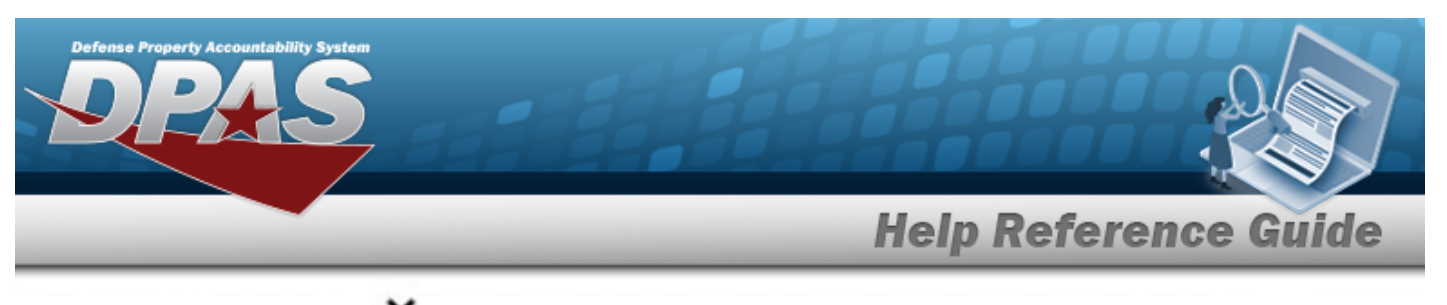

**a.** Use to select the UII Sts Cd.

| Basic<br>Manufac | Catalog   | Accounting | Contract       | Depreciation | Agency | Asset Entry |                         |           |  |        |       |  |  |
|------------------|-----------|------------|----------------|--------------|--------|-------------|-------------------------|-----------|--|--------|-------|--|--|
|                  |           |            |                |              |        |             |                         |           |  |        |       |  |  |
| Stock Nbr        |           | 8675309    | 123456         |              |        |             | Mfr Yr                  |           |  |        |       |  |  |
| UI               |           | EA         |                |              |        |             | Mfr Model Nbr           |           |  |        |       |  |  |
| Item Desc        |           | TESTING    | NON-ACCOU      | NTABLE S     |        |             | License Managed         |           |  |        |       |  |  |
| Type Acti        | on        | ILDI - Cre | eate Local Due | In           |        |             | Mfr Part Nbr            |           |  |        |       |  |  |
| Catalog P        | ilferable | No         |                |              |        |             |                         |           |  |        |       |  |  |
| Asset Pilf       | erable    |            |                |              |        |             | CAGE Cd                 |           |  |        |       |  |  |
| i *Mfr Dat       | а         | Select     | : A Manufactur | er Q         |        |             | Non-Actbl               |           |  |        |       |  |  |
| Mfr Name         | •         |            |                |              |        |             | Supply Category Manager | nent Cd - |  |        |       |  |  |
|                  |           |            |                |              |        |             |                         |           |  |        |       |  |  |
|                  |           |            |                |              |        |             |                         |           |  |        | _     |  |  |
|                  |           |            |                |              |        |             |                         |           |  | Cancel | Reset |  |  |

5. Select Accounting. *The Accounting Tab displays.* 

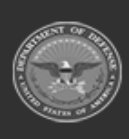

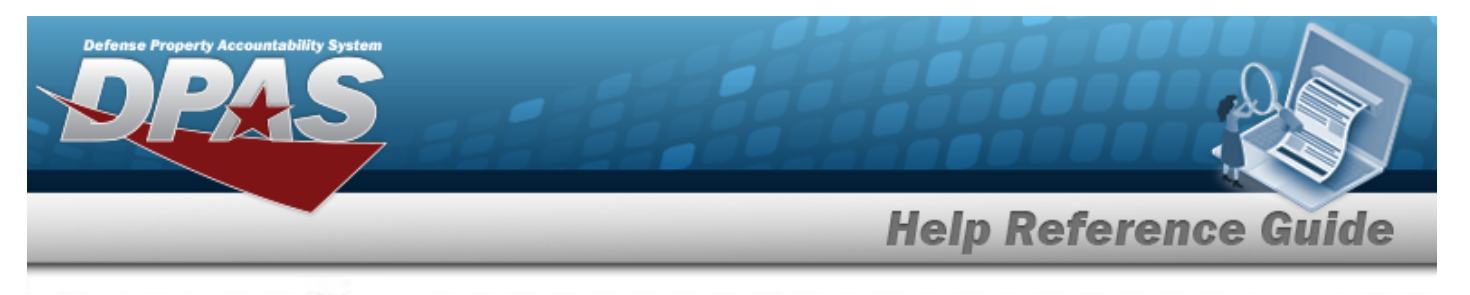

A. Use to select the Fund Cd/ASN.

#### End Item Serial

| Basic Catalog          | Accounting Contract Depreciation Agency Asset Entry |                               |
|------------------------|-----------------------------------------------------|-------------------------------|
| Accounting             |                                                     |                               |
| Stock Nbr              | 1005012310973                                       | Task Cd Q                     |
| UI                     | EA                                                  | Task Desc                     |
| Item Desc              | CARBINE,5.56 MILLIMETER                             | Project Desc                  |
| Type Action            | ILDI - Create Local Due In                          | Job Order Nbr                 |
| *Fund Cd/ASN           | 23- 🗸                                               | LOA                           |
| Oblign Doc Nbr         | ABC12350983000                                      | Exp Cd                        |
| Owng Cost Center       | ٩                                                   | Divy Ord Nbr                  |
| Owng Cost Center Desc  |                                                     | Loan Cd G-Government Owned    |
| Fndng Cost Center      | Q                                                   | Lease Cd V-Government Owned V |
| Fndng Cost Center Desc |                                                     |                               |
|                        |                                                     |                               |
|                        |                                                     | Cancel Reset                  |

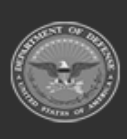

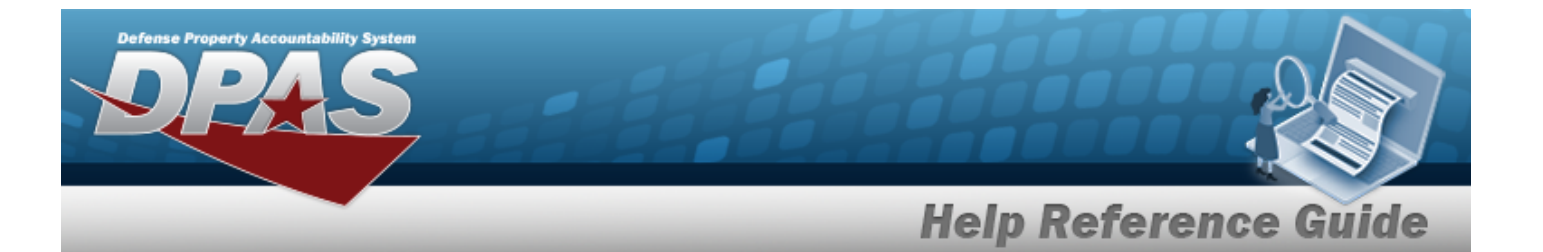

#### Component

| Basic Catalog          | Accounting Contract        | Depreciation Age | ncy Asset Entry |               |                    |        |       |
|------------------------|----------------------------|------------------|-----------------|---------------|--------------------|--------|-------|
| Accounting             |                            |                  |                 |               |                    |        |       |
| Stock Nbr              | 1005012310973              |                  |                 | Task Cd       |                    | 2      |       |
| UI                     | EA                         |                  |                 | Task Desc     |                    |        |       |
| Item Desc              | CARBINE, 5.56 MILLIMETER   | 1                |                 | Project Desc  |                    |        |       |
| Type Action            | ILDI - Create Local Due In |                  |                 | Job Order Nbr |                    |        |       |
| *Fund Cd/ASN           | 23-                        | ~                |                 | LOA           |                    | 2      |       |
| Oblign Doc Nbr         | ABC12350983000             |                  |                 | Exp Cd        | 1-Funded           | •      |       |
| Owng Cost Center       |                            | Q                |                 | Divy Ord Nbr  |                    |        |       |
| Owng Cost Center Desc  |                            |                  |                 | Loan Cd       | G-Government Owned | ~      |       |
| Fndng Cost Center      |                            | Q                |                 | Lease Cd      | N-Government Owned | ~      |       |
| Fndng Cost Center Desc |                            |                  |                 |               |                    |        |       |
|                        |                            |                  |                 |               |                    |        |       |
|                        |                            |                  |                 |               |                    | Cancel | Reset |

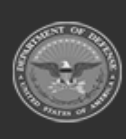

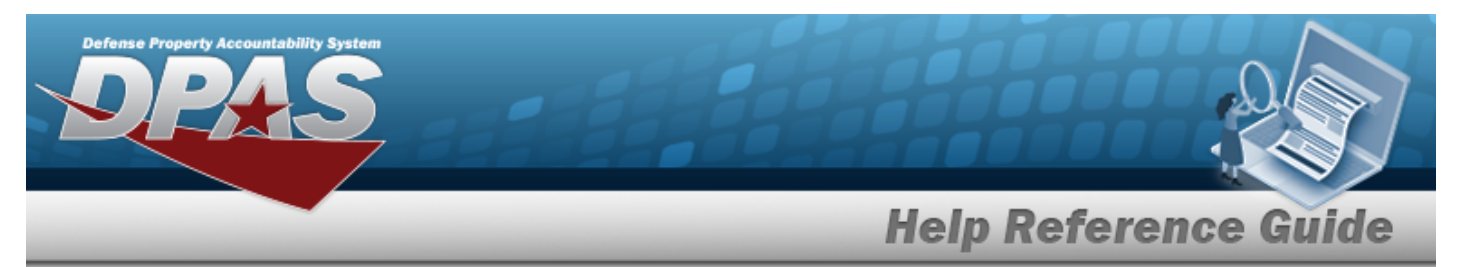

| D  |    |
|----|----|
| DU | IK |

| ccounting              |                            |               |                    |
|------------------------|----------------------------|---------------|--------------------|
| Stock Nbr              | 8675309123456              | Task Cd       | Q                  |
| JI                     | EA                         | Task Desc     |                    |
| tem Desc               | TESTING NON-ACCOUNTABLE S  | Project Desc  |                    |
| Type Action            | ILDI - Create Local Due In | Job Order Nbr |                    |
| Fund Cd/ASN            | 23-                        | LOA           | Q                  |
| Dblign Doc Nbr         | ABC12350983001             | Exp Cd        | 1-Funded V         |
| Owng Cost Center       | Q                          | Divy Ord Nbr  |                    |
| Dwng Cost Center Desc  |                            | Loan Cd       | G-Government Owned |
| Fndng Cost Center      | Q                          | Lease Cd      | N-Government Owned |
| Fndng Cost Center Desc |                            |               |                    |

6. Select Contract. *The Contract Tab* appears.

| Basic Catalog | Accounting Contract D      | epreciation Agency | Asset Entry |       |  |        |
|---------------|----------------------------|--------------------|-------------|-------|--|--------|
| Contract      |                            |                    |             |       |  |        |
| Stock Nbr     | 1005012310973              |                    |             | SPIIN |  | ]      |
| UI            | EA                         |                    |             | CLIN  |  | ]      |
| Item Desc     | CARBINE,5.56 MILLIMETER    |                    |             | SLIN  |  | ]      |
| Type Action   | ILDI - Create Local Due In |                    |             | ACRN  |  |        |
| Cntr/PO Nbr   |                            |                    |             |       |  |        |
|               |                            |                    |             |       |  |        |
|               |                            |                    |             |       |  | Cancel |

7. Select Depreciation. *The Depreciation Tab* appears.

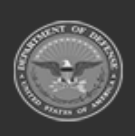

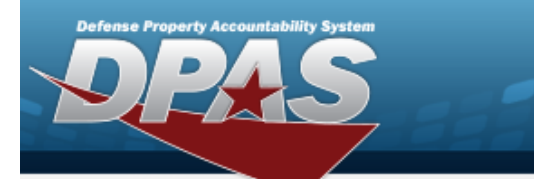

Note

If the asset cannot be depreciated, the warning "Depreciation tab may only be used on depreciable assets" appears, and the fields on this tab are all read-only.

| Basic      | Catalog     | Accounting | Contract      | Depreciation | Agency | Asset Entry |                        |
|------------|-------------|------------|---------------|--------------|--------|-------------|------------------------|
| Deprecia   | tion        |            |               |              |        |             |                        |
| Stock Nbr  |             | 1005012    | 310973        |              |        |             | Prior Deprn SL         |
| UI         |             | EA         |               |              |        |             | Prior Deprn AB         |
| Item Desc  |             | CARBINE    | 5.56 MILLIME  | TER          |        |             | Deprn Util Svc Life    |
| Type Actio | n           | ILDI - Cre | ate Local Due | In           |        |             | Prior Deprn Util Qty   |
| Activate D | epreciation |            |               |              |        |             | Deprn Cost Center      |
| *Activatio | n Dt        |            |               |              |        |             | Deprn Cost Center Desc |
| *Deprn Pe  | riod        |            |               |              |        |             | Deprn Job Order Nbr    |
| Salvage V  | alue        |            |               |              |        |             |                        |
|            |             |            |               |              |        |             |                        |
|            |             |            |               |              |        |             | Cancel                 |

- A. Use to select the ACTIVATION DT, or enter the date (MM/DD/YYYY) in the field provided.
- **B.** Enter the DEPRN PERIOD in the field provided. *This is a 3 numeric character field.*
- 8. Select Agency. *The Agency Tab appears.*

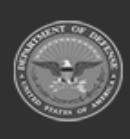

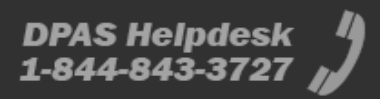

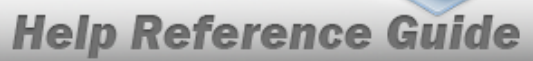

DPAS Helpdesk 1-844-843-3727

| Basic Catalog | Accounting   | Contract    | Depreciation | Agency | Asset Entry |                  |  |        |      |
|---------------|--------------|-------------|--------------|--------|-------------|------------------|--|--------|------|
| Agency        |              |             |              |        |             |                  |  |        |      |
| Stock Nbr     | 100501231    | 0973        |              |        |             | Agency Defined 2 |  |        |      |
| UI            | EA           |             |              |        |             | Agency Defined 3 |  |        |      |
| Item Desc     | CARBINE,5    | .56 MILLIME | TER          |        |             | Agency Defined 4 |  |        |      |
| Type Action   | ILDI - Creat | e Local Due | In           |        |             | Agency Defined 5 |  |        |      |
| Prev Asset Id |              |             |              |        |             |                  |  |        |      |
|               |              |             |              |        |             |                  |  |        |      |
|               |              |             |              |        |             |                  |  | Cancel | Rese |

Note

Any additional fields on this tab varies by agency and are not DPAS controlled.

9. Select Asset Entry. *The Asset Entry Tab* appears.

| Basic       | Catalog | Accounting | Contract      | Depreciation | Agency | Asset Entry | _                       |                   |        |       |      |
|-------------|---------|------------|---------------|--------------|--------|-------------|-------------------------|-------------------|--------|-------|------|
| Asset Ent   | try     |            |               |              |        |             |                         |                   |        |       |      |
| Stock Nbr   |         | 1005012    | 310973        |              |        |             | Asset Id Prefix         | Select an Item    | ~      |       |      |
| UI          |         | EA         |               |              |        |             | <i>i</i> *Custodian Nbr |                   | ۹      |       |      |
| Item Desc   |         | CARBINE    | 5.56 MILLIME  | TER          |        |             | Authn LIN/TAMCN         |                   |        |       |      |
| Type Actio  | n       | ILDI - Cre | ate Local Due | In           |        |             | *Serial Nbr             |                   |        |       |      |
| LIN/TAMC    | N       |            |               |              |        |             | i*Loc                   | Select A Location | ۹      |       |      |
| Inv by Seri | al Nbr  |            |               |              |        |             | Sub Loc                 |                   |        |       |      |
| Auto Assig  | jn      |            |               |              |        |             |                         |                   |        |       |      |
|             |         |            |               |              |        |             |                         |                   |        |       | Save |
|             |         |            |               |              |        |             |                         |                   |        |       |      |
|             |         |            |               |              |        |             |                         |                   | Cancel | Reset | Add  |

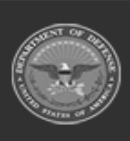

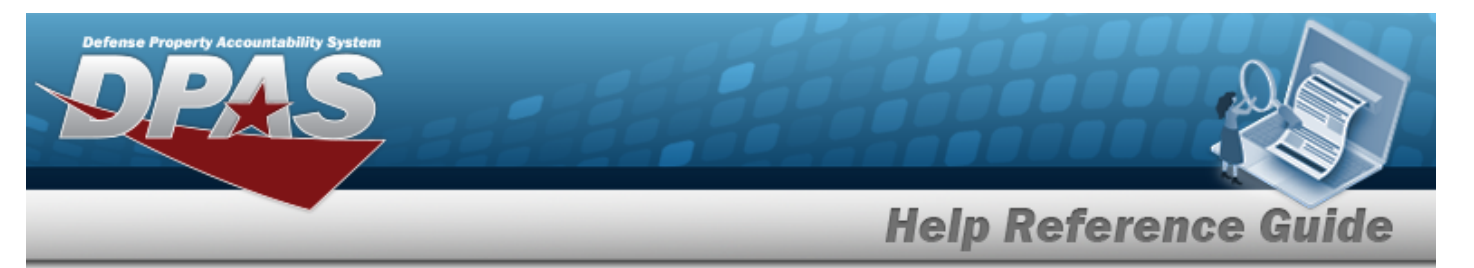

- **a.** Use **i** or **Q** to browse for the CUSTODIAN NBR entry. *This is a 12 alpha-numeric character field.*
- **b.** Enter the SERIAL NBR in the field provided. *This is a 30 alphanumeric character field.*
- **c.** Use **i** or **Q** to assist with the Loc entry. *This is a 20 alphanumeric character field.*

#### Component

| Basic       | Catalog | Accounting | Contract       | Depreciation | Agency | Asset Entry |                  |                  |        |       |      |
|-------------|---------|------------|----------------|--------------|--------|-------------|------------------|------------------|--------|-------|------|
| Asset Ent   | try     |            |                |              |        |             |                  |                  |        |       |      |
| Stock Nbr   |         | 1005012    | 2310973        |              |        |             | Asset Id Prefix  | Select an Item   | ~      | ]     |      |
| UI          |         | EA         |                |              |        |             | i *Custodian Nbr | BPG123           |        | ]     |      |
| Item Desc   |         | CARBINE    | E,5.56 MILLIMI | ETER         |        |             | *Serial Nbr      |                  |        | ]     |      |
| Type Actio  | n       | ILDI - Cre | eate Local Due | In           |        |             | i*Loc            | BUILD 152 SELF 2 |        |       |      |
| Inv by Seri | al Nbr  |            |                |              |        |             | Sub Loc          |                  |        |       |      |
| Auto Assig  | jn      |            |                |              |        |             |                  |                  |        |       |      |
|             |         |            |                |              |        |             |                  |                  |        |       | Save |
|             |         |            |                |              |        |             |                  |                  |        |       |      |
|             |         |            |                |              |        |             |                  |                  | Cancel | Reset | Add  |

- **a.** Use **i** or **Q** to browse for the CUSTODIAN NBR entry. *This is a 12 alpha-numeric character field.*
- **b.** Enter the SERIAL NBR in the field provided. *This is a 30 alphanumeric character field.*
- **c.** Use **i** or **Q** to assist with the Loc entry. *This is a 20 alphanumeric character field.*

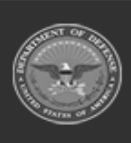

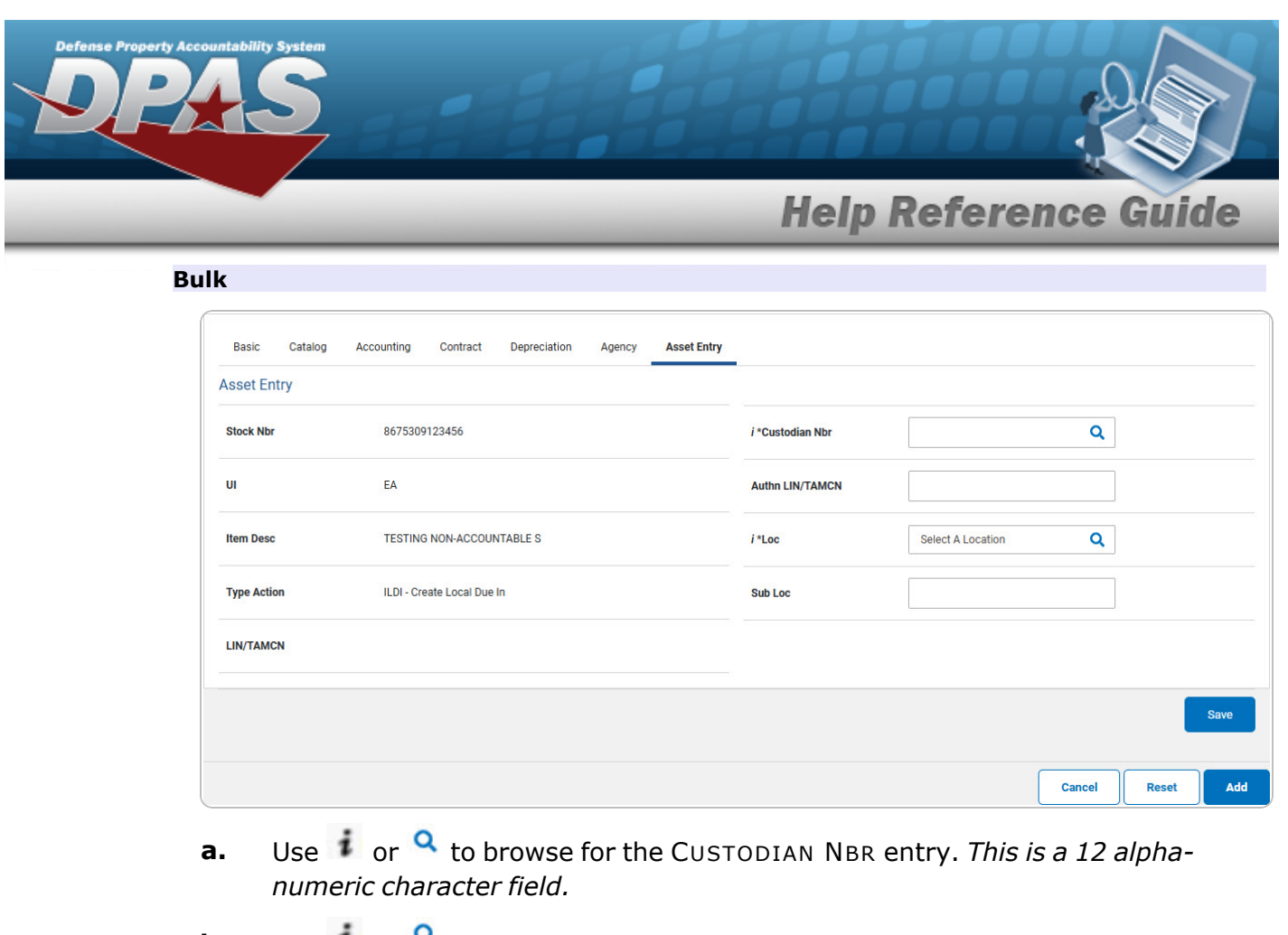

- **b.** Use **i** or **Q** to assist with the Loc entry. *This is a 20 alphanumeric character field.*
- 10. Select \_\_\_\_\_. The new asset is added to the list panel.

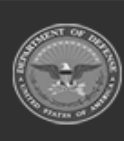

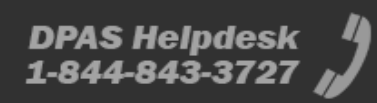

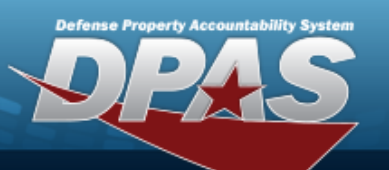

|                   |                             | Contract Depreciation   | Agency Asset Entry | _                     |            |            |                                 |                     |                       |
|-------------------|-----------------------------|-------------------------|--------------------|-----------------------|------------|------------|---------------------------------|---------------------|-----------------------|
| Asset Entry       |                             |                         |                    |                       |            |            |                                 |                     |                       |
| Stock Nbr         | 10050123109                 | 973                     |                    | Asset Id Prefi        | x          | NLTEST     | ~                               |                     |                       |
| UI                | EA                          |                         |                    | i *Custodian N        | łbr        | BPG123     | Q                               |                     |                       |
| Item Desc         | CARBINE,5.5                 | 6 MILLIMETER            |                    | Authn LIN/TA          | MCN        |            |                                 |                     |                       |
| Type Action       | ILDI - Create I             | Local Due In            |                    | *Serial Nbr           |            |            |                                 |                     |                       |
| LIN/TAMCN         |                             |                         |                    | i*Loc                 |            | BPG        | Q                               |                     |                       |
| Inv by Serial Nbr |                             |                         |                    | Sub Loc               |            |            |                                 |                     |                       |
| Auto Assign       |                             |                         |                    |                       |            |            |                                 |                     |                       |
|                   |                             |                         |                    |                       |            |            |                                 |                     |                       |
|                   |                             |                         |                    |                       |            |            |                                 |                     | Save                  |
|                   | Asset<br>Id                 | Serial<br>Nbr           |                    | Cust<br>Nbr           | Loc        | Sub<br>Loc | lnv<br>By<br>Serial<br>Nbr      | Auto<br>Assign      | Save<br>LIN/<br>TAMCN |
| Edit Remove       | Asset<br>Id<br>NLTEST000090 | Serial<br>Nbr<br>ZYX098 |                    | Cust<br>Nbr<br>BPG123 | Loc<br>BPG | Sub<br>Loc | Inv<br>By<br>Serial<br>Nbr<br>N | Auto<br>Assign<br>Y | Save                  |
| Edit Remove       | Asset<br>Id<br>NLTEST000090 | Serial<br>Nbr<br>ZYX098 |                    | Cust<br>Nbr<br>3PG123 | Loc<br>BPG | Sub<br>Loc | Inv<br>By<br>Serial<br>Nbr      | Auto<br>Assign<br>Y | Save                  |

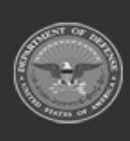

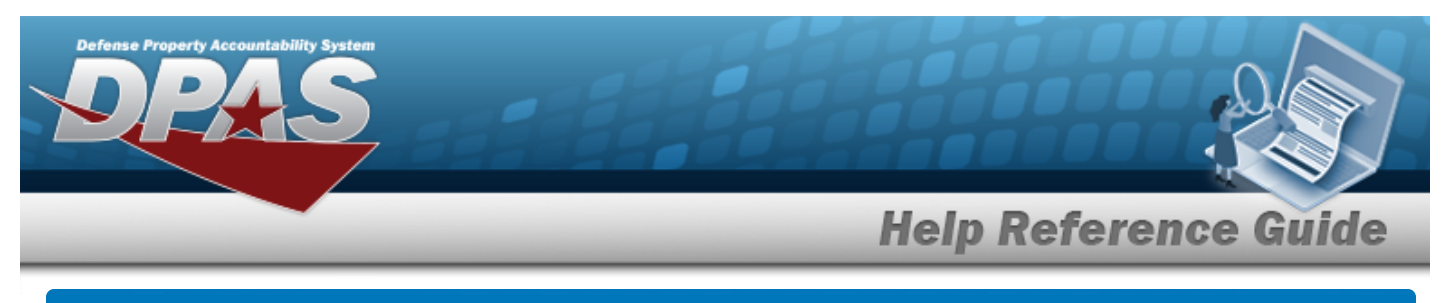

# Asset Receiving Entry — Mass Upload

### Overview

The Property Accountability module Asset Receiving process provides the ability to receive assets to DPAS.

The assets are either Serially managed (individual asset - one at a time), Component managed (a part of a total asset - one at a time, linked to the Higher Assemblage), or Bulk managed (group of assets - a bunch at a time).

### Navigation

Asset Management > Receiving > Asset Receiving >  $\Box$  Mass Upload Assets > Type Action drop-down field > Asset Receiving Tabs page

### Procedures

#### **Create a Mass Upload for Assets**

Selecting \_\_\_\_\_ at any point of this procedure removes all revisions and closes the page,

whereas selecting returns all fields to the default "All" setting. **Bold** numbered steps are required.

- 1. In the Asset Management menu, choose Receiving. *The Asset Receiving Data Entry page appears.*
- 2. Select <sup>O</sup> End Item Serial. *This displays the Mass Upload Assets field.*

| End Item Serial | ۲                      | *Stock Nbr Q               |
|-----------------|------------------------|----------------------------|
| Component       | 0                      | *Acq Cost 0.00             |
| Bulk            | 0                      | Mass Upload Assets         |
| *Type Action    | INPR - New Procurement | Download Template Download |
|                 |                        | Cancel Reset Continue      |

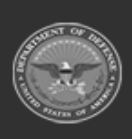

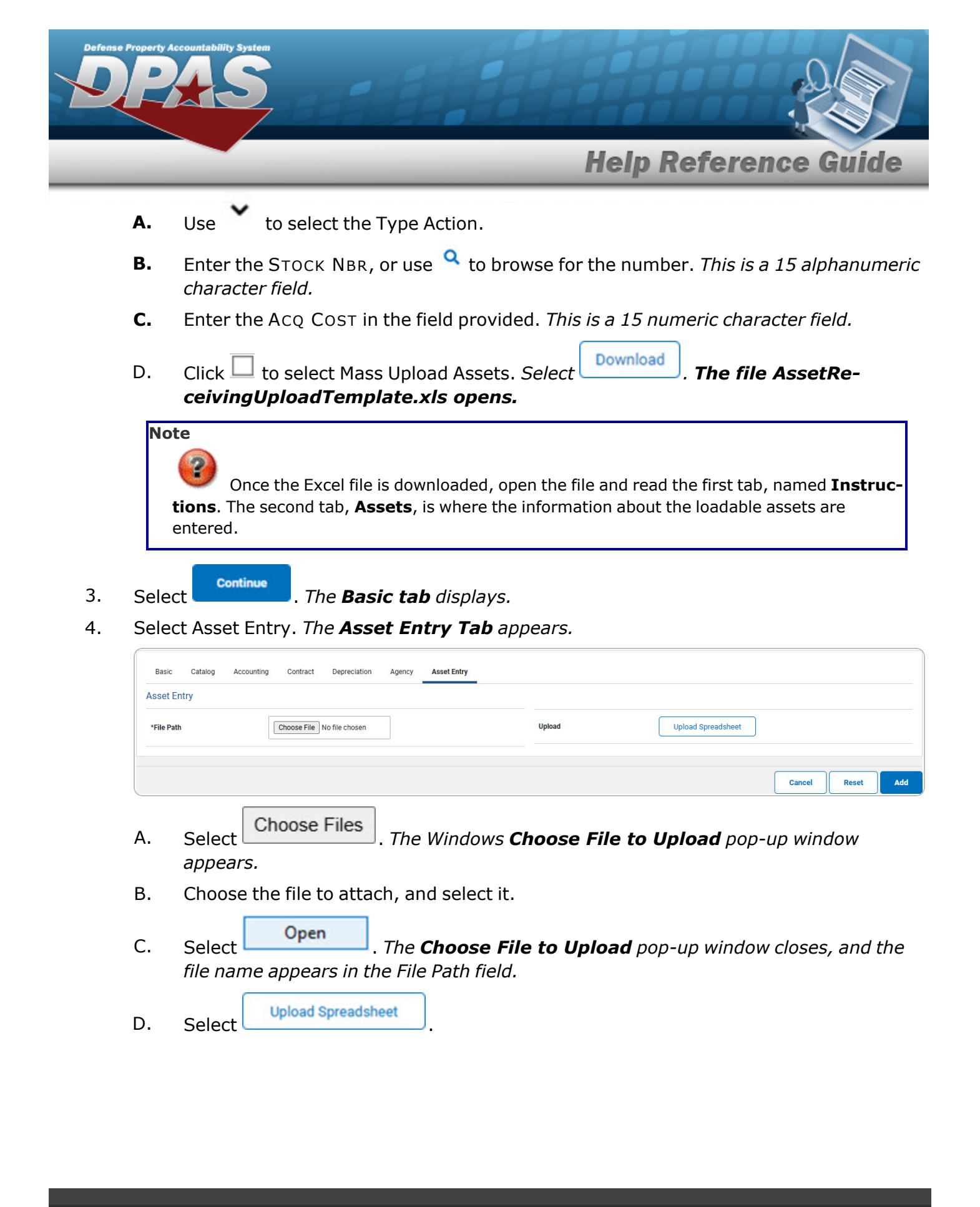

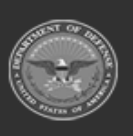

DPAS Helpdesk

1-844-843-3727

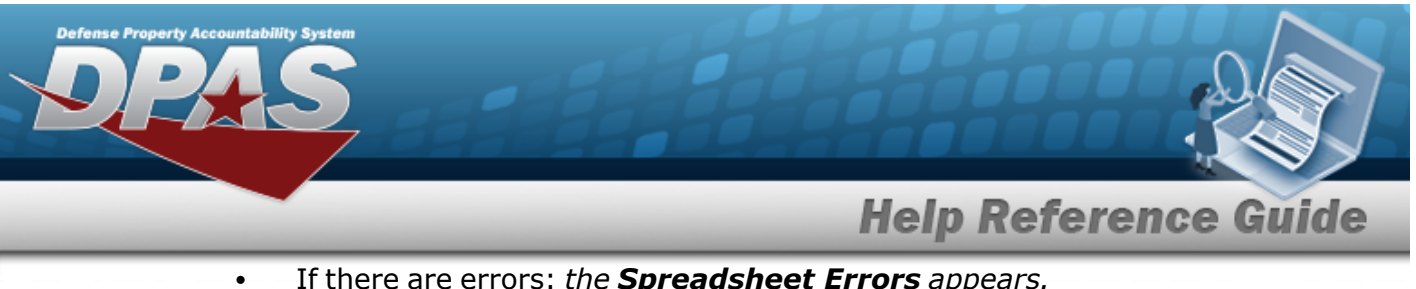

If there are errors: the **Spreadsheet Errors** appears.

| Basic Catalog Accounting Contract Depreciation Agency Asset Entry                                                                                                    |                           |
|----------------------------------------------------------------------------------------------------|---------------------------|
| Asset Entry                                                                                                    |                           |
| *File Path Choose File No file chosen                                                                                                    | Upload Upload Spreadsheet |
| Spreadsheet Errors                                                                                                    |                           |
| UI must be entered in row 1<br>UI must be entered in row 2<br>UI must be entered in row 3<br>UI must be entered in row 4<br>UI must be entered in row 5<br>UI must be entered in row 7<br>UI must be entered in row 9<br>UII must be entered in row 9<br>UII must be entered in row 9<br>UII must be entered in row 10 |                           |
|                                                                                                    | Cancel Reset Add          |

If there are no errors: the Assets are listed, and Spreadsheet successfully uploaded and validated; click add to submit appears at the top of the list.

| File Path    | Choose File No file choser | 0           |        | Upload            |                            | Upload :       | Spreadsheet      |
|--------------|----------------------------|-------------|--------|-------------------|----------------------------|----------------|------------------|
|              |                            |             |        | Spreadsheet succe | essfully uploa             | ded and        | validated; click |
| Asset<br>Id  | Serial<br>Nbr              | Cust<br>Nbr | Loc    | Sub<br>Loc        | Inv<br>By<br>Serial<br>Nbr | Auto<br>Assign | UII              |
| ABC123DEF456 | ABC123DEF456GHI789KLM012   | ABC123      | BPG123 |                   | N                          | N              | BROOKS123        |
| GHI789JKL123 | ABC123DEF456GHI789KLM013   | 123456      | BPG345 |                   | Ν                          | Ν              | BROOKS124        |
| MN0456PQR789 | ABC123DEF456GHI789KLM014   | BPG123      | BPG123 |                   | Ν                          | N              | BROOKS125        |
| STU123VWX456 | ABC123DEF456GHI789KLM015   | ABC123      | BPG345 |                   | N                          | N              | BROOKS126        |
|              |                            | 100456      | PDC122 |                   | N                          | N              | BROOKS127        |

5. Select

Add

. The **View the Asset Receiving Transaction Status** page appears.

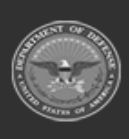

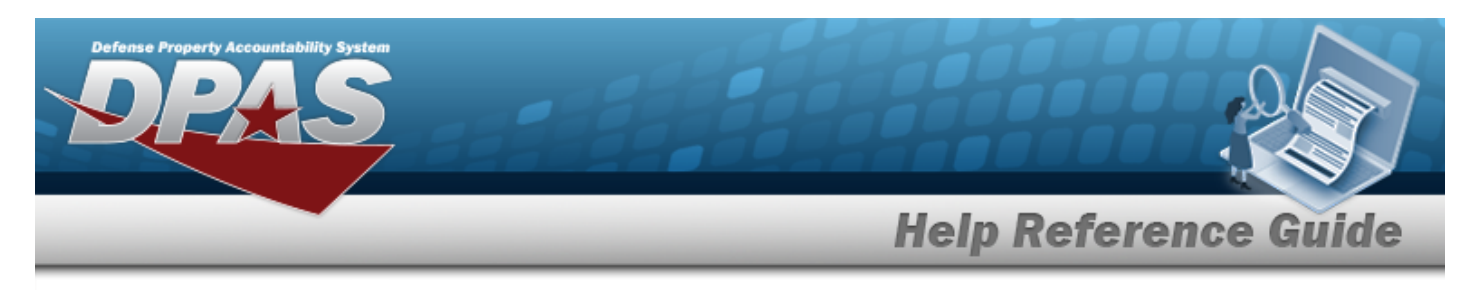

# **Update an Asset Receiving Record**

# Navigation

Asset Management > Receiving > Asset Receiving > VARIOUS PROCEDURAL STEPS > Asset

Entry tab >

> Edit hyperlink

### Procedures

**Update an Asset** 

Selecting at any point of this procedure removes all revisions and closes the page. **Bold** numbered steps are required.

- 1. Complete the procedure starting at the **Asset Receiving Entry** page.
- 2. Select Save . The new asset is added to the list panel.
- 3. Select the Edit hyperlink. *The fields above the Save list panel become editable.*
- 4. Select Basic. *The Basic tab* displays.
- 5. Select Save . The revised asset is added to the list panel. Choose how to proceed from here:

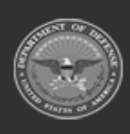

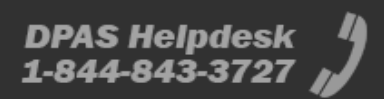

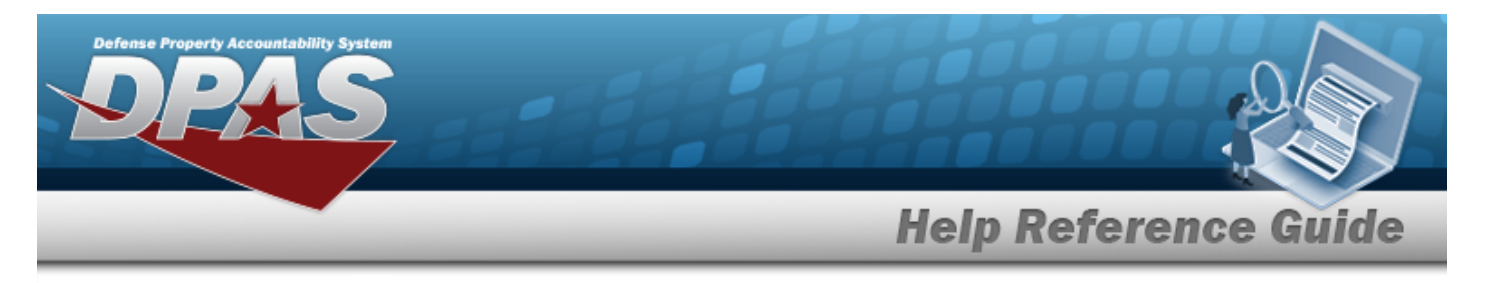

# **View the Asset Receiving Transaction Status**

### Navigation

Asset Management > Receiving > Asset Receiving > VARIOUS PROCEDURAL STEPS > Transaction Status page

### Procedures

DPAS Navigation Helpful Tips

Click the following link to display PA Navigation Tips.

#### View the Asset Receiving Background Transaction Status

| Selecting       | Cancel | at any point of this procedure removes all revisions and closes the page. |
|-----------------|--------|---------------------------------------------------------------------------|
| <b>Bold</b> num | bered  | steps are required.                                                       |

| our Backgroun      | d Transaction was Submitted         |                                          |         |
|--------------------|-------------------------------------|------------------------------------------|---------|
| Fransaction Number | 38957                               |                                          |         |
| ransaction Status  | Submitted by User                   |                                          |         |
|                    |                                     | Cancel                                   | Refresh |
| Select             | to update the transaction status. 7 | <i>The page refreshes.</i>               |         |
| Select             | once the background process is      | completed. <i>The <b>Transaction</b></i> | Status  |

• Select Cancel . The Asset Receiving Entry page appears.

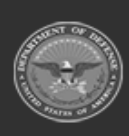

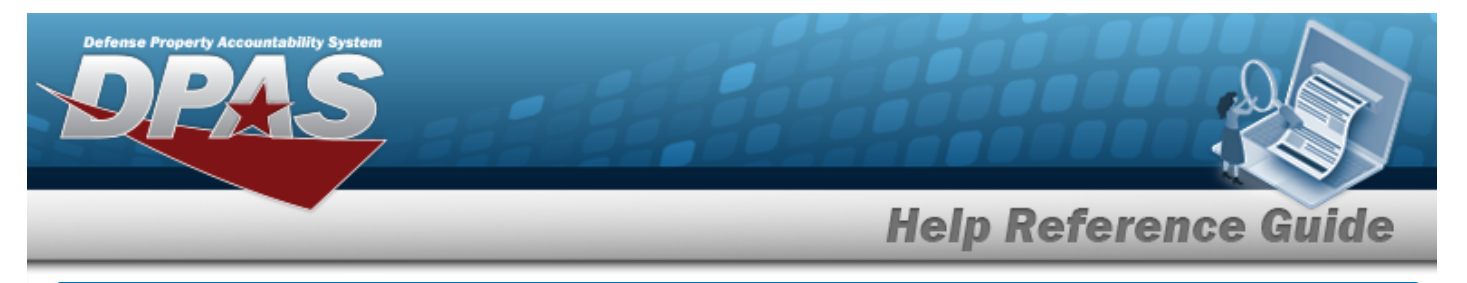

#### **View the Asset Receiving Transaction Status**

| Status  | Action Required | Details       |               |  |  |
|---------|-----------------|---------------|---------------|--|--|
| Success | None            | Asset Id      | TAG123        |  |  |
|         |                 | Custodian Nbr | GROCE1        |  |  |
|         |                 | Loc           | TIMS ROOM     |  |  |
|         |                 | Serial Nbr    | ABC123        |  |  |
|         |                 | Stock Nbr     | 0005000739411 |  |  |
|         |                 | UII           | JMN123        |  |  |

page appears.

Select Cancel . The Search for an Asset Transfer— Criteria page appears.

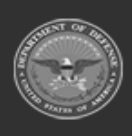

•

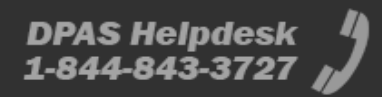
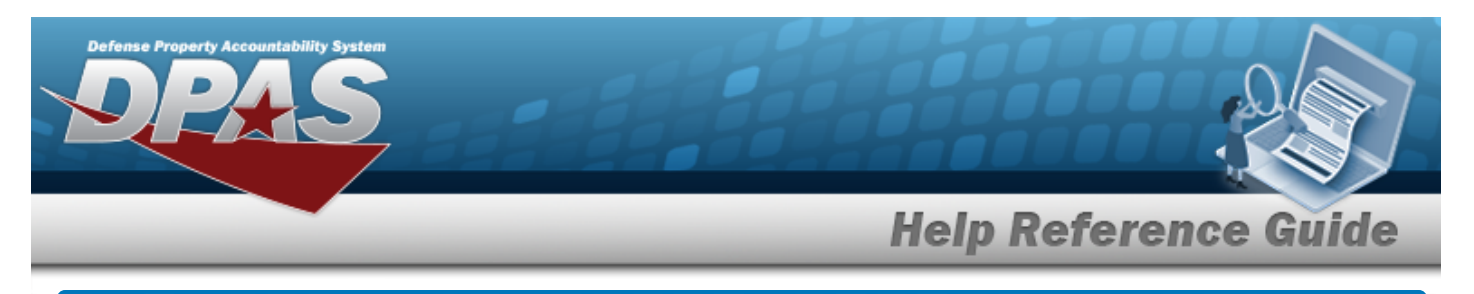

# **Export an Asset Receiving Report**

## **Overview**

The Export an Asset Receiving Report page provides the ability to save the Transaction Status in different formats.

## Navigation

Asset Management > Receiving > Asset Receiving > VARIOUS PROCEDURAL STEPS > Transaction Status > Print > Asset Receiving Report Export page

## Procedures

#### **Export the Asset Receiving Report**

1. Select 🖾 🗹 to choose the print format (Excel, PDF, or Word). *The procedure leaves the application based on the selection made.* 

|         | < | 1 of 1 | >     | $\triangleright$ | $\bigcirc$ |  |               |               |  |
|---------|---|--------|-------|------------------|------------|--|---------------|---------------|--|
| Status  |   |        | Actio | n Required       | ļ          |  | Details       |               |  |
| Success |   |        | None  |                  |            |  | Asset Id      | TAG123        |  |
|         |   |        |       |                  |            |  | Custodian Nbr | GROCE1        |  |
|         |   |        |       |                  |            |  | Loc           | TIMS ROOM     |  |
|         |   |        |       |                  |            |  | Qty           | 1             |  |
|         |   |        |       |                  |            |  | Serial Nbr    | ABC123        |  |
|         |   |        |       |                  |            |  | Stock Nbr     | 0005000739411 |  |
|         |   |        |       |                  |            |  | UII           | JMN123        |  |
|         |   |        |       |                  |            |  |               |               |  |
|         |   |        |       |                  |            |  |               |               |  |
|         |   |        |       |                  |            |  |               |               |  |

- 2. Follow the prompts provided by the computer.
- 3. Select

. The **Asset Receiving Entry** page appears.

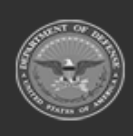

Search Criteria

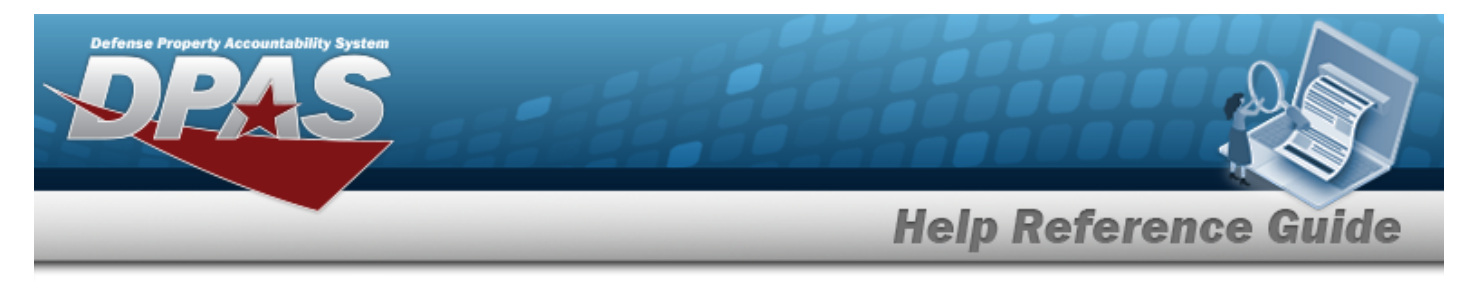

#### Search the Results

- 1. Select the empty field Find | Next
- 2. Enter the characters or words to search. *Entries are not case sensitive.*
- 3. Select Find to search for the entry. *The entry appears highlighted in the file.*
- 4. Select Next to find the next matching value. *This feature is available if multiple results are found.*

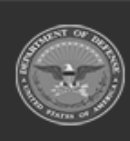

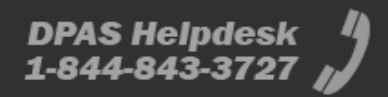